TAX COLLECTION SYSTEM

**USER'S MANUAL** 

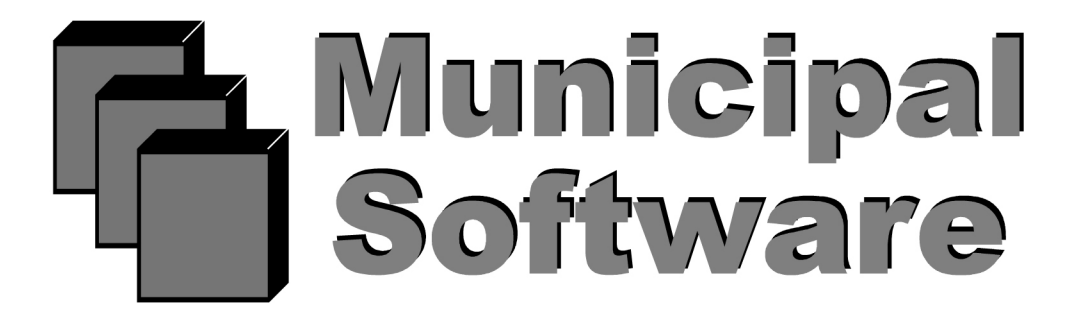

809 Ann Street Stroudsburg Pa. 18360 1-800-225-6699 July 2003

# **Table of Contents**

| Login In                                | 4   |
|-----------------------------------------|-----|
| Date Function                           | 4   |
| Deposit Function                        | 5   |
| Tax Functions                           | 7   |
| Cash Receipts Journal                   | 9   |
| Post                                    | 14  |
| Interest                                | 16  |
| Modify                                  | 17  |
| Detail                                  | 17  |
| Adjust                                  | 19  |
| A/O                                     | 20  |
| Modify A/O                              | .21 |
| Detail A/O                              | 21  |
| Adjust A/O                              | 21  |
| Next A/O                                | 22  |
| Exit A/O                                | 22  |
| Viod Chk A/O                            | .22 |
| BLQ                                     | 22  |
| Exit                                    | .22 |
| DT                                      | .22 |
| Redraw                                  | 22  |
| RETURN                                  | .22 |
| ENTER                                   | 22  |
| Bankruptcy                              | .22 |
| Total Multiple Transactions to Check    | 22  |
| Turn off Multiple Transactions to Check | .22 |
| Delete Bank Codes                       | 22  |
| Note                                    | 22  |
| Lien                                    | .23 |
| Establish Lien                          | 23  |
| Modify Lien                             | 24  |
| Calculate Lien                          | .24 |
| Redemption of Lien                      | 24  |
| Tax Year                                | 24  |
| Return to parent record                 | 25  |
| Add to Overpay Record                   | 25  |
| Overpaid Record                         | 25  |
| Overpay Apply Over Paid                 | 25  |

| Refund Over Paid                            | .25 |
|---------------------------------------------|-----|
| Cancel Over Paid                            | 26  |
| Exit Over Paid                              | .26 |
| QFARM                                       | .26 |
| NEXT                                        | .26 |
| PREV                                        | .26 |
| BLQ                                         | 26  |
| Print Search Form                           | 26  |
| HELP                                        | 26  |
| Update From Previous Year                   | .26 |
| Print Tax Record                            | .27 |
| Void Transaction                            | 28  |
| Transfer Transaction                        | 28  |
| Edit Tax Record                             | .29 |
| Remove Tax Record                           | .29 |
| Set Default Printer                         | .32 |
| Delinquent Report Function                  | .32 |
| Mailer Message                              | 35  |
| Print Mailer                                | 36  |
| CASH BOOK REPORT                            | 38  |
| ENTERING ADDED AND OMITTED ASSESSMENTS      | .42 |
| MISCELLANEOUS FUNCTIONS                     | 43  |
| Extended Tax Duplicate                      | 43  |
| Analysis of the Extended Tax Duplicate      | .43 |
| Added/Omitted Tax Duplicate                 | 43  |
| Analysis of the Added/Omitted Tax duplicate | .43 |
| Deduction Changes Year-to-date              | .44 |
| Percent Collected-to-date                   | .45 |
| Post By Bank Codes                          | 45  |
| Tax Sale List                               | .48 |
| Tax Sale Notice                             | 50  |
| Page Summary Report                         | .53 |
| Municipal Information Function              | 55  |
| End of Year Processing                      | .57 |
| APPENDIX A The "Key Prompt"                 | 58  |
| APPENDIX B BACKUPS                          | .69 |

## Login In

Each session displays a "login" prompt, inviting the users to enter their login names. Each user is given a login name to prevent unauthorized access to the system. The login names should be kept confidential. Following entry of a valid login name the "password" prompt appears on the screen. This provides another level of security. Enter the correct password and you will be given access to the system.

When given access to the computer system a "Key Prompt" will appear (See Appendix A for details).

If your installation has multiple printers the Tax Collection functions may ask you to select a printer for your output.

# **Date Function**

This program is used whenever you wish to set the Tax Collection day. This is necessary at the beginning of each day. This date is used with all transactions.

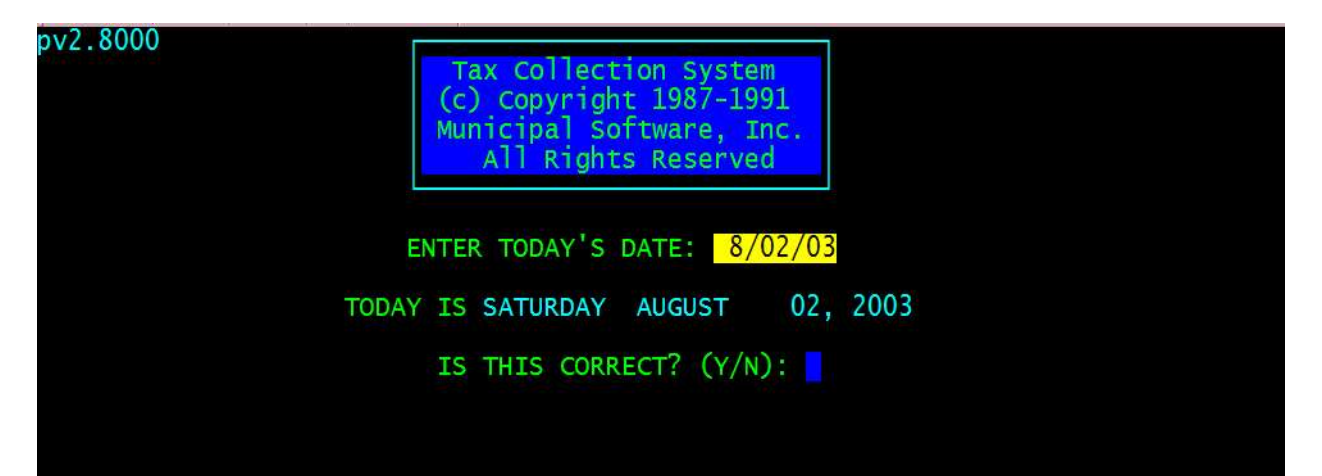

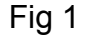

Enter the date as a series of five or six numbers without punctuation. Examples:

October 10, 2003 - Enter 101003 December 5, 2003 - Enter 120503 January 2, 2003 - Enter 10203

The computer will interpret the date including the day of the week. You are asked to confirm the date. Enter 'Y' or 'y' for YES. Enter 'N' or 'n' for NO.

# **Deposit Function**

This function allows the user to prepare a pre-deposit slip which include all transactions since the previous deposit slip. Use this pre-deposit slip to inspect for errors before the actual deposit slip is printed. After the pre-deposit printout is inspected, print the deposit slip. Upon selecting the printer the following screen is displayed.

| 3.10.99 vy2k |                            |             |
|--------------|----------------------------|-------------|
|              | PRE-DEPOSIT AND DEPOSIT S  | LIP PROGRAM |
|              | Enter operator I.D.        |             |
|              | Sort Deposit ?             |             |
|              | Printer, Screen, or Totals |             |
|              | Date of the Deposit Slip   |             |

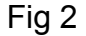

The user is asked to enter your operator id, select Sorted or Unsorted enter "P" or "V" for printer or video Version of the pre-deposit slip, next enter the deposit slip date. When entering the date follow the same format given in the date function in section 3 or just press <Enter> for the system date. After the completion of these three entries the user is asked to wait

the PRE-DEPOSIT slip is being generated and sent to the "spooler" for printing. This "spooling" is necessary in a multi-user environment to coordinate the printing of information from different users.

After inspection of the PRE-DEPOSIT slip, enter "T" for a receiptor tape or "Y" for the DEPOSIT slip to be printed (The DEPOSIT slip must be printed there is no video option for the final deposit slip). Again the user is asked to wait while the information is being "spooled". If the user does not wish the information to be printed, answer "N".

A simple example of both the PRE-DEPOSIT and DEPOSIT reports (respectively) follows. Refer to example 1 and 2.

# Example 1 "A simple Pre-deposit slip"

\*THIS IS A PRE-DEPOSIT REPORT. IT PROVIDES A PRELIMINARY VIEW OF THE DEPOSIT SLIP TO ALLOW CHANGES PRIOR TO UPDATING PROPERTY RECORDS\*

| DEPOSIT SLIP                                                                                                    |                                                                                            |       |       |      | Township of | f Union |                                          |                                   |         |      |                            |
|----------------------------------------------------------------------------------------------------|--------------------------------------------------------------------------------------------|-------|-------|------|-------------|---------|------------------------------------------|-----------------------------------|---------|------|----------------------------|
| DEPOSIT SLIP NUMBER:<br>DEPOSIT SLIP DATE:                                                                                                    | 361<br>5/1/98                                                                              |       |       |      |             |         |                                          |                                   |         |      |                            |
| DATE PAID E                                                                                                    | 3Y                                                                                         | TAXID | BLOCK | LOT  | QUAL        | PY TAX  | CUR TAX                                  | PREPAID                           | INTERST | MODE | TOTAL                      |
| 5/01/92 JACKSON SQUA                                                                                                    | ARE ASSOCIATES                                                                             | 1639  | 5     | 3.02 |             |         | 5582.37                                  |                                   |         | CA   | 5582.37                    |
| 5/01/92 FLEMING, ED.                                                                                                    | & JEANNE P.                                                                                | 530   | 1.03  | 5    |             |         | 622.73                                   |                                   |         | CK   | 622.73                     |
|                                                                                                    |                                                                                            |       | ***   | **** | DEPOSIT T   | OTALS:  |                                          |                                   |         |      | 6,205.10                   |
| TOTAL LIEN<br>TOTAL INTEREST<br>TOTAL CURRENT TAXES<br>TOTAL PREPAID TAXES<br>TOTAL PARO YR TAXES<br>TOTAL TAX SEARCHES<br>TOTAL OTHER<br>TOTAL ADJUSTMENTS | : 0.00<br>: 0.00<br>: 6,205.10<br>: 0.00<br>: 0.00<br>: 0.00<br>: 0.00<br>: 0.00<br>: 0.00 |       | ***   |      | *********   | ******  | TOTAL CASH<br>TOTAL ADJUS<br>TOTAL CHECK | DEPOSITS:<br>TMENTS :<br>DEPOSITS | :       |      | 5,582.37<br>0.00<br>622.73 |

\*THIS IS A PRE-DEPOSIT REPORT. IT PROVIDES A PRELIMINARY VIEW OF THE DEPOSIT SLIP TO ALLOW CHANGES PRIOR TO UPDATING PROPERTY RECORDS\*

# Example 2 "A simple Deposit slip"

|                                                                                                    |                                                                  |       |       | Towns | hip of Unio | n                             |                                          |                                   |         |      |                            |
|----------------------------------------------------------------------------------------------------|------------------------------------------------------------------|-------|-------|-------|-------------|-------------------------------|------------------------------------------|-----------------------------------|---------|------|----------------------------|
| DEPOSIT SLIP                                                                                                    |                                                                  |       |       |       |             |                               |                                          |                                   |         |      |                            |
| DEPOSIT SLIP NUMBER:<br>DEPOSIT SLIP DATE: 5/                                                                                                    | 361<br>/1/98                                                     |       |       |       |             |                               |                                          |                                   |         |      |                            |
| DATE PAID BY                                                                                                    |                                                                  | TAXID | BLOCK | LOT   | QUAL        | PY TAX                        | CUR TAX                                  | PREPAID                           | INTERST | MODE | TOTAL                      |
| 5/01/92 JACKSON SQUARE                                                                                                    | E ASSOCIATES                                                     | 1639  | 5     | 3.02  |             |                               | 5582.37                                  |                                   |         | CA   | 5582.37                    |
| 5/01/92 FLEMING, ED. 8                                                                                                    | 5 JEANNE P.                                                      | 530   | 1.03  | 5     |             |                               | 622.73                                   |                                   |         | CK   | 622.73                     |
|                                                                                                    |                                                                  |       | ****  | ***** | DEPOSIT T   | OTALS:                        |                                          |                                   |         |      | 6,205.10                   |
| TOTAL LIEN :<br>TOTAL INTEREST :<br>TOTAL CURRENT TAXES :<br>TOTAL PREPAID TAXES :<br>TOTAL TAXE SEARCHES :<br>TOTAL TAX SEARCHES :<br>TOTAL OTHER :<br>TOTAL ADJUSTMENTS : | 0.00<br>0.00<br>6,205.10<br>0.00<br>0.00<br>0.00<br>0.00<br>0.00 |       | ****  | ***** | **********  | ***** 1<br>***** 1<br>***** 1 | YOTAL CASH<br>YOTAL ADJUS<br>YOTAL CHECK | DEPOSITS:<br>TMENTS :<br>DEPOSITS | :       |      | 5,582.37<br>0.00<br>622.73 |
|                                                                                                    | 6,205.10                                                         |       |       |       |             |                               |                                          |                                   |         |      |                            |

# **Tax Functions**

This program is the kernel of the system and contains all major Tax Collection capabilities. Enter your Password (figure 3) and operator ID. (figure 4).

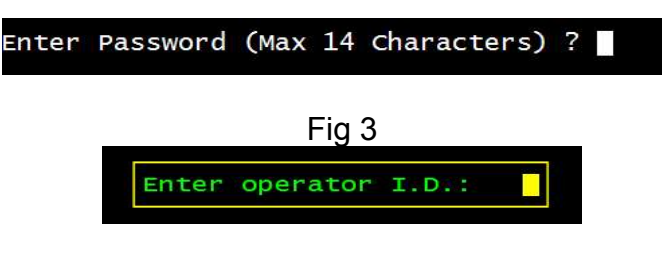

Fig 4

Note: Operator ID's should be coordinated within the group of users so that no two operators have the same ID. It is suggested to use the upper case first letter of the persons last or first name.

Having entered your password and operator ID. the application menu will be displayed allowing you to select the application you wish to run (figure 5). To select an application, enter its code. Press <Enter>. The application screen will appear.

|        |         | TAX COLLEC | TION SYSTEM KNOWLTON TOWNSHIP           |
|--------|---------|------------|-----------------------------------------|
| Date   | 8/02/03 | CODE       | TAX COLLECTION APPLICATION Ver Y2K 7.01 |
|        |         | А          | ADD TAX RECORD                          |
|        |         | В          | BAR CODE ENTRY OF TAX RECEIPTS          |
|        |         | C          | CASH RECEIPTS JOURNAL                   |
|        |         | D          | DISPLAY/MODIFY/POST TAX RECORD          |
|        |         | N          | POST BANKS                              |
|        |         | R          | REMOVE TAX RECORD                       |
|        |         | т          | RUN TAPE FOR CHECKS                     |
|        |         | F          | SET DEFAULT PRINTER                     |
| Printe | er Dest | х          | EXIT                                    |
| Taser  |         | CODE:      | uaca in deposit queue Jupg.iii          |

#### Add Tax Record

Upon selection of Add Tax Record from the Tax menu, you are asked to enter current quarter and if this is a current year record, (i.e. Is this record in the current duplicate or next years duplicate), Now a screen similar to figure 6 is displayed.

|                      | LINE NUMBER:                                          | (or press                                          | s "X" to move                                               | back to ACTI                                          | ON line.)                     |                              |
|----------------------|-------------------------------------------------------|----------------------------------------------------|-------------------------------------------------------------|-------------------------------------------------------|-------------------------------|------------------------------|
| 1<br>2<br>3<br>4     | BLOCK<br>LOT<br>QUALIF.<br>TAX I.D.                   | DIMENSION<br>BLDG.DESCR.<br>ADD.LOTS<br>ACREAGE    | PROP.CLASS.<br>BANK CODE<br>SUB-BANK<br>REC-STATUS          | PROPERTY OW<br>STREET ADDR<br>CITY, STATE<br>LOCATION | NER S NAME<br>ESS             | ZONING<br>ZIP<br>TMP TXSRCH# |
| 1234                 | 17854                                                 |                                                    |                                                             |                                                       |                               |                              |
| 5<br>6<br>7<br>8     | LAND VALUE<br>IMPROVMNTS<br>EXEMPTIONS<br>NET TAX VAL | 2002 NET.TAX<br>SP<br>CO EXMPT.AMT<br>DE SPLTX.AMT | DC TOTAL TAX<br>DO DEDUCTNS<br>UD 2003 NETX<br>CE PENALTYTX | PAYER (IF N<br>INCARE (IF<br>PURCHASER<br>FACILITY NA | OT OWNER)<br>NOT OWNER)<br>ME | — Due Today-                 |
| 5678                 | 11                                                    |                                                    |                                                             |                                                       |                               |                              |
| DU<br>BA             | E1Q<br>L                                              | 2Q                                                 | 3Q                                                          | 4Q                                                    | 10                            | 2Q                           |
| AD<br>TA<br>I/<br>PD |                                                       |                                                    |                                                             |                                                       |                               |                              |

#### Fig 6

Notice that the "TAX ID." is provided, automatically, and the cursor is placed to the right of "Line Number". The fields that are required are: Block, Lot, Property Owner's Name, Street Address, City, State, Location, and Zip. The remaining fields are optional. Each field is highlighted as you are guided through the screen. To skip an optional field hit the **<ENTER**> key then continue.

After a record is added you may modify the record by using "D" Display/Modify/Post from the Tax Application Menu.

When using "D" Display/Modify/Post to modify a record you may by-pass fields that you don't wish to modify by pressing the **<ENTER>** key.

NOTE: You can cancel out at any time by typing an "\*" followed by a <ENTER> or by pressing <ESC>.

#### Cash Receipts Journal

Upon selection of Cash Receipts Journal from the Tax menu, a screen similar to figure 9 is displayed. The cursor is placed in the highlighted area denoted by "[]" (to the right of the word "ACTION").

| ACTION:1 1=Ac                | d 2=Date 3=                  | Modify <page< th=""><th>Down&gt; <page< th=""><th>Up&gt;</th><th>8=Exit</th></page<></th></page<> | Down> <page< th=""><th>Up&gt;</th><th>8=Exit</th></page<> | Up>                                  | 8=Exit        |
|------------------------------|------------------------------|---------------------------------------------------------------------------------------------------|-----------------------------------------------------------|--------------------------------------|---------------|
| DATE: 8/02/0                 | )3                           |                                                                                                   |                                                           |                                      |               |
| NO. MODE RECEI<br>11 Joe     | EVED FROM                    | CODE YEA<br>9 200                                                                                 | AR AMOUNT<br>03 10.00                                     | COMMENT                              | RCPT          |
|                              |                              |                                                                                                   |                                                           |                                      |               |
|                              |                              |                                                                                                   |                                                           |                                      |               |
| 1=Tax Search<br>6=Lieu Tax   | 2=Prior Yea<br>7=Unallocat   | r 3=Twp Lier<br>ed 8=Sc Dis                                                                       | n 4=Dup<br>9=Misc                                         | Bill 5=Tax<br>ellane 10=Inte         | Lien<br>erest |
| 11=Premium<br>16=SUB TAX HDG | 12=Homestead<br>17=TX LN NIS | YS 18=STRUNK                                                                                      | 14=10 L<br>19=T0 L                                        | IEN ACCT 15=SHUS<br>IEN ACCT 20=NJ S | SAVER         |

Fig 9

After selecting action "1" a sequential number appears to the left of the cursor denoted by "10". Enter the mode ("c" for cash or **<ENTER>** for check), the name of the person from whom the payment was received, and press **<ENTER>**.

Next enter the code (a list of the valid codes are at the bottom of the screen), press **<ENTER>**. The year will automatically be provided for you. Then enter the amount due, press **<ENTER>**. Place a comment if desired and press **<ENTER>**. Next if you have a receiptor/validator enter an "R" for a receipt.

After completion, the display will look like figure 10. To exit from the form press **<EN-TER>** for mode and **<ENTER>** again in the "Received From" column, this will return you to the action line. Selectin "8" for exit will return you to the main Tax Collection menu.

| ACTION:                    | 1=Add 2=1                   | Date | 3=Modify | <pag< th=""><th>e Down</th><th>&gt; <page< th=""><th>Up&gt;</th><th></th><th>8=Exit</th></page<></th></pag<> | e Down            | > <page< th=""><th>Up&gt;</th><th></th><th>8=Exit</th></page<> | Up>                           |                 | 8=Exit |
|----------------------------|-----------------------------|------|----------|----------------------------------------------------------------------------------------------------|-------------------|----------------------------------------------------------------|-------------------------------|-----------------|--------|
| DATE:                      | 8/02/03                     |      |          |                                                                                                    |                   |                                                                |                               |                 |        |
| NO. MODE<br>11<br>12<br>13 | RECEIVED FR<br>Joe<br>Smith | ROM  |          | CODE 9 2<br>9 2<br>4 2                                                                                       | EAR<br>003<br>003 | AMOUNT<br>50.00<br>5.00                                        | COMMENT<br>For Tax<br>Block 1 | Manual<br>Lot 1 | RCPT   |

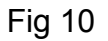

To modify an existing record select Modify and press **<ENTER>**. Next select the line number to be changed and press **<ENTER>**. To change the highlighted area just type the correct information, to leave it unchanged press **<ENTER>**. Note: you can't leave any fields blank or zero (except comment) otherwise you will not be able to print your deposit ticket. To return to the Tax menu select "8" Exit and press **<EN-TER>**.

## Display/Modify/Post Tax Record

Upon selection of Display/Modify/Post Tax Record from the Tax menu, a screen similar to figure 11 is displayed.

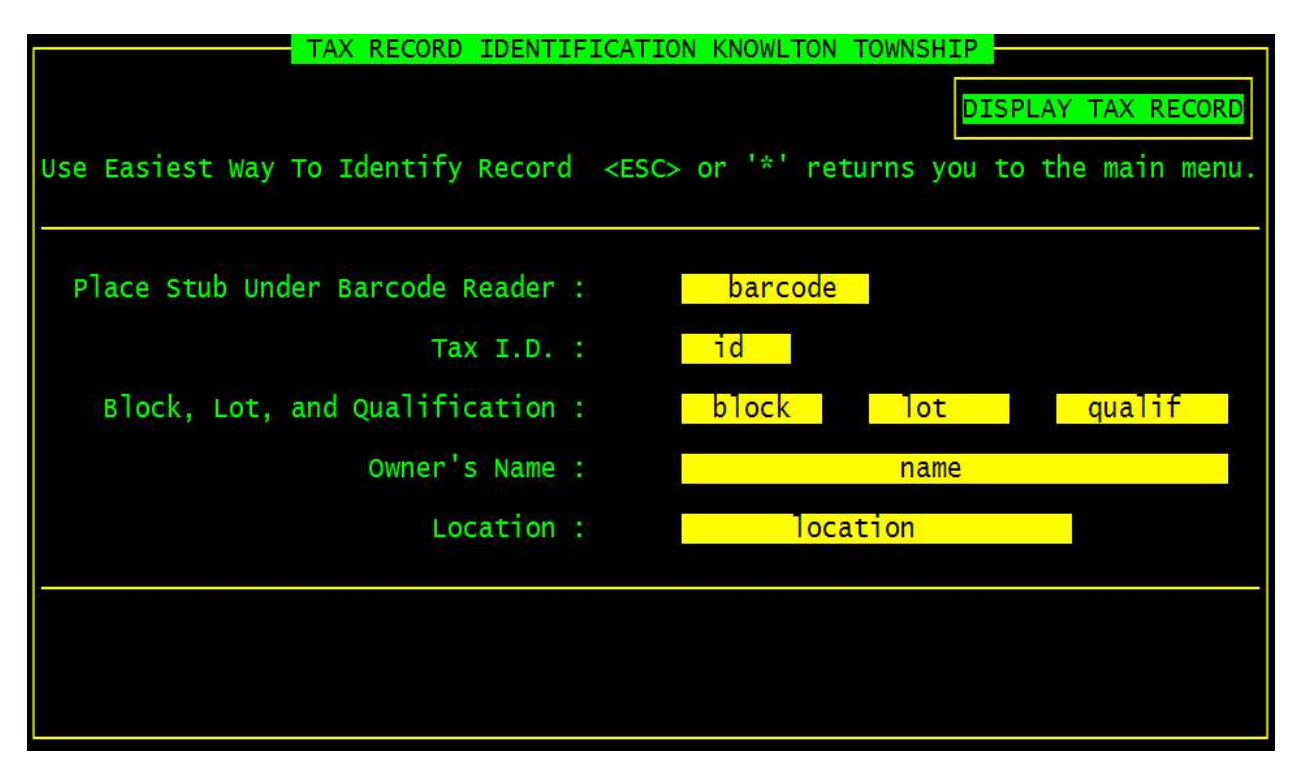

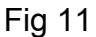

You are prompted for the property identification information. To identify the property you may enter the Block, Lot, and Qualification, TaxID (account number), Name, or Location. Pressing **<ENTER>** causes the display of the property record sought (refer to figure 15). The property record display is intended to bear a close resemblance to the format of the Tax Duplicate.

When searching by name, a "?" may be used as a "wild card". For example, "SMITH?" will find all property records with the name "SMITH" along with any other characters.

| #    | ID     | BLOCK      | LOT       | QUALIFIER                               | NAME                                |  |  |  |  |  |
|------|--------|------------|-----------|-----------------------------------------|-------------------------------------|--|--|--|--|--|
| 1    | 1237   | 4          | 6         | QFARM                                   | SMITH GUN CLUB C/O H CLAY TULLY     |  |  |  |  |  |
| 2    | 11700  | 60         | 13        | 100000000000000000000000000000000000000 | SMITH RALPH                         |  |  |  |  |  |
| 3    | 10270  | 48         | 15        | QFARM                                   | SMITH ROLAND / RACHAEL PICKENS      |  |  |  |  |  |
| 4    | 14483  | 68         | 29.06     |                                         | SMITH, BRETT C & ROBYN J            |  |  |  |  |  |
| 5    | 14290  | 68         | 20        |                                         | SMITH, CRAIG & MARILEE              |  |  |  |  |  |
| 6    | 12278  | 61         | 25        |                                         | SMITH, DAVID & DONNA                |  |  |  |  |  |
| 7    | 9846   | 47         | 6         |                                         | SMITH, DONALD                       |  |  |  |  |  |
| 8    | 8585   | 44         | 40        |                                         | SMITH, GLENN J & KAREN              |  |  |  |  |  |
| 9    | 15663  | 76         | 21        |                                         | SMITH, HELEN G                      |  |  |  |  |  |
| 10   | 11274  | 55         | 17        |                                         | SMITH, JAMES R                      |  |  |  |  |  |
| 11   | 11281  | 55         | 18        |                                         | SMITH, JAMES R. & NANCY S.          |  |  |  |  |  |
| 12   | 307    | 3          | 20        | Q0060                                   | SMITH, JOHN H & JEAN M              |  |  |  |  |  |
| 13   | 1808   | 7          | 2.01      | Q0060                                   | SMITH, JOHN H & JEAN M              |  |  |  |  |  |
| 14   | 15342  | 75         | 4         | -7                                      | SMITH, LAWRENCE & CAROLYN           |  |  |  |  |  |
| 15   | 15222  | 73         | 1         |                                         | SMITH, LAWRENCE P & CAROLYN H       |  |  |  |  |  |
| 16   | 15254  | 74         | 2         |                                         | SMITH, LAWRENCE P & CAROLYN H       |  |  |  |  |  |
| 17   | 15335  | 75         | 3         |                                         | SMITH, LAWRENCE P & CAROLYN H       |  |  |  |  |  |
| 18   | 7817   | 41         | 8         |                                         | SMITH, NATHAN J & JANIS I           |  |  |  |  |  |
| 19   | 11718  | 60         | 14        |                                         | SMITH, RALPH                        |  |  |  |  |  |
| 20   | 11651  | 60         | 9         | QFARM                                   | SMITH, RALPH C                      |  |  |  |  |  |
| DACE | DOWN   | aavt page  | DACE UP D | novious pago                            | APROWS move cursor PETURN solect    |  |  |  |  |  |
| PAGE | DOWN I | iext page, | PAGE UP p | revious page                            | , ARROWS MOVE CUTSOF, RETURN SETECT |  |  |  |  |  |
|      | Fig 12 |            |           |                                         |                                     |  |  |  |  |  |

The records which qualify are displayed similar to figure 12

In the case of only one property record qualifying, that record is displayed. Otherwise you can view all qualifying records and select the property record of your choice by using "**PAGE DOWN**> for then next page, **PAGE UP**> for the previous page, **AR**-**ROW**> keys moves the cursor, **ENTER**> selects the record or **ESC**> to exit with out selecting a record".

When searching by location, a "?" may be used as a "wild card". For example "DELAWARE?" will find all property records with the location "DELAWARE?" along with any other characters. The records which qualify are displayed similar to figure 13

| #    | TD     | BLUCK      | LUT        | QUALIFIER                              | PROPERTY LUCATION                   |
|------|--------|------------|------------|----------------------------------------|-------------------------------------|
| 1    | 10961  | 52         | 2          |                                        | 1 DELAWARE RD                       |
| 2    | 12486  | 61         | 43         | 11142-004080                           | 4 DELAWARE RD                       |
| 3    | 16184  | 61         | 43         | Q0420                                  | 4 DELAWARE RD                       |
| 4    | 10954  | 52         | 1          |                                        | 5 DELAWARE RD                       |
| 5    | 10591  | 48         | 32         |                                        | 9 DELAWARE RD                       |
| 6    | 10577  | 48         | 31         |                                        | 11 DELAWARE RD                      |
| 7    | 10584  | 48         | 31.01      |                                        | 13 DELAWARE RD                      |
| 8    | 10560  | 48         | 30.02      |                                        | 15 DELAWARE RD                      |
| 9    | 11725  | 61         | 1          | 1.1.1.1.1.1.1.1.1.1.1.1.1.1.1.1.1.1.1. | 16 DELAWARE RD                      |
| 10   | 11732  | 61         | 1          | QFARM                                  | 16 DELAWARE RD                      |
| 11   | 10552  | 48         | 30.01      |                                        | 17 DELAWARE RD                      |
| 12   | 10545  | 48         | 30         |                                        | 19 DELAWARE RD                      |
| 13   | 11740  | 61         | 1.01       |                                        | 20 DELAWARE RD                      |
| 14   | 11757  | 61         | 2          |                                        | 22 DELAWARE RD                      |
| 15   | 10538  | 48         | 29         |                                        | 23 DELAWARE RD                      |
| 16   | 10520  | 48         | 28.04      |                                        | 27 DELAWARE RD                      |
| 17   | 10513  | 48         | 28.03      |                                        | 31 DELAWARE RD                      |
| 18   | 11813  | 61         | 7          | STATISTICS.                            | 32 DELAWARE RD                      |
| 19   | 11820  | 61         | 7          | QFARM                                  | 32 DELAWARE RD                      |
| 20   | 11764  | 61         | 3          |                                        | 34 DELAWARE RD                      |
| PAGE | DOWN r | next page, | PAGE UP pr | revious page                           | , ARROWS move cursor, RETURN select |

In the case of only one property record qualifying, that record is displayed. Otherwise you are prompted "**PAGE DOWN>** for then next page, **PAGE UP>** for the previous page, **ARROW>** keys moves the cursor, **ENTER>** selects the record or **ESC>** to exit with out selecting a record".

From the "Tax Record Identification" screen (figure 14) use any method to display a property tax record.

| TAX RECORD IDENTIF:                | ICATION KNOWL      | TON TOWNSHIP   | LAY TAX RECORD |
|------------------------------------|--------------------|----------------|----------------|
| Use Easiest Way To Identify Record | <esc> or '*'</esc> | returns you to | the main menu. |
| Place Stub Under Barcode Reader :  | barc               | code           |                |
| Tax I.D. :                         | id                 |                |                |
| Block, Lot, and Qualification :    | block              | lot            | qualif         |
| Owner's Name :                     |                    | name           |                |
| Location :                         |                    | location       |                |
|                                    |                    |                |                |
|                                    |                    |                |                |
|                                    |                    |                |                |

Fig 14

When the property record is displayed look at the ACTION: line in figure 15 (top left corner of the screen. There are several actions that you can choose.

| ACTION: 1=PC  | ost 2=Int 3=Mod | ify 4=Detail | 5=Adj 6=A/0 7=BLQ 8=eXit | 9=DT ?=Не1р |
|---------------|-----------------|--------------|--------------------------|-------------|
| 1 BLOCK       | DIMENSION       | PROP.CLASS.  | PROPERTY OWNER S NAME    | (           |
| Z LOT         | BLDG.DESCR.     | BANK CODE    | STREET ADDRESS           | ZONING      |
| 3 QUALIF.     | ADD.LOTS        | SUB-BANK     | CITY, STATE              | ZIP         |
| 4 TAX I.D.    | ACREAGE         | REC-STATUS   | LOCATION                 | TMP TXSRCH# |
| 1 5           |                 | 2            | TAYLOR, PHILLIP W & HEI  | DE F        |
| 2 3           | 1.5SF           |              | 76 MT PLEASANT ROAD      | FPD         |
| 3             |                 |              | COLUMBIA NJ              | 07832       |
| 4 1290        | 4.7000          |              | 76 MT PLEASANT RD        | 3           |
| 5 LAND VALUE  | E 2002 NET.TAX  | DC TOTAL TAX | PAYER (IF NOT OWNER)     | Due Today   |
| 6 IMPROVMNTS  | S SP KNOWLTON   | DO DEDUCTNS  | INCARE (IF NOT OWNER)    |             |
| 7 EXEMPTIONS  | S CO EXMPT.AMT  | UD 2003 NETX | PURCHASER                |             |
| 8 NET TAX VA  | AL DE SPLTX.AMT | CE PENALTYTX | FACILITY NAME            |             |
| 5 71500       | 4375.52         | 4696.14      |                          |             |
| 6 117100      |                 | 0.00         |                          |             |
| 7             | 0.00            | 4696.14      |                          |             |
| 8 188600      | 0.00            | 0.00         |                          |             |
| DUE1 1.093.88 | 3 2 1.093.88    | 3 1.254.19   | 4 1.254.19 1 1.174.04    | 2 1.174.03  |
| BAL           |                 | 1,254,19     | 1,254.19 1,174.04        | 1,174.03    |
| ADJ           |                 |              |                          |             |
| TAX 1.093.88  | 3 1.093.88      |              |                          |             |
| I/D 10.4      | 5               |              |                          |             |
| PD 1,104,3    | 1,093,88        |              |                          |             |
| NOTE:         |                 |              |                          |             |

Note: Pressing <ENTER> at the ACTION line causes additional actions to be displayed.

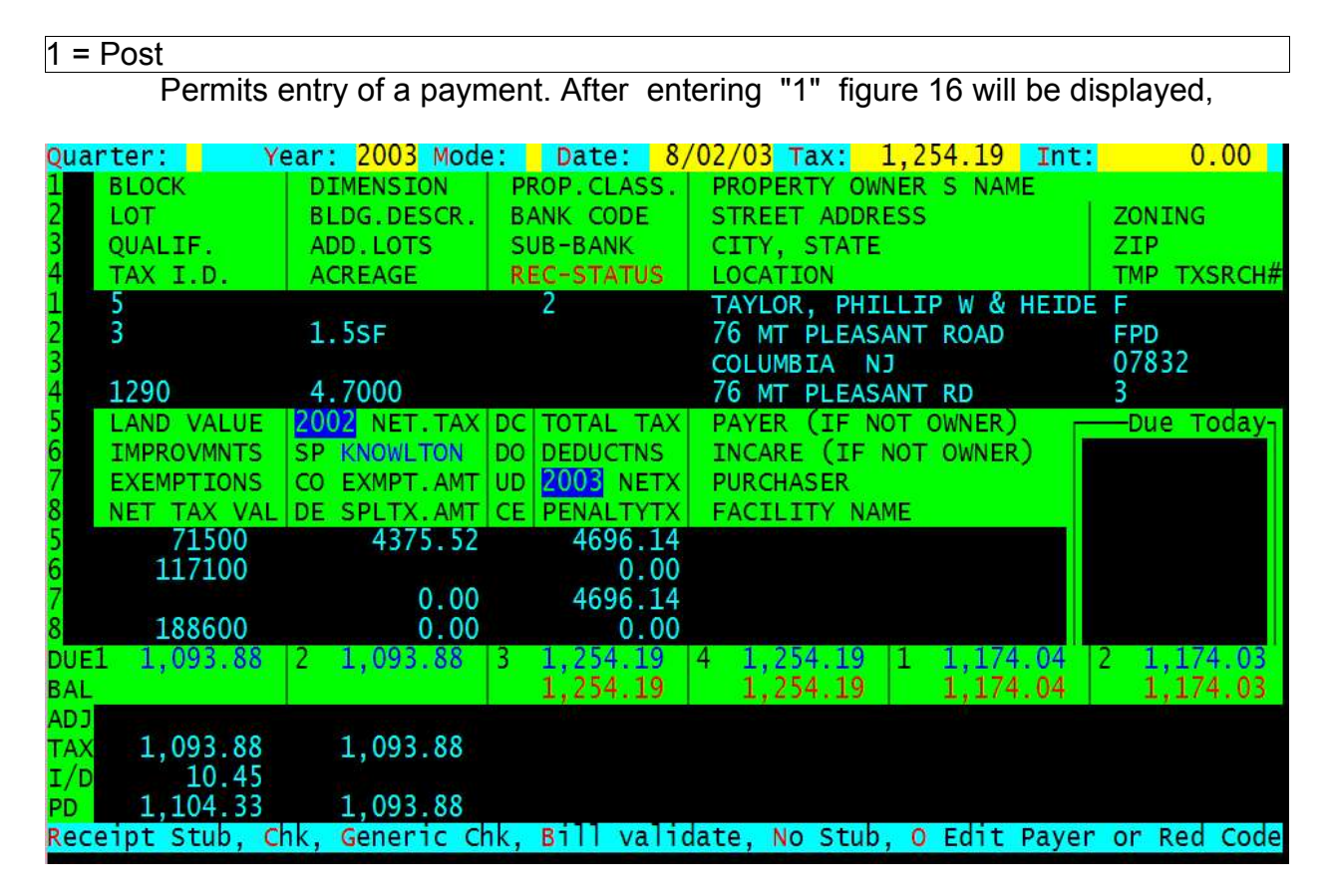

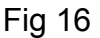

If the information displayed on the "Posting Line" is correct press **<ENTER>** and the transaction will be posted to the property record refer to figure 17. If any changes to the information in the "Posting Line" are needed use the **<ARROW>** keys or the "FIELD" letters highlighted in red. You may have a reciptor/validator before pressing **<ENTER>** to post look at the lower part of the screen you may receipt a stub, bill, create a receipt, validate a check or edit the "Payer (If Not Owner). If the "Payer field" is edited the "Payer" will appear on the deposit ticket instead of the owners name. To have the owners name appear (when a "payer" exists) edit the "payer field" by entering one **<SPACE>** followed by **<ENTER>**. This will remove the payer and the owner will appear on the deposit ticket.

#### Note: The computer will post the payment according to "Chapter 75".

The Tax Collection System will automatically distribute payments across years and quarters (including penalty and added/omitted taxes) based on the following (Chapter 75): Interest portion is taken first, payments are then taken starting with the oldest quarter first, stopping when the principal portion of the payment runs out or the delinquency is satisfied i.e. 2002 1st qtr, 2nd qtr, 3rd qtr, 4th qtr, A/O, penalty tax, 2003 1st qtr, 2nd qtr 3rd qtr, 4th qtr, A/O. If there is a balance left in the principal portion of the payment the remaining principal is then applied to the next successive tax quarters until the principal is either exhausted or the current year taxes are satisfied. If there is still principal left the system will post the remaining amount as an over payment.

When Modifying the "Posting Line" see figure 16 (Assuming we are modifying the entire line) Enter a two digit year, the mode of the transaction (c=cash or " "( <SPACE> )=check), the posting date as described in "Date Function" or <ENTER> for the system date, the Tax Collection system will automatically calculate the amount due with interest if any. If the payment is less than the amount calculated enter the amount or <ENTER> for the payment calculated. Finally the system will "split" the principal from the interest and display them separately, if the amounts are acceptable press <ENTER>, otherwise, enter the amount of principal and interest. If you have made a mistake in any item in this line, using the <ARROW> keys or the "FIELD" Label allows you to move to the item to make the correction. Entering: see figure 16 "R" will receipt a bill stub, "C" will receipt a check, "G" will receipt a check with out the owner information, "B" will validate a bill, and "N" will create a stub for the payment. When the data in the line is correct and all reciting is done, pressing <ENTER> at then end of the "Posting Line" causes this transaction to be reflected in the appropriate location at the bottom of the screen figure 17.

| AC       | TION: 1=Post | t 2=Int 3=Mod | ify 4=Detail !    | 5=Adj 6=A/0 7=BLQ 8=eXit                      | 9=DT ?=Help |
|----------|--------------|---------------|-------------------|-----------------------------------------------|-------------|
| 1        | BLOCK        | DIMENSION     | PROP.CLASS.       | PROPERTY OWNER S NAME                         |             |
| 2        | LOT          | BLDG.DESCR.   | BANK CODE         | STREET ADDRESS                                | ZONING      |
| 3        | QUALIF.      | ADD.LOTS      | SUB-BANK          | CITY, STATE                                   | ZIP         |
| 4        | TAX I.D.     | ACREAGE       | REC-STATUS        | LOCATION                                      | TMP TXSRCH# |
| 1        | 5            | and the       | 2                 | TAYLOR, PHILLIP W & HEI                       | DE F        |
| 2        | 3            | 1.5SF         |                   | 76 MT PLEASANT ROAD                           | FPD         |
| 3        | 1000         | 4 7000        |                   | COLUMBIA NJ                                   | 07832       |
| 4        | 1290         | 4.7000        |                   | 76 MT PLEASANT RD                             | 3           |
| 2        | LAND VALUE   | 2002 NET.TAX  | DC TOTAL TAX      | PAYER (IF NOT OWNER)                          | Due Today   |
| 6        | IMPROVMNTS   | SP KNOWLTON   | DO DEDUCTNS       | INCARE (IF NOT OWNER)                         |             |
| <u>/</u> | EXEMPTIONS   | CO EXMPT.AMT  | UD 2003 NETX      | PURCHASER                                     |             |
| ŏ        | NET TAX VAL  | DE SPLTX.AMT  | CE PENALTYTX      | FACILITY NAME                                 |             |
| 5        | /1500        | 4375.52       | 4696.14           |                                               |             |
| 0        | 11/100       | 0.00          | 1606 14           |                                               |             |
| 6        | 100600       | 0.00          | 4090.14           |                                               |             |
|          | 1 1 002 00   | 2 1 002 00    | 2 1 254 10        |                                               | 2 1 174 02  |
| DUE      | 1 1,095.00   | 2 1,095.00    | <b>5</b> 1,254.19 | 4 1,254.19   1 1,174.04   1 254 10   1 174.04 | 1 174.05    |
|          |              |               |                   | 1,254.19 1,174.04                             | 1,1/4.03    |
|          | 1 003 88     | 1 003 88      | 1 254 10          |                                               |             |
|          | 10 45        | 1,035.00      | 1,204.19          |                                               |             |
|          | 1 104 33     | 1 093 88      | 1 254 19          |                                               |             |
| NOT      | E:           | 1,000.00      | 1,231.13          |                                               |             |
| 1.00     |              |               |                   |                                               |             |

Fig 17

#### 2 = Interest

Allows you to calculate the interest on an amount due between the due date or last payment date (which ever is most recent) and the proposed pay date. The result is displayed similar to figure 18.

| Year         | Qtr                                                | Tax Due                                          | Days                     | 8%                                         | 18%                                  | Int Total                                  | Qtr Total                                        |              |  |  |  |
|--------------|----------------------------------------------------|--------------------------------------------------|--------------------------|--------------------------------------------|--------------------------------------|--------------------------------------------|--------------------------------------------------|--------------|--|--|--|
| 2003<br>2003 | 1<br>2<br>Tot                                      | 292.90<br>292.90<br>585.80                       | 181<br>91                | 11.78<br>0.75<br>12.53                     | $0.00 \\ 11.64 \\ 11.64$             | 11.78<br>12.39<br>24.17                    | 304.68<br>305.29<br>609.97                       |              |  |  |  |
| 2002<br>2002 | 1<br>2<br>3<br>4<br>Tot                            | 277.69<br>279.18<br>306.62<br>306.62<br>1,170.11 | 541<br>451<br>361<br>271 | 33.38<br>27.98<br>24.60<br>18.47<br>104.43 | 0.00<br>0.00<br>0.00<br>0.00<br>0.00 | 33.38<br>27.98<br>24.60<br>18.47<br>104.43 | 311.07<br>307.16<br>331.22<br>325.09<br>1,274.54 |              |  |  |  |
| DT T         | otal                                               | 1,755.91                                         |                          | 116.96                                     | 11.64                                | 128.60                                     | 1,884.51                                         | Perdm 0.4613 |  |  |  |
| ΤΟΤΑΙ        | L DUE                                              |                                                  | 884.51                   |                                            |                                      |                                            |                                                  |              |  |  |  |
| Enter        | Enter "P" for Print or <enter> to continue</enter> |                                                  |                          |                                            |                                      |                                            |                                                  |              |  |  |  |

Fig 18

| ACTION: 1=Pos  | t 2=Int 3=Mod | ify 4=Detail ! | 5=Adj 6=A/O 7=BLQ 8=eXit | 9=DT ?=Не]р                                                                                                    |
|----------------|---------------|----------------|--------------------------|----------------------------------------------------------------------------------------------------|
| 1 BLOCK        | DIMENSION     | PROP.CLASS.    | PROPERTY OWNER S NAME    |                                                                                                    |
|                | ADD LOTS      | SUB-BANK       | CITY STATE               |                                                                                                    |
| 4 TAX I.D.     | ACREAGE       | REC-STATUS     | LOCATION                 | TMP TXSRCH#                                                                                                    |
| 1 5            |               | 1              | DEMETRIOS, STEVEN        | and the second second sec |
| 2 9            | 1SST          |                | 380 PALISADE AVENUE      | FPD                                                                                                    |
| 4 1357         | 0 9100        |                | S1 WISHING WELL RD       | 3                                                                                                    |
| 5 LAND VALUE   | 2002 NET. TAX | DC TOTAL TAX   | PAYER (IF NOT OWNER)     | Due Today                                                                                                    |
| 6 IMPROVMNTS   | SP KNOWLTON   | DO DEDUCTNS    | INCARE (IF NOT OWNER)    | 1,884.51                                                                                                    |
| 7 EXEMPTIONS   | CO EXMPT.AMT  | UD 2003 NETX   | PURCHASER                | DT                                                                                                    |
| 8 NET TAX VAL  | DE SPLTX, AMT | CE PENALTYTX   | FACILITY NAME            | 02                                                                                                    |
| 5 50500<br>6 0 | 00            | 1237.45        |                          |                                                                                                    |
| 7              | 0.00          | 1257.45        |                          |                                                                                                    |
| 8 50500        | 0.00          | 0.00           | and and any an order the | and the second second                                                                                                    |
| DUE1 292.90    | 2 292.90      | 3 335.83       | 4 335.82 1 314.37        | 2 314.36                                                                                                    |
| BAL 292.90     | 292.90        | 333.83         | 335.82 314.37            | 314.30                                                                                                    |
| TAX            |               |                |                          |                                                                                                    |
| I/D            |               |                |                          |                                                                                                    |
| PD             |               |                |                          |                                                                                                    |
| NOTE:          |               |                |                          |                                                                                                    |

Fig 18b

As each property record is retrieved the interest due to the system date is displayed in the "Status Window" see Figure 18b under the label "Due Today" this is the amount with interest "Due Today". Figure 18 is the detail on how the amount "Due" is calculate. No record information is changed. Normally, you would want to print out interest calculations for future reference. **NOTE:** If an added/omitted record or a penalty tax exists, the amount of the delinquency and it's interest are included.

#### 3 = Modify

Allows the property owners name, address, and bank code information to be changed.

| AC       | TION: 3 1=Pos | t 2=Int 3=Mod | ify 4=Detail | 5=Adj 6=A/O 7=BLQ 8=eXit | 9=DT ?=Help |
|----------|---------------|---------------|--------------|--------------------------|-------------|
| 1        | BLOCK         | DIMENSION     | PROP.CLASS.  | PROPERTY OWNER S NAME    |             |
| 2        | LOT           | BLDG.DESCR.   | BANK CODE    | STREET ADDRESS           | ZONING      |
| 3        | QUALIF.       | ADD.LOTS      | SUB-BANK     | CITY, STATE              | ZIP         |
| 4        | TAX I.D.      | ACREAGE       | REC-STATUS   | LOCATION                 | TMP TXSRCH# |
| 4        | 5             | AND DOLL      | 1            | DEMETRIOS, STEVEN        |             |
| 2        | 9             | ISST          |              | 380 PALISADE AVENUE      | FPD         |
| 2        | 1057          | 0.0100        |              | CLIFFSIDE PARK NJ        | 07010       |
| 4        | 1357          | 0.9100        |              | 51 WISHING WELL RD       | 3           |
| 2        | LAND VALUE    | 2002 NET. TAX | DC TOTAL TAX | PAYER (IF NOT OWNER)     | Due Today   |
| 0        | IMPROVMNTS    | SP KNOWLTON   | DO DEDUCTINS | INCARE (IF NOT OWNER)    | 1,884.51    |
| <u>/</u> | EXEMPTIONS    | CO EXMPT.AMT  | UD 2003 NETX | PURCHASER                | DT          |
| O L      | NET TAX VAL   | DE SPLIX.AMI  | CE PENALTYIX | FACILITY NAME            | 02          |
| 2        | 50500         | 00            | 1257.45      |                          |             |
| 7        | 0             | 0.00          | 1257 45      |                          |             |
| 8        | 50500         | 0.00          | 1237.43      |                          |             |
| DUE      | 1 292 90      | 2 292 90      | 3 335 83     | 4 335 82 1 314 3         | 2 314 36    |
| BAI      | 292 90        | 292 90        | 335.83       | 335 82 314 3             | 314.36      |
| ADI      |               | 202100        | 5557.05      | 555102 52115             | 521150      |
| TAX      |               |               |              |                          |             |
| I/D      |               |               |              |                          |             |
| PD       |               |               |              |                          |             |
| NOT      | E:            |               |              |                          |             |
|          |               |               |              |                          |             |

Fig 18c

You are prompted for the line to be modified. An item may be skipped by pressing **<ENTER>** or an **<ARROW>** key. To change a field enter the correct data and press **<ENTER>** when finish press the **<ESC>** key to finish editing.

#### 4 = Detail

The amounts shown at the bottom of the property tax record screen are summary. "Detail" displays the component entries of these figures after entering "4" for detail and selecting "1" for transaction format a display similar to figure 19 will be shown. An "\*" next to a payment indicates that it has been deposited.

An "<OPERATOR ID>" next to a payment indicates that it has not been deposited and may be changed.

| Page 1 of 1          | Next Page <pa< th=""><th>ige Down&gt;, Pre</th><th>ev Page <page up=""></page></th><th>, Edit</th><th><s>, E</s></th><th>xit &lt;8&gt;</th></pa<> | ige Down>, Pre | ev Page <page up=""></page> | , Edit | <s>, E</s> | xit <8>   |
|----------------------|----------------------------------------------------------------------------------------------------|----------------|-----------------------------|--------|------------|-----------|
| 1 BLOCK              | DIMENSION                                                                                                    | PROP.CLASS.    | PROPERTY OWNER              | S NAME |            |           |
| 2 LOT                | BLDG.DESCR.                                                                                                    | BANK CODE      | STREET ADDRESS              |        | ZO         | NING      |
| 3 QUALIF.            | ADD.LOTS                                                                                                    | SUB-BANK       | CITY, STATE                 |        | ZI         | P         |
| 4 TAX I.D.           | ACREAGE                                                                                                    | REC-STATUS     | LOCATION                    |        | TM         | P TXSRCH# |
| 1 5                  |                                                                                                    | 3B             | TURNER, G CARMEI            | N      |            |           |
| 2 8                  |                                                                                                    |                | 63 WISHING WELL             | ROAD   | FPI        | 2         |
| 3 QFARM              |                                                                                                    |                | COLUMBIA NJ                 |        | 07         | 832       |
| <mark>4</mark> 17364 | 11.8500                                                                                                    |                | 63 WISHING WELL             | RD     | 3          |           |
| Yr Tran# Qtr         | Due moo                                                                                                    | le paid        | tax                         | int    | Dep#       | date      |
| 2003 1 1Q            | 8.12                                                                                                    | 8.25           | 8.12 *                      | 0.13   | 25         | 4/15/03   |
| 2003 2 2Q            | 8.12                                                                                                    | 8.12           | 8.12 *                      |        | 32         | 5/02/03   |
| 2003 3 3Q            | 11.80                                                                                                    | 11.80          | 11.80 *                     |        | 52         | 8/02/03   |
| 2003 4 4q            | 11.80                                                                                                    | 11.80          | 11.80 J                     |        |            | 8/02/03   |
| 2003                 | 39.84                                                                                                    | 39.97          | 39.84                       | 0.13   | Bal        | 0.00      |

### Fig 19

To change an entry enter a "S" (Edit) at the prompt or "Page 1 of 1 Next Page <Page Down>, Previous Page <Page UP>, Exit <8>", you will then be asked to enter the the transaction number. The cursor will then be placed in to the code field, followed by tax, interest, and transaction date. Enter the correct data or use the <EN-TER> or <ARROW> keys to move the cursor to the desired field.

| AC   | TION: 1=Post | 2=Int 3=Mod   | ify 4=Detail | 5=Adj 6=A/O 7=BLQ 8=eXit                                                                                         | 9=DT ?=Help   |
|------|--------------|---------------|--------------|----------------------------------------------------------------------------------------------------|---------------|
| 1    | BLOCK        | DIMENSION     | PROP.CLASS.  | PROPERTY OWNER S NAME                                                                                            |               |
| 2    | LOT          | BLDG.DESCR.   | BANK CODE    | STREET ADDRESS                                                                                                   | ZONING        |
| 3    | QUALIF.      | ADD.LOTS      | SUB-BANK     | CITY, STATE                                                                                                    | ZIP           |
| 4    | TAX I.D.     | ACREAGE       | REC-STATUS   | LOCATION                                                                                                    | TMP TXSRCH    |
| 1    | 5            |               | 3B           | TURNER, G CARMEN                                                                                                 |               |
| 2    | 8            |               |              | 63 WISHING WELL ROAD                                                                                             | FPD           |
| 3    | QFARM        | 1516 C1212M   |              | COLUMBIA NJ                                                                                                    | 07832         |
| 4    | 17364        | 11.8500       |              | 63 WISHING WELL RD                                                                                               | 3             |
| 5    | LAND VALUE   | 2002 NET. TAX | DC TOTAL TAX | PAYER (IF NOT OWNER)                                                                                             | Due Today     |
| 6    | IMPROVMNTS   | SP KNOWLTON   | DO DEDUCTNS  | INCARE (IF NOT OWNER)                                                                                            |               |
| 7    | EXEMPTIONS   | CO EXMPT.AMT  | UD 2003 NETX | PURCHASER                                                                                                    |               |
| 8    | NET TAX VAL  | DE SPLTX.AMT  | CE PENALTYTX | FACILITY NAME                                                                                                    |               |
| 5    | 1600         | 32.48         | 39.84        |                                                                                                    |               |
| 6    | 0            | 00            | 0.00         |                                                                                                    |               |
| 7    |              | 0.00          | 39.84        |                                                                                                    |               |
| 8    | 1600         | 0.00          | 0.00         | and the second second second second second second second second second second second second second second second |               |
| DUE. | 1 8.12       | 2 8.12        | 3 11.80      | 4 11.81 1 9.9                                                                                                    | 6 2 9.96      |
| BAL  |              |               |              | 9.9                                                                                                    | 6 9.96        |
| ADJ  |              |               |              |                                                                                                    |               |
| TAX  | 8.12         | 8.12          | 11.80        | 11.80                                                                                                    |               |
| I/D  | 0.13         |               |              |                                                                                                    |               |
| PD   | 8.25         | 8.12          | 11.80        | 11.80                                                                                                    |               |
| NOT  | E: 4/11/03 - | PER OWNER NOW | V PAYING OWN | TAXES REMOVED BC 1175 FO                                                                                         | R WASH MUTUAL |

To change the quarterly amounts "Due" (figure 19A) enter "4" for detail (From the main record action line) and "D" for due at the detail ACTION line, the property record screen will be displayed and the cursor will be placed in the first quarterly amount due. Enter the amount due for each specific quarter pressing **<Enter>** after each amount just pressing **<Enter>** moves the cursor without changing the data.

### NOTE: Only the CTC can change the information using "S"(edit) or "D" (due).

5 = Adjust

Allows adjustments to the property record. Up to five adjustments can be

| and the stage particular to be the stage of the second stage of the second stage of th | ADJUSTM | ENTS TO PE         | RSONAL PRO         | PERTY REC        | ORD              |                   |         |
|----------------------------------------------------------------------------------------------------|---------|--------------------|--------------------|------------------|------------------|-------------------|---------|
| LINE NUMBER:                                                                                                    | Enter 1 | ine #, or          | 99 to eras         | e, or ≺Re        | turn> to         | Property          | Record. |
| <pre>In NATURE OF ADJUST 1 State Appeal 2 County Appeal 3 Remittance 4 Allow Sr.Cit. 5 Disallow Sr.Cit. 6 Allow Veteran 7 Disallow Veteran 7 Disallow Veteran 8 Allow Vet2 9 Disallow Vet2 10 Allow Widow 11 Disallow Widow 11 Disallow Surv.Sp 13 Disallow Surv.Sp 14 Allow Disabled 15 Disallow Disable 16 Forclosure</pre>                                                                                                    | ASSESS  | MNT DAYS T         | OTAL AMT           | 1st QTR          | 2nd QTR          | 3rd QTR           | 4th QTR |
| Trans to Over Paid<br>Distribute TOT                                                                                                    | AL AMT  | SUM=<br>across qua | 0.00<br>rters. 4th | 0.00<br>QTR rema | 0.00<br>inder is | 0.00<br>automatic | 0.00    |

Fig 20

| associated with a given property selected from: |                  |                   |                    |                      |  |  |  |  |  |  |
|-------------------------------------------------|------------------|-------------------|--------------------|----------------------|--|--|--|--|--|--|
| State Appeal                                    | County Appeal    | Remittance        | Allow Sr. Citizen  | Disallow Sr. Citizen |  |  |  |  |  |  |
| Allow Veteran                                   | Disallow Veteran | Allow Veteran 2   | Disallow Veteran 2 | Allow Widow          |  |  |  |  |  |  |
| Disallow Widow                                  | Allow Survivor   | Disallow Survivor | Allow Disable      | Disallow Disable     |  |  |  |  |  |  |
| Forclousure                                     |                  |                   |                    |                      |  |  |  |  |  |  |

To select an adjustment enter the adjustment number (see figure 20).

State Appeal

County Appeal

Enter the amount of the "new" assessmet the system will calcualte the amount which you can distribue accross the four quarters. Enter the amount of the "new" assessmet the system will calcualte the amount which you can distribue accross the four quarters.

| Remittance                                                                                                    | Amout of the current year's tax which will be "remitted" (to forgive), then distrbute this amount across the four guarters.                                                                                                    |
|----------------------------------------------------------------------------------------------------|----------------------------------------------------------------------------------------------------|
| Allow Seinor Citizen<br>Disallow Senior Citizen                                                                                                    | Distribute the amount across the four quarters.<br>Enter the number of days the deduction will be disallowd. The system<br>will then calculate the pro-rated amount. Distribute this amount across<br>the four quarters.                                                                                                    |
| Allow/Disallow Veteran<br>Allow/Disallow Veteran 2<br>Allow/Disallow Widow<br>Allow/Disallow Survivor<br>Allow/Disallow Disabled<br>foreclosure<br>Erase Adjustment | Distribute the amount across the four quarters.<br>Distribute the amount across the four quarters.<br>Distribute the amount across the four quarters.<br>Distribute the amount across the four quarters.<br>Distribute the amount across the four quarters.<br>Distribute the amount across the four quarters.<br>Enter "99" press <return>, enter the adjustment number you wish<br/>erased press <return>.</return></return> |

#### 6 = A/O

If an added, omitted, or rollback record exists, an "AO" with the year of the added/omitted just to the right of the "AO" Figure 21a, will be present in the "Status Window". After entering "6", the "A/O" record will appear similar to figure 21b with a new set of "Actions".

| AC       | TION: 1=Post | 2=Int 3=Modi  | ify 4=Detail | 5=Adj 6=A/O 7=BLQ 8=eXi | t 9=DT ?=Help  |
|----------|--------------|---------------|--------------|-------------------------|----------------|
| 1        | BLOCK        | DIMENSION     | PROP.CLASS.  | PROPERTY OWNER S NAME   |                |
| 2        | LOT          | BLDG.DESCR.   | BANK CODE    | STREET ADDRESS          | ZONING         |
| 3        | QUALIF.      | ADD.LOTS      | SUB-BANK     | CITY, STATE             | ZIP            |
| 4        | TAX I.D.     | ACREAGE       | REC-STATUS   | LOCATION                | TMP TXSRCH     |
| 1        | 5            |               | 3B           | TURNER, G CARMEN        |                |
| 2        | 8            |               |              | 63 WISHING WELL ROAD    | FPD            |
| 3        | QFARM        | 11 0500       |              | COLUMBIA NJ             | 0/832          |
| 4        | 1/364        | 11.8500       |              | 63 WISHING WELL RD      | 3              |
| 2        | LAND VALUE   | ZUUZ NET. TAX | DC TOTAL TAX | PAYER (IF NOT OWNER)    | Due Today-     |
| 9        | IMPROVMNTS   | SP KNOWLTON   | DO DEDUCTINS | INCARE (IF NOT OWNER)   |                |
| <u>/</u> | EXEMPTIONS   | CO EXMPL.AMT  | UD ZOUS NETX | PURCHASER               | AO             |
| e l      | NET TAX VAL  | DE SPLIX.AMI  | CE PENALTYIX | FACILITY NAME           | 0.3            |
| 2        | 1000         | 00            | 59.04        |                         |                |
| 7        | 0            | 0.00          | 20.00        |                         |                |
| 6        | 1600         | 0.00          | 0.00         |                         |                |
|          | 8 12         | 2 8 12        | 3 11 80      | 4 11 80 1 9             | 06 2 0.06      |
| BAL      | L 0.12       | 2 0.12        | 5 11.00      | 4 11.00 I J.            | 96 9.90        |
|          |              |               |              | 5.                      | 50 5.50        |
| TAX      | 8 12         | 8 12          | 11 80        | 11 80                   |                |
| T/D      | 0.13         | 0.12          | 11.00        | 11.00                   |                |
| PD       | 8.25         | 8.12          | 11.80        | 11.80                   |                |
| NOT      | E: 4/11/03 - | PER OWNER NOV | V PAYING OWN | TAXES REMOVED BC 1175 F | OR WASH MUTUAL |

Fig 21a

|   | ACTIC | ON: 1=Pay  | 2=Int 3=Mod 4= | =Detal 5=adj > | >=Next <=Prev | V=Void A=New | Added 8=Exit |
|---|-------|------------|----------------|----------------|---------------|--------------|--------------|
| 1 | BI    | LOCK       | BLDG.DESCR.    | PROP.CLASS.    | PROPERTY OW   | NER S NAME   | 2            |
| 2 | LO    | от         |                |                | STREET ADDR   | ESS          | BILL CODE    |
| 3 | Q     | UALIF.     | ADD.LOTS       |                | CITY, STATE   |              | ZIP          |
| 4 | T/    | AX I.D.    |                | 19.7           | LOCATION      |              | TAX MAP PG   |
| 1 | 5     |            |                | 3в             | TURNER, G C   | ARMEN        |              |
| 2 | 8     |            |                |                | 63 WISHING N  | WELL ROAD    |              |
| 3 | Q     | FARM       |                |                | COLUMBIA N.   | )            | 07832        |
| 4 | 1     | 7364       |                |                | 63 WISHING N  | WELL RD      | 3            |
| 5 | L/    | AND VALUE  | MONTHS         | COMPLETION     | PRORATED      |              | RECORD       |
| 6 | IN    | MPROVMNTS  | ASSESSED       | DATE           | ASSESSMENT    |              | TYPE         |
| 7 | E)    | XEMPTIONS  | SPECIAL CODE   | TOTAL TAX      |               |              | TOTAL NUMBER |
| 8 | N     | ET TAX VAL | SPEC TAX AMT   | NET TAX        |               |              | A/O RECORDS  |
| 5 |       | 0          | 12             | 1/01/03        | 500           |              |              |
| 6 |       | 500        | 202            | 10110          |               |              |              |
| 7 |       |            | 00             | 12.45          |               |              | 03 ADDED     |
| 8 |       | 500        | 0.00           | 12.45          |               |              | 1 of 1 a/o   |
| D | UE    |            |                |                | 4 12.45       | 1 3.12       | 2 3.11       |
| B | AL    |            |                |                | 12.45         |              |              |
| A | DJ    |            |                |                |               |              |              |
| T | AX    |            |                |                |               |              |              |
| I | 10    |            |                |                |               |              |              |
| Ρ | D     |            |                |                |               |              |              |

Fig 21b

#### 3=Modify A/O

Allows information such as Description, Land Value, Improvements, Months Assessed Completion Date and Record type to be changed. Each item in the is visited by pressing **<Enter**>. When you arrive at the field to be changed enter the correct data.

#### 4=Detail A/O

The amounts shown at the bottom of the screen are summary. "Detail" displays the component entries of these figures. Up to five transactions can be presented. You can edit the transactions in the same method that you use in the main tax record.

#### 5 = Adjust A/O

Allows adjustments to the Added property record in the same manner as the main property record. Up to three adjustments can be associated with a given property's Added/Ommited selected from:

| State Appeal  | Enter the amount of the "new" assessmet the system will calcualte the   |
|---------------|-------------------------------------------------------------------------|
|               | amount which you can distribue across the four quarters.                |
| County Appeal | Enter the amount of the "new" assessmet the system will calcualte the   |
|               | amount which you can distribue across the four quarters.                |
| Remittance    | Amount of the current year's tax which will be "remitted" (to forgive), |
|               | then distrbute this amount across the four quarters.                    |

">"=Next A/O

Each property record can have up to seven "A/O" records. After selecting "<**right arrow**>" the next "A/O" record is displayed.

8=Exit A/O

Returns you to the Property Tax Record screen.

V=Viod Chk A/O

Allows for bounced checks. (see V=Void Chk)

#### 7=BLQ

Returns you to the Property Identification Screen.

#### 8=Exit

Returns you to the Application Menu Screen.

**NOTE:** If a property record has been modified with a "name and/or address changes)" and there is a delinquent record associated with the current record "8=EXIT" will update the delinquent record with the same "name and/or address" changes). The action "7=Prev" will not update the delinquent record with any changes).

#### 9=DT

Displays a delinquent tax record if one exists, indicated by a "DT" with the year just to the right of the "DT" symbol in the "Status Window". After entering "9" at the action line, you are prompted to enter the two digit year of the delinquency (last two digits) the delinquent year taxes are then displayed.

#### C=Redraw

Redraws the current property record screen.

CR(<RETURN> or <ENTER>) = Next Action Line Displays the next action line.

G = Bankruptcy.

M = Total Multiple Transactions to Check

J = Turn off Multiple Transactions to Check

#### D = Delete Bank Codes

N = Note.

Allows you to enter a "NOTE" into the tax record which will be displayed at the bottom of the screen.

**NOTE:** Using the **<RIGHT ARROW>** when modifying the "Note" allows you to move past existing information in the "Note field" with out destroying it.

L=Lien(s)

If A Tax lien or Tax Title Lien exists an "LR" with the year of the Lien Record just to the right of the "LR", will be present in the "Status Window". Selecting "L" displays the associated Tax or Tax Title Lien record, which will allow for the Creation/Calculation/Display of the Lien. After "L" has been selected from the "Action" line a screen similar to figure 22 will be displayed with a new "Action" line.

| A | CTION: 1=Esta  | ab 2=Mod 3=Ca | c 4=Post N=N | New >=Next <=Prev B      | =Batch Liens | 8=Exit |
|---|----------------|---------------|--------------|--------------------------|--------------|--------|
| 1 | BLOCK          | LIEN #        | OTHER AMNT   | LIEN HOLDER              |              |        |
| 2 | LOT            | SALE DATE     | OTHER INT    | STREET ADDRESS           |              |        |
| 3 | QUALIF.        | TAX DUE       | SALE COSTS   | CITY, STATE              | ZIP          |        |
| 4 | TAX I.D.       | INTEREST      | PREIM RECD   | TAX IDENTIFICATI         | on # Phon    | NE     |
| 1 | 8              | 643           | 0.00         | AMERICAN TAX FUN         | DING, LLC    | 2      |
| 2 | 7              | 5/23/03       | 0.00         | 2409 PENNINGTON          | ROAD lra     | 199    |
| 3 |                | 756.32        | 0.00         | PENNINGTON NJ            |              | 08534  |
| 4 | 2914           | 8.32          | 0.00         | 1234                     |              |        |
| 5 | INT RATE       | TAX YEAR      | T# MODE      | PAYMENT PRINCIPAL        | INTEREST     | DATE   |
| 6 | REDM RATE      | SEARCH FEE    | 1            |                          |              |        |
| 7 | REDEM COST     | OTHER FEES    | 2            |                          |              |        |
| 8 | ACCRU INT      | LIEN TYPE     | 3            |                          |              |        |
| 9 | TOTAL DUE      | PAYOF DATE    | 4            |                          |              |        |
| 5 | 0.18           | 2003          | 5            |                          |              |        |
| 6 | 0.00           | 0.00          |              | Long Transmission of the |              |        |
| 7 | 0.00           | 0.00          |              | Balance \$               | 764.64       |        |
| 8 | 0.00           | SUB           |              | Per Diem                 | 0.00         |        |
| 9 | 764.64         | 5/23/03       |              |                          |              |        |
|   | DESCRIPTION OF | OTHER MUNICI  | EPAL CHARGES | PRINCIPAL                | INTEREST     |        |
| 1 | UTILITY CHARGE | S             |              | 0.00                     | 0.00         |        |
| 2 |                |               |              | 0.00                     | 0.00         |        |
| 3 |                |               |              | 0.00                     | 0.00         |        |
| 4 |                |               |              | 0.00                     | 0 00         |        |

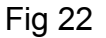

#### 1 = Establish Lien Creates a Lien or Tax Title Lien, After entering "1" for Establish you are prompted to enter the "Lien Number", "Lien Date" (enter this date as described in the Date Function), the Tax Collection System will automatically calculate the amount of Lien including interest up to the "Lien Sale Date", press **<Enter>** to accept this amount or enter your own amount, next the system will automatically calculate the amount of the cost for advertisement, press **<Enter>** to accept the amount or enter your own amount. Now enter any Utility charges, if none press **<Enter>**. Enter the interest rate (18% would be entered as 0.18, 8% as 0.08). Enter any premiums received, if none press **<Enter>**. Enter the proper code for the lien type (T=Tax Title, S=Subsequent,

O=Outside Holder). If the Lien is being held by an "Outside Holder" you are prompted to enter the name of the Lien holder.

**NOTE:** If an outside lien is established you must then post the amount received to the property record by using "1=Post" from Display/Modify/Post, or select Automatic Posting when Establishing the Lien.

#### 2 = Modify Lien

Allows for the information on the "Lien" to be changed. The steps above are followed, except all information must be enter manually.

3 = Calculate Lien

Similar to the "Interest Calculation", you are prompted for a payment date, upon entering the date, you will be prompted to enter any other fees which your town may collect. now a screen similar to figure 23 will be displayed.

| 1 BLOCK   LTEN # OTHER AMNT   LTEN HOLDER                      |                     |
|----------------------------------------------------------------|---------------------|
|                                                                | 7.55                |
| 2 LOT SALE DATE OTHER INT STREET ADDRESS                       |                     |
| 3 QUALIF.   TAX DUE   SALE COSTS   CITY, STATE                 | ZIP                 |
| 4 TAX I.D. INTEREST PREIM RECD TAX IDENTIFICATION #            | PHONE               |
| 1 8 643 0.00 AMERICAN TAX FUNDING, LI                          | .C 2                |
| 2 7 5/23/03 0.00 2409 PENNINGTON ROAD                          | lra 199             |
| 3 756.32 0.00 PENNINGTON NJ                                    | 08534               |
| 4 2914 8.32 0.00 1234                                          |                     |
| 5 INT RATE   TAX YEAR   T#   MODE   PAYMENT   PRINCIPAL   INTI | REST DATE           |
| 6 REDM RATE SEARCH FEE                                         |                     |
| 7 REDEM COST OTHER FEES 2                                      |                     |
| 8 ACCRU INT   LIEN TYPE   3                                    |                     |
| 9 TOTAL DUE   PAYOF DATE 4                                     |                     |
| 5 0.18 2003 5                                                  |                     |
| 6 0.00 0.00                                                    |                     |
| 7 0.00 0.00 Balance \$ 764.0                                   | 4                   |
| 8 0.00 SUB Per Diem 0.0                                        | 00                  |
| 9 /64.64 5/23/03                                               | and a second second |
| DESCRIPTION OF OTHER MUNICIPAL CHARGES PRINCIPAL INTER         | EST                 |
| I UTILITY CHARGES 0.00                                         | .00                 |
| 2 0.00                                                         | .00                 |
| 3 0.00                                                         | 0.00                |
| 4 0.00 0                                                       | .00                 |

Fig 23

4 = Redemption of Lien

This Calculation is only used in Outside Liens and follows the same steps taken in "3 = Calculation" except the accounting is done and the record can not be altered after redemption.

T=Tax Year

Depending on how many years you have had the Tax Collection System there may be years data stored on your "Hard Disk" to access prior year information enter "T"

followed by the last two digits of the year requested. You will not be allowed to post any transactions to prior years. After entering the last two digits of the year requested a screen similar to figure 16 on page 15.

#### R = Return to parent record.

When displaying a delinquent record this action returns you to the current years record.

#### A=Add to Overpay Record

Adds an overpayment to the overpaid record for disbursement (see O = Overpaid Record below).

#### O=Overpaid Record

Displays the overpaid record if one exists. An "OPR" with a two digit year (in red) to the right will appear in the status window when an overpaid record is present and is carrying a balance. A Blue two digit year will appear in the status window when an overpaid record is present and is not carrying a balance. After entering "O", the overpaid record will appear with a new set of "ACTIONS". The overpaid record screen will appear similar to figure 24

| ACTION: 1=A                                                                                                    | pply 2=Refund 3 | 3=Cancel >=Nextrec <prevrec 5<="" th=""><th>=TransferUnall 8=Exit</th></prevrec> | =TransferUnall 8=Exit |
|----------------------------------------------------------------------------------------------------|-----------------|----------------------------------------------------------------------------------|-----------------------|
| 1 BLOCK                                                                                                    | ORIGINA         | PROPERTY OWNER S NAME                                                            | RECORD DATE           |
| 2 LOT                                                                                                    | ORIGPROP        | STREET                                                                           | BILL CODE             |
| 3 QUAL                                                                                                    | ORIG.AO         | CITY, STATE                                                                      | ZIP                   |
| 4 TAXID                                                                                                    | CURR.OVER       | LOCATION                                                                         | TAX MAP PG            |
| 1 7                                                                                                    | 22.01           | QUINN, ERROL L & PAMELA G                                                        | 12/31/96              |
| 2 24.05                                                                                                    | 22.01           | BOX 211, 14 HEMLOCK RD                                                           |                       |
| 3 Q0560                                                                                                    | 0.00            | COLUMBIA, NJ                                                                     | 07832                 |
| 4 2583                                                                                                    | 22.01           | 18 HEMLOCK RD                                                                    |                       |
| and the second second second second second second second second second second second second second second second |                 |                                                                                  |                       |
| CODE DATE                                                                                                    | AMOUNT CI       | HECKNUM AUTHORITY APPLY TO TA                                                    | AXID BLOCK LOT QUAL   |
|                                                                                                    |                 |                                                                                  |                       |
|                                                                                                    |                 |                                                                                  |                       |
|                                                                                                    |                 |                                                                                  |                       |
|                                                                                                    |                 |                                                                                  |                       |
|                                                                                                    |                 |                                                                                  |                       |

Fig 24

#### 1=Overpay Apply Over Paid

Applies moneys to any record. You must know the "TAXID or Block, LOT and/or Qualification code" of the record that the money is being applied to. You are prompted for the date, amount, checknum (doubles as a resolution number), and the "TAXID or Block, LOT and/or Qualification code". Up to ten transaction are allowed on any overpaid record.

#### 2=Refund Over Paid

Allow the Collector to issue a refund. You are prompted for the date, amount, and a check number. Up to ten transaction are allowed on any overpaid record.

3=Cancel Over Paid

Allows the Collector to cancel overpayments. You are prompted for the date, amount and a check number (doubles as a resolution number).

8=Exit Over Paid Exits the overpaid record and returns you to the current record.

#### Q=QFARM

Allows you to access a "QFARM" qualified record (with out reentering any information other than a "Q") when the current record has a farm land assessment associated with the same block and lot.

#### ">"=NEXT

Allows you to advance to the next block and lot. This action only works when the property record is access by block, lot, and qualifier. The advancement is in block and lot order. **NOTE:**">" is the right arrow key.

#### <=PREV

Allows you to advance to the previous block and lot. This action only works when the property record is access by block, lot, and qualifier. The advancement is in block and lot order. **NOTE:**"<" is the left arrow key.

#### B=BLQ

This action allows you to look up a property record by block, lot, and qualifier with out leaving the tax record screen.

#### F=Print Search Form

This action allows a user to print "An Official" tax search form. After entering "F", enter up to 10 digits for the application number, followed by the search name, street, city, state, and zip.

#### ?=HELP

This action displays to the user a brief comment about each action listed on the action line.

#### U=Update From Previous Year

This action should not be used with out calling Municipal Software first at 1-800-225-6699. It allows for the creation of delinquent previous year property records either manually or automatically based on certain criteria.

### P=Print Tax Record

# Selection of PRINT TAX RECORD the property record is printed similar to Example 3.

# Example 3 "Property Tax Record"

PROPERTY TAX RECORD KNOWLTON TOWNSHIP Page 1 Fri Sep 19 12:08:36 EDT 2003

|                                     | Property Inform       | nation          |                 |              |             |
|-------------------------------------|-----------------------|-----------------|-----------------|--------------|-------------|
| Block : 12                          | Lot: 4 Qualifi        | lcation : Q0140 | Deductions      | :            |             |
| Tax Account Number : 3/49           |                       |                 | Senior          | : 0          |             |
| Property location : 25 STARK        | חק                    |                 | Widow           | . 0          |             |
| Property Class · 3B                 | KD .                  |                 | Survivor        | . 0          |             |
| Bank code : 01175                   | BANK OF AMERICA (     | 7/0             | Disabled        | • 0          |             |
| Dank code . 011/5                   | Dimit of finibition ( | ., o            | eduction amount | . 0.00       |             |
|                                     | Owner Informat        | tion            | caaceron amount |              |             |
| PROVENCHER, ROBERT,<br>600 ROUTE 94 | JOANNE, DIANE         |                 |                 |              |             |
| COLUMBIA NJ 0783.                   | 2                     |                 |                 |              |             |
|                                     | Property Tay Info     | ormation        |                 |              |             |
| 2002 Net Tax · 185 6                | n riopercy lax init   | /Indcion        | Land value.     | 10.100       |             |
| 2003 Net Tax · 251 4                | 9                     | Impro           | vement value:   | 10,100       |             |
| 2003 Total Tax: 251.4               | 9                     | Net t           | axable value:   | 10,100       |             |
|                                     |                       |                 |                 |              |             |
| Special Tax codes : Spec:           | ial Tax Amount :      | 0.00            |                 |              |             |
|                                     | Tax Quarter Histo     | ory: 2003       |                 |              |             |
| Due Feb.                            | 1st Due May 1         | lst Due         | Aug. 1st        | Due Nov. 1st |             |
| 1st Quar                            | ter 2nd Quart         | cer 3r          | d Quarter       | 4th Quarter  | 1/2 next yr |
| Tax Due: 46                         | .40 46.               | .40             | 79.35           | 79.34        | 125.75      |
| Tax Paid: 46                        | .40- 46.              | .40-            | 44.57-          | 0.00         | 0.00        |
| Balanco0                            |                       |                 | 24 70           | 70.24        | 125 75      |
| NOTE:                               |                       |                 | 54.70           | 19.34        | 120.75      |
|                                     | 2003 Balance Si       | ummary          |                 |              |             |
| Totals Due: 251.49 Pa               | id: 137.37 Adju       | 1st: 0.00       | Bal:            | 114.12       |             |
|                                     | Tax Quarter Histo     | ory 2002        |                 |              |             |
| Due Feb.                            | lst. Due May 1        | ist Due         | Aug. 1st        | Due Nov. 1st |             |
| lst Quar                            | ter 2nd Quart         | ter 3r          | d Quarter       | 4th Quarter  | 1/2 next vr |
| Tax Due: 60                         | .20 60.               | .20             | 32.60           | 32.60        | 92.80       |
| Tax Paid: 60                        | .20- 60.              | .20-            | 32.60-          | 32.60        | - 0.00      |
| Balance: 0                          | .00 0.                |                 | 0.00            | 0.00         | 92.80       |
| NOTE:                               |                       |                 |                 | 0.00         | 52.00       |
|                                     | 2002 Balance Si       | ımmarv          |                 |              |             |
| Totals Due: 185.60 Pa               | id : 185.60 Adju      | ist: 0.00       | Bal:            | 0.00         |             |

#### PROPERTY TAX RECORD KNOWLTON TOWNSHIP Page 2 Fri Sep 19 12:08:36 EDT 2003

|               |         | Transa   | ction History |           |            |      |
|---------------|---------|----------|---------------|-----------|------------|------|
| Tax Year      | Tax Due | Tax Paid | Interest      | Date Paid | Total Paid | Dep# |
| 2002 Tax Year |         |          |               |           |            |      |
| Bal Forward   | 0.00    |          |               |           |            |      |
| 1st Quarter   | 60.20   | 60.20    | 0.00          | 2/09/02   | 60.20      | 12   |
| 2nd Quarter   | 60.20   | 60.20    | 0.00          | 2/09/02   | 60.20      | 12   |
| 3rd Quarter   | 32.60   | 32.60    | 0.00          | 8/10/02   | 32.60      | 66   |
| 4th Quarter   | 32.60   | 32.60    | 0.70          | 2/07/03   | 33.30      | 10   |
| Ending Bal    | 0.00    |          |               |           |            |      |
| 2003 Tax Year |         |          |               |           |            |      |
| Bal Forward   | 0.00    |          |               |           |            |      |
| 1st Quarter   | 46.40   | 13.10    | 0.00          | 2/07/03   | 13.10      | 10   |
| 2nd Quarter   | 46.40   | 45.67    | 0.73          | 5/09/03   | 46.40      | 35   |
| 3rd Quarter   | 79.35   | 78.60    | 0.74          | 8/09/03   | 79.34      | 56   |
| 4th Quarter   | 79.34   |          |               |           |            |      |
| Ending Bal    | 114.12  |          |               |           |            |      |

| Summary of | Transactions | for All | Years Listed Abov | ve By Dates: |
|------------|--------------|---------|-------------------|--------------|
| mode       | paid         | tax     | int               | date         |
|            | 46.40        | 45.70   | 0.70              | 2/07/03      |
|            | 46.40        | 45.67   | 0.73              | 5/09/03      |
|            | 79.34        | 78.60   | 0.74              | 8/09/03      |
|            | 120.40       | 120.40  |                   | 2/09/02      |
|            | 32.60        | 32.60   |                   | 8/10/02      |

#### V=Void Transaction (Bounce Checks)

This action allows you to void a transaction. After entering "V" your are asked if the transaction is a current year or next year (prepaid). The transactions selected are displayed similar to figure 25. Enter the line number of the bounced check transaction followed

| Line  | #    | Dep Slip | o # | Mode    | e T    | ax | FL | ] | Intrest | Date    |
|-------|------|----------|-----|---------|--------|----|----|---|---------|---------|
| 1     | >    |          | 10  |         | 13.    | 10 | *  |   | 0.00    | 2/07/03 |
| 2     | >    |          | 35  |         | 45.    | 67 | *  |   | 0.73    | 5/09/03 |
| 3     | >    |          | 56  |         | 78.    | 60 | *  |   | 0.74    | 8/09/03 |
| 4     | >    |          | 0   |         | 0.     | 00 |    |   | 0.00    | 0/00/00 |
| 5     | >    |          | 0   |         | 0.     | 00 |    |   | 0.00    | 0/00/00 |
| 6     | >    |          | 0   |         | 0.     | 00 |    |   | 0.00    | 0/00/00 |
| 7     | >    |          | 0   |         | 0.     | 00 |    |   | 0.00    | 0/00/00 |
| 8     | >    |          | 0   |         | 0.     | 00 |    |   | 0.00    | 0/00/00 |
| 9     | >    |          | 0   |         | 0.     | 00 |    |   | 0.00    | 0/00/00 |
| 10    | >    |          | 0   |         | 0.     | 00 |    |   | 0.00    | 0/00/00 |
| 11    | >    |          | 0   |         | 0.     | 00 |    |   | 0.00    | 0/00/00 |
| 12    | >    |          | 0   |         | 0.     | 00 |    |   | 0.00    | 0/00/00 |
| 13    | >    |          | 0   |         | 0.     | 00 |    |   | 0.00    | 0/00/00 |
| 14    | >    |          | 0   |         | 0.     | 00 |    |   | 0.00    | 0/00/00 |
| 15    | >    |          | 0   |         | 0.     | 00 |    |   | 0.00    | 0/00/00 |
| 16    | >    |          | 0   |         | 0.     | 00 |    |   | 0.00    | 0/00/00 |
| 17    | >    |          | 0   |         | 0.     | 00 |    |   | 0.00    | 0/00/00 |
| 18    | >    |          | 0   |         | 0.     | 00 |    |   | 0.00    | 0/00/00 |
| 19    | >    |          | 0   |         | 0.     | 00 |    |   | 0.00    | 0/00/00 |
| 20    | >    |          | 0   |         | 0.     | 00 |    |   | 0.00    | 0/00/00 |
| Enter | Line | Number   | of  | Bounced | check: |    |    |   |         |         |

Fig 25

by **<Enter>**, next the system asks "Do you really want to update this record **<**Y or **N>** ? ", enter "Y" to complete the transaction or "N" do not complete this transaction.

# Note: Voiding a transaction should only take place after the transaction has been deposited.

#### Z=Transfer Transaction

This action allows you to transfer transactions to another tax record. After entering "Z" you are asked if the transaction is a current year or next year (prepaid). The transactions for the year selected are displayed similar to figure 25. Enter the line number of the transaction followed by the account number of the Tax Record which is to receive the tax payment followed by <Enter>, next the system asks "Do you really want to update this record <Y or N> ?", enter "Y" to complete the transaction or "N" do not complete this transaction.

# Note: Transferring a transaction should only take place after the transaction has been deposited.

## S = Edit Tax Record

This is a pass word protected function and the CTC is the only person authorized to use this function.

# **Remove Tax Record**

Upon selection of Remove Tax Record form the Tax menu, a screen similar to figure 27 is displayed.

| TAX RECORD IDENT                   | IFICATION     | KNOWLTON TOWNS | SHIP       |            |
|------------------------------------|---------------|----------------|------------|------------|
| Use Easiest Way To Identify Record | d <esc></esc> | or '*' returns | you to the | TAX RECORD |
| Place Stub Under Barcode Reader    | 4             | barcode        |            |            |
| Tax I.D.                           | :             | id             |            |            |
| Block, Lot, and Qualification      | 1             | block          | ot 💦       | qualif     |
| Owner's Name                       | 4             | na             | ame        |            |
| Location                           |               | location       |            |            |
|                                    |               |                |            |            |
|                                    |               |                |            |            |
|                                    |               |                |            |            |

Fig 27

You are now prompted for the property identification information. After the appropriate information is entered a screen similar to figure 28 is displayed.

|     | OPENE YOU SURE     | YOU WANT TO DE | ELETE THIS PRO  | DPERTY TAX RECORD? (Y/N/D)                            |              |
|-----|--------------------|----------------|-----------------|-------------------------------------------------------|--------------|
| 1   | BLOCK              | DIMENSION      | PROP.CLASS.     | PROPERTY OWNER S NAME                                 |              |
| 2   | LOT                | BLDG.DESCR.    | BANK CODE       | STREET ADDRESS                                        | ZONING       |
| 3   | QUALIF.            | ADD.LOTS       | SUB-BANK        | CITY, STATE                                           | ZIP          |
| 4   | TAX I.D.           | ACREAGE        | REC-STATUS      | LOCATION                                              | TMP TXSRCH#  |
| 123 | 7<br>2<br>FARM REC | 2sf            | 2               | ALLSOP, BARBARA<br>43 MT PLEASANT ROAD<br>COLUMBIA NJ | FPD<br>07832 |
| 4   | 1780               | 1.0000         |                 | 43 MT PLEASANT RD                                     | 4            |
| 5   | LAND VALUE         | 2002 NET. TAX  | DC TOTAL TAX    | PAYER (IF NOT OWNER)                                  | -Due Today   |
| 6   | IMPROVMNTS         | SP KNOWLTON    | DO DEDUCTNS     | INCARE (IF NOT OWNER)                                 |              |
| 7   | EXEMPTIONS         | CO EXMPT.AMT   | UD 2003 NETX    | PURCHASER                                             |              |
| 8   | NET TAX VAL        | DE SPLTX.AMT   | CE PENALTYTX    | FACILITY NAME                                         |              |
| 5   | 51000              | 5426.48        | 5824.11         |                                                       |              |
| 0   | 182900             | 0.00           | 0.00<br>E024 11 |                                                       |              |
| 6   | 222000             | 0.00           | 5824.11         |                                                       |              |
| 9   |                    | 2 1 256 62     | 2 1 555 44      | 1 1 555 42 1 1 456 02                                 | 2 1 156 02   |
| R   | AL 1,550.02        | Z I,550.02     | J 1,000.44      | 1 555 43 1 456 03                                     | 1 456 03     |
| Δ   |                    |                |                 | 1,000.00                                              | 1,450.05     |
| T,  | 1,356,62           | 1,356,62       | 1.555.44        |                                                       |              |
| T.  | /D                 | _,             |                 |                                                       |              |
| P   | 1,356.62           | 1,356.62       | 1,555.44        |                                                       |              |
| N   | DTE:               |                | 1997 (C. 1997)  |                                                       |              |
|     |                    |                |                 |                                                       |              |

Fig 28

Upon completion this marks the record as deleted, but does not physically remove the record. If you try to access a record that was deleted the Tax Collection System will display the record similar to figure 28.1.

| ACTION: 1=Post   | t 2=Int 3=Mod  | ify 4=Detail | 5=Adj 6=A/O 7=BLQ 8=eXit                                                                                                    | 9=DT ?=Не]р |
|------------------|----------------|--------------|----------------------------------------------------------------------------------------------------|-------------|
| 1 BLOCK          | DIMENSION      | PROP.CLASS.  | PROPERTY OWNER S NAME                                                                                                    | 4           |
| 2 LOT            | BLDG.DESCR.    | BANK CODE    | STREET ADDRESS                                                                                                    | ZONING      |
| 3 QUALIF.        | ADD.LOTS       | SUB-BANK     | CITY, STATE                                                                                                    | ZIP         |
| 4 TAX I.D.       | ACREAGE        | REC-STATUS   | LOCATION                                                                                                    | TMP TXSRCH# |
| 1 3              |                | 3B           | BILLINGS, WILLIAM J                                                                                                    |             |
| 2 31             |                |              | 102 STONY BROOK ROAD                                                                                                    | FPD         |
| 3 Q0080          |                |              | COLUMBIA NJ                                                                                                    | 07832       |
| 4 522            | 0.9900         | DELETED REC  | 104 STONY BROOK RD                                                                                                    | 5           |
| 5 LAND VALUE     | 2002 NET. TAX  | DC TOTAL TAX | PAYER (IF NOT OWNER)                                                                                                    | Due Today-  |
| 6 IMPROVMNTS     | SP KNOWLTON    | DO DEDUCTNS  | INCARE (IF NOT OWNER)                                                                                                    |             |
| / EXEMPTIONS     | CO EXMPT.AMT   | UD 2003 NETX | PURCHASER                                                                                                    |             |
| 8 NET TAX VAL    | DE SPLTX.AMT   | CEPENALTYIX  | FACILITY NAME                                                                                                    |             |
| 5 600            | 0.00           | 0.00         | and the second second se |             |
| 0                | 00             | 0.00         | DELETED                                                                                                    |             |
| 600              | 0.00           | 0.00         | PROPERTY                                                                                                    |             |
|                  | 2 0.00         | 2 0.00       | 4 0.00 1 0.00                                                                                                    | 2 0.00      |
|                  | 2 0.00         | 5 0.00       | 4 0.00 1 0.00                                                                                                    | 2 0.00      |
|                  |                |              | 0.00                                                                                                    |             |
| TAX              |                |              |                                                                                                    |             |
| T/D              |                |              |                                                                                                    |             |
| PD               |                |              |                                                                                                    |             |
| NOTE: TO BE DELE | ETED IN 2002 1 | TAX BOOK     |                                                                                                    |             |

To undelete the record, choose "Remove Tax Record" from the main menu. You will then get the message: "This record has been deleted. Press <ENTER>.", press <ENTER>, and the Tax Collection System will display the requested property record and the message: "Are you sure you want to delete this property tax record? (Y/N)" will be displayed at the top of the property record screen similar to figure 28. Answer "Y" and record will be accessible as it was prior to deletion.

NOTE: The Tax Collection System Will <u>NOT</u> allow Tax Records with transactions to be deleted. These transactions must be moved to another record prior to their deletion. For more information see "Z=Transfer transactions".

## Set Default Printer

"F" Sets the destination of all printed output generated by the tax collection system see figure 30. Select the printer by it's printer number and press <ENTER>.

| Printer Menu                                                                                                    |
|----------------------------------------------------------------------------------------------------|
| [0] laser<br>[1] fu<br>[2] laser_tester<br>[3] fu_tester<br>[4] laser_up<br>[5] SCREEN<br>[6] userfile<br>[7] las_jn_home<br>[8] laser_home<br>[9] laser_joanne<br>[10] CANCEL PRINT |
| Printer Selection: <mark>0</mark>                                                                                                    |

Fig 30

#### Exit

Returns you to the "Key Prompt" (See Appendix A for more information).

# **Delinquent Report Function**

The "Delinquent Report Function" prints a list of all properties with non-zero balances for the given quarter and year. Upon the selection of the "Report" function key, you will be prompted to enter the tax year and quarter being considered. After entering the information requested, the screen will look similar to figure 31.

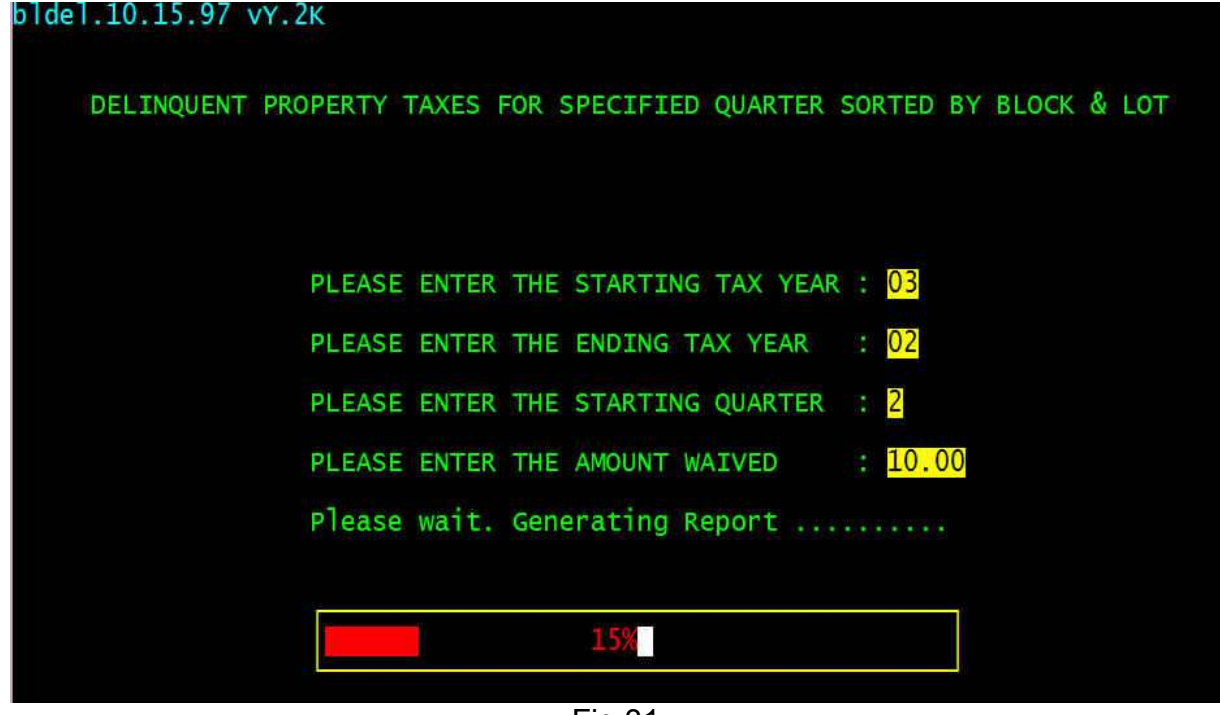

Fig 31

The report will send the output to the printer (for a sample report see example 4 on the next several pages) and the "Key Prompt" (See Appendix A figure A.3) will be redisplayed upon completion.

#### Example 4 Delinquent Report

KNOWLTON TOWNSHIP Tax Department PROPERTIES HAVING NON-ZERO (Delnquent) BALANCES STARTING IN QUARTER 1 2003 FOR TAX YEAR 2003 Page 1 Fri Oct 10 14:32:10 EDT 2003

| YEAR TAXID BLOCK | LOT   | QUALIF. | OWNER                               | TAXES    | ADJUST | TAX PAID | INT.PAID | A/O TAX | A/O PAID | TOTALPAID      | BALANCE  | <=10.00 |
|------------------|-------|---------|-------------------------------------|----------|--------|----------|----------|---------|----------|----------------|----------|---------|
| 2003 40 3        | 2     | Q0005   | KNOWLTON TWP GUN CLUB C/O LEWIS BUA | 42.34    |        | 0.00     |          |         |          | 0.00           | 42.34    |         |
| 2003 258 3       | 15.01 | Q0050   | CARMECI, CHRISTOPHER & MAUREEN      | 4.64     |        | 0.00     |          |         |          | 0.00           |          | 4.64    |
| 2003 297 3       | 19    | QFARM   | GEORGE, ELEANOR M                   | 10.44    |        | 0.00     |          |         |          | 0.00           | 10.44    |         |
| 2003* 321 3      | 22    | Õ0008   | NORTHWEST SUN FARMING INC           | 4,006.64 |        | 0.00     | 70 50    |         |          | 0.00           | 4,006.64 |         |
| 2003 579 3       | 30    | 00000   | GEORGE, ELEANOR M & RAIMOND S       | 1,151.18 |        | 920.42   | /9.58    |         |          | 1,000.00       | 230.76   |         |
| 2003 386 3       | 36    | 00090   | GEURGE, ELEANUR M & RAIMUND S       | 27.20    |        | 0.00     |          |         |          | 0.00           | 27.20    |         |
| 2003 16060 3     | 40    |         | UENCUES DUILDEDS INC                | 300.30   |        | 0.00     |          |         |          | 0.00           | 200.30   |         |
| 2003 10000 3     | 50    |         | DUITTENEEDC WIIMA                   | 422.24   |        | 0.00     |          |         |          | 0.00           | 203.04   |         |
| 2003 1004 2      | 61    | OFARM   | CEODCE FLENNOR M                    | 5 22     |        | 0.00     |          |         |          | 0.00           | 422.24   | 5 22    |
| 2003 1011 3      | 64 01 | 00005   | KNOWLTON TWP CUN CLUB C/O LEWIS BUA | 8 70     |        | 0.00     |          |         |          | 0.00           |          | 8 70    |
| 2003 1082 3      | 66    | 00005   | KNOWLTON TWP CUN CLUB C/O LEWIS BUA | 53 94    |        | 0.00     |          |         |          | 0.00           | 53 94    | 0.70    |
| 2003* 1212 4     | 3     | 20000   | WEINBRECHT, GEORGE & JANET          | 290.58   |        | 0.00     |          |         |          | 0.00           | 290.58   |         |
| 2003 1220 4      | 4     | OFARM   | BATER GEORGE C ITTASUSANAJEFEACRAIG | 1 74     |        | 0.00     |          |         |          | 0.00           |          | 1 74    |
| 2003* 1357 5     | 9     | ******  | DEMETRIOS STEVEN                    | 292 90   |        | 0.00     |          |         |          | 0.00           | 292 90   |         |
| 2003* 1413 5     | 12.02 |         | LYNCH, THOMAS H & DEBRA J           | 901.32   |        | 0.00     |          |         |          | 0.00           | 901.32   |         |
| 2003 1614 5      | 28    | OFARM   | KALMBACH, KURT & COLLEEN            | 21.46    |        | 14.96    |          |         |          | 14.96          |          | 6.50    |
| 2003 1660 5      | 29.01 | *       | SLEEPER, EILEEN                     | 1,799.74 |        | 1,791.71 | 20.51    |         |          | 1,812.22       |          | 8.03    |
| 2003 1773 7      | 1     |         | NORTHWEST SUN FARMING INC, B FISHER | 365.40   |        | 0.00     |          |         |          | 0.00           | 365.40   |         |
| 2003 1830 7      | 3.01  | Q0050   | CARMECI, CHRISTOPHER & MAUREEN      | 16.24    |        | 0.00     |          |         |          | 0.00           | 16.24    |         |
| 2003* 1999 7     | 9.03  |         | LEMBECK, DENNIS & ELLEN L           | 970.34   |        | 0.00     |          |         |          | 0.00           | 970.34   |         |
| 2003* 2343 7     | 15    |         | CLIFFORD, WILLIAM & TWILA           | 311.46   |        | 0.00     | 43.29    |         |          | 43.29          | 311.46   |         |
| 2003* 2368 7     | 15.02 |         | CLIFFORD, WILLIAM & TWILA           | 305.66   |        | 0.00     | 42.49    |         |          | 42.49          | 305.66   |         |
| 2003*17572 7     | 15.07 |         | CLIFFORD, WILLIAM & TWILA           | 312.04   |        | 0.00     | 43.38    |         |          | 43.38          | 312.04   |         |
| 2003* 2505 7     | 21    |         | BETTY SIMON TRUSTEE LLC             | 95.70    |        | 0.00     |          |         |          | 0.00           | 95.70    |         |
| 2003* 2512 7     | 22    |         | BETTY SIMON TRUSTEE LLC             | 118.90   |        | 0.00     |          |         |          | 0.00           | 118.90   |         |
| 2003 2632 7      | 26    | QFARM   | RODRIGUEZ, MAYTE MICHELLE           | 69.60    |        | 0.00     |          |         |          | 0.00           | 69.60    |         |
| 2003* 2022 7.01  | 9.06  |         | HART, EDWARD F & AUDREY J           | 770.82   |        | 0.00     |          |         |          | 0.00           | 770.82   |         |
| 2003*17540 8     | 22.14 | QFARM   | REIDMILLER, RICHARD A & DANIELLE    | 6.96     |        | 0.00     |          |         |          | 0.00           |          | 6.96    |
| 2003* 3266 8     | 23    |         | LITZ, STEVEN C                      | 976.14   |        | 10.56    |          |         |          | 10.56          | 965.58   |         |
| 2003 3347 9      | 4     |         | BLEECKER, CHARLETTE                 | 1,879.78 |        | 1,856.75 | 49.71    |         |          | 1,906.46       | 23.03    |         |
| 2003 3354 9      | 4     | Q0130   | BLEECKER, CHARLETTE                 | 26.68    |        | 0.00     |          |         |          | 0.00           | 26.68    |         |
| 2003* 3435 10    | 3     |         | HENDERSHOT, ALAN BRUCE & CYNTHIA    | 648.44   |        | 0.00     | 28.73    |         |          | 28.73          | 648.44   |         |
| 2003 3717 12     | 2.01  |         | BILLINGS, JOYCE                     | 963.38   |        | 0.00     |          |         |          | 0.00           | 963.38   |         |
| 2003* 3770 12    | 2     |         | HUMMEL, NORMAN L                    | 346.26   |        | 0.00     |          |         |          | 0.00           | 340.20   | 7.54    |
| 2003 3900 13     | 4     | 00090   | GEURGE, ELEANUR M & RAIMUND S       | 702.06   |        | 0.00     |          |         |          | 0.00           | 702.06   | /.54    |
| 2003* 4100 13    | 10.12 |         | DODONORI, ROI O & SARAH             | 123.20   |        | 0.00     |          |         |          | 0.00           | 1 471 46 |         |
| 2003 4100 13     | 10.13 |         | CEODCE ELEANOD M & DAVMOND          | 1,4/1.40 |        | 426.00   | 72 01    |         |          | 0.00<br>E00.00 | 1,4/1.40 |         |
| 2003* 4340 14    | 2     |         | PRODELLA TOWN & LUCY & MICHAEL      | 110 90   |        | 420.05   | 13.91    |         |          | 0.00           | 440.90   |         |
| 2003* 4453 15    | 10    |         | CARRIS LAURA L                      | 51 62    |        | 0.00     |          |         |          | 0.00           | 51 62    |         |
| 2003* 4460 15    | 10 01 |         | CARRIE IAURA I                      | 775 46   |        | 0.00     |          |         |          | 0.00           | 775 46   |         |
| 2003 4478 15     | 11    |         | BIBKO ELWOOD J                      | 269 12   |        | 0.00     |          |         |          | 0.00           | 269 12   |         |
| 2003 4541 15     | 16 01 |         | TOWNSHIP OF KNOWLTON                | 270 28   |        | 0.00     |          |         |          | 0.00           | 270 28   |         |
| 2003* 4686 16    | 9     |         | VAN WETTERING ANNA                  | 704 70   |        | 0.00     |          |         |          | 0.00           | 704 70   |         |
| 2003* 4703 17    | 1     |         | HUMMELS GARAGE INC                  | 546.94   |        | 0.00     |          |         |          | 0.00           | 546.94   |         |
| 2003* 4735 17    | 4     |         | HUMMEL, NORMAN L                    | 557.96   |        | 0.00     |          |         |          | 0.00           | 557.96   |         |
| 2003* 4767 17    | 7     |         | COLUMBIA WATER CO C/O DEBRA STAATS  | 3.48     |        | 0.00     |          |         |          | 0.00           |          | 3.48    |
| 2003* 4799 19    | 3     |         | GIN-CAR, L C                        | 766.18   |        | 0.00     |          |         |          | 0.00           | 766.18   |         |
| 2003* 4870 20    | 6     |         | GESNER, MICHAEL T                   | 1,073.00 |        | 0.00     | 185.36   |         |          | 185.36         | 1,073.00 |         |
| 2003* 4904 20    | 8     |         | ROBBINS MANAGEMENT LLC              | 2,074.08 |        | 0.00     |          |         |          | 0.00           | 2,074.08 |         |
| 2003* 4968 21    | 6     |         | DAYSON, ALBERT & DIANE F            | 676.28   |        | 0.00     | 12.17    |         |          | 12.17          | 676.28   |         |
| 2003* 5009 21    | 10    |         | HUMMELS GARAGE INC                  | 325.96   |        | 0.00     |          |         |          | 0.00           | 325.96   |         |
| 2003* 5016 21    | 11    |         | HUMMELS GARAGE INC                  | 978.34   |        | 0.00     |          |         |          | 0.00           | 978.34   |         |
| 2003* 5023 21    | 12    |         | LACLAIR SHERRY / BUZZARD DONNA      | 998.76   |        | 743.29   | 157.73   |         |          | 901.02         | 255.47   |         |

|                                |        |            | Page                                                            | 2 1                | Fri Oct 10 1 | L4:32:14 ED1 | C 2003      |             |          |           |                    |         |
|--------------------------------|--------|------------|-----------------------------------------------------------------|--------------------|--------------|--------------|-------------|-------------|----------|-----------|--------------------|---------|
| YEAR TAXID BLOCK               | LOT    | QUALIF.    | OWNER                                                           | TAXES              | ADJUST       | TAX PAID     | INT.PAID    | A/O TAX     | A/O PAID | TOTALPAID | BALANCE            | <=10.00 |
| 2003* 5432 27                  | 11     |            | NOLAN JAMES F / ARLENE M CALNAN                                 | 29.00              |              | 0.00         |             |             |          | 0.00      | 29.00              |         |
| 2003* 5538 28                  | 4.01   |            | VAVZYCKI, GARY                                                  | 108.20             |              | 0.00         |             |             |          | 0.00      | 168.20             |         |
| 2003* 5658 28                  | 18     |            | SMITH, ROGER J & ALYCE                                          | 835.20             | 549.05       | 0.00         |             |             |          | 0.00      | 286.15             |         |
| 2003* 5753 28                  | 28     |            | HALLETT, LAWRENCE E & JOAN A                                    | 107.30             |              | 0.00         |             |             |          | 0.00      | 107.30             |         |
| 2003* 5810 28.01               | 3      |            | UNANGST, STEWART R & JACQUELINE A                               | 1,115.92           |              | 0.00         |             |             |          | 0.00      | 1,115.92           |         |
| 2003 5908 28.01                | 4.01   |            | A V LOWENSTEIN / J FORSITH TRUST<br>BROXTON, MADDIELEAN & BARRY | 1.278.90           |              | 62.59        |             |             |          | 62.59     | 1.216.31           |         |
| 2003 6228 31                   | 10     |            | STAMPONE, JOHN                                                  | 2.90               |              | 0.00         |             |             |          | 0.00      | -,                 | 2.90    |
| 2003*17276 31                  | 11.01  |            | CAPANO, MATTHEW T & DONNA M                                     | 377.58             |              | 0.00         |             |             |          | 0.00      | 377.58             |         |
| 2003* 6549 34                  | 1      |            | SIMON, MICHAEL                                                  | 276.66             | 263.94       | 0.00         | 5.84        |             |          | 5.84      | 12.72              |         |
| 2003*16297 35                  | 4.03   |            | BENTLEY, ALLAN T                                                | 330.60             |              | 0.00         | 21.01       |             |          | 21.01     | 330.60             |         |
| 2003*16314 35                  | 4.04   |            | BENTLEY, ALLAN T                                                | 335.82             |              | 0.00         | 21.34       |             |          | 21.34     | 335.82             |         |
| 2003 17646 39                  | 1.07   | QFARM      | SMARACKO, STELLA                                                | 428.62             |              | 116.47       | 3.05        |             |          | 119.52    | 312.15             |         |
| 2003* 7239 39<br>2003*17188 39 | 2 4 21 |            | REIGER, JAMES R & SUSAN R<br>DRESDALE BRIAN CHRISTINE & BERNARD | 562.02             |              | 0.00         |             |             |          | 0.00      | 1 690 70           |         |
| 2003* 7366 40                  | 4      | Q0002      | MCNINCH, ROBERT A                                               | 2.90               |              | 0.00         |             |             |          | 0.00      | 1,000.70           | 2.90    |
| 2003* 7408 40                  | 7      |            | MCNINCH, ROBERT A                                               | 898.42             |              | 0.00         |             |             |          | 0.00      | 898.42             |         |
| 2003* 7415 40                  | 7      | Q0002      | MCNINCH, ROBERT & JOAN                                          | 132.24             |              | 0.00         |             |             |          | 0.00      | 132.24             |         |
| 2003* 7599 40                  | 9.16   |            | ESPOSITO, THOMAS J & KAREN L                                    | 87.00              |              | 72.56        | 5.50        |             |          | 78.06     | 14.44              |         |
| 2003* 7736 40                  | 11     |            | GOUGER, FLORENCE EST C/O D STRUNK                               | 366.56             |              | 0.00         | 27.86       |             |          | 27.86     | 366.56             |         |
| 2003 7831 41                   | 8.02   |            | CERBONE, RALPH                                                  | 306.24             |              | 0.00         |             |             |          | 0.00      | 306.24             |         |
| 2003* 7888 41                  | 10     | 00260      | STAMPONE JOHN EST C/O E STAMPONE                                | 1,059.66           |              | 0.00         |             |             |          | 0.00      | 1,059.66           |         |
| 2003 7920 42                   | 2      | OFARM      | DELUCA, JOSEPH                                                  | 21.46              |              | 0.00         |             |             |          | 0.00      | 21.46              |         |
| 2003* 7990 42                  | 7.01   | ~          | HILLYERD, DORRANCE B & MARLEANE D                               | 943.08             |              | 0.00         |             |             |          | 0.00      | 943.08             |         |
| 2003 17565 42                  | 9.01   | QFARM      | KUROWSKI, JOHN & GERTRUDE                                       | 21.46              |              | 19.92        |             |             |          | 19.92     |                    | 1.54    |
| 2003* 8070 43                  | 2      | Q0270      | MAKAREVICH, EUGENE R JR & PAIGE                                 | 83.52              |              | 0.00         |             |             |          | 0.00      | 83.52              |         |
| 2003* 8151 43.01               | 2      | 00292      | SANDRIAN, ELLEN LEE                                             | 23.20              |              | 0.00         |             |             |          | 0.00      | 23.20              |         |
| 2003* 8169 43.02               | 1      | Q0292      | SANDRIAN, ELLEN LEE                                             | 4.06               |              | 0.00         |             |             |          | 0.00      |                    | 4.06    |
| 2003* 8183 44                  | 5      |            | DOYLE, WILLIAM M & JILL A                                       | 1,198.28           |              | 0.00         |             |             |          | 0.00      | 1,198.28           |         |
| 2003* 8190 44<br>2003* 8225 44 | 5      | Q0300      | DOYLE, WILLIAM M & JILL A<br>RICE RAY INC                       | 480.82             |              | 0.00         |             |             |          | 0.00      | 480.82             |         |
| 2003* 8264 44                  | 9      |            | SUK, CHARLES & DOROTHY                                          | 995.86             |              | 0.00         |             |             |          | 0.00      | 995.86             |         |
| 2003* 8271 44                  | 9      | QFARM      | SUK, CHARLES & DOROTHY                                          | 436.16             |              | 0.00         |             |             |          | 0.00      | 436.16             |         |
| 2003* 8352 44                  | 17     |            | RANGE, CINDY L                                                  | 1,089.82           |              | 0.00         | 144.94      |             |          | 144.94    | 1,089.82           |         |
| 2003* 8779 44.01               | 3      |            | MAKAREVICH. E&P. CHESLOCK. R&GATES. W                           | 1.070.68           |              | 0.00         |             |             |          | 0.00      | 1.070.68           |         |
| 2003* 8793 44.01               | 5      |            | GATES, WILLIAM                                                  | 897.84             |              | 0.00         | 51.18       |             |          | 51.18     | 897.84             |         |
| 2003* 8955 44.01               | 18     |            | CUNNINGHAM, ARLIE & ELLEN                                       | 1,033.56           |              | 0.00         |             |             |          | 0.00      | 1,033.56           |         |
| 2003* 9010 44.01               | 24     |            | SCHICK, PHILIP W & LYNN ANN                                     | 1,306.74           |              | 0.00         |             |             |          | 0.00      | 1,306.74           |         |
| 2003 9772 47                   | 3      | 00290      | STATE OF NJ DEP                                                 | 201.26             |              | 0.00         |             |             |          | 0.00      | 201.26             |         |
| 2003 15776 47                  | 5.04   |            | GUARRACI, JOSEPH & ANTOINETTE                                   | 365.40             |              | 0.00         |             |             |          | 0.00      | 365.40             |         |
| 2003*10016 47                  | 14     | QFARM      | DURHOLZ, JAMES & SHERRI                                         | 242.44             |              | 0.00         | 3.39        |             |          | 3.39      | 242.44             |         |
| 2003*10707 51                  | 1.01   |            | KAURR. SIMPAN                                                   | 3.025.86           |              | 11.57        |             |             |          | 11.57     | 3.014.29           |         |
| 2003 10908 51                  | 17     |            | GRAY, ROBERT & ELLEN                                            | 835.80             |              | 0.00         |             |             |          | 0.00      | 835.80             |         |
| 2003*10915 51                  | 18     |            | CURTIS, ALEXANDER E & CURTIS JOHN H                             | 780.68             |              | 0.00         |             |             |          | 0.00      | 780.68             |         |
| 2003*11267 55                  | 16     |            | BODENE INC                                                      | 2,264.90           |              | 0.00         |             |             |          | 0.00      | 2,264.90           |         |
| 2003 11549 57                  | 19.01  |            | MUSHALA, RONALD & JEAN                                          | 1,510.90           |              | 0.00         |             |             |          | 0.00      | 1,510.90           |         |
|                                |        |            |                                                                 | KNOWLTON           | TOWNSHIP Ta  | ax Departmen | nt          |             |          |           |                    |         |
|                                |        |            | PROPERTIES HAVING NON-ZERO (Delnqu                              | ent) BALAN         | CES STARTING | G IN QUARTER | R 1 2003 FC | OR TAX YEAR | 2003     |           |                    |         |
|                                |        |            | Page                                                            |                    | Fri Oct IU I | 14:32:15 ED1 | 2003        |             |          |           |                    |         |
| YEAR TAXID BLOCK               | LOT    | QUALIF.    | OWNER                                                           | TAXES              | ADJUST       | TAX PAID     | INT.PAID    | A/O TAX     | A/O PAID | TOTALPAID | BALANCE            | <=10.00 |
| 61 10.01                       |        | DURHOLZ.   | JAMES & SHERRI 10.44                                            |                    | 0.00         |              |             |             | 0.00     | 10.44     |                    |         |
| 2003 11958 61                  | 13.05  | borato 22, | SORG, ALBERT F & SIGRID A                                       | 1,230.18           | 0.00         | 0.00         |             |             | 0.00     | 0.00      | 1,230.18           |         |
| 2003*12165 61                  | 18     |            | HEUER, ADOLPH L                                                 | 709.36             |              | 0.00         |             |             |          | 0.00      | 709.36             |         |
| 2003*12172 61                  | 18     | Q0410      | HEUER, ADOLPH L                                                 | 53.94              |              | 0.00         |             |             |          | 0.00      | 53.94              |         |
| 2003 12280 61                  | 36     | QF ARM     | RINGENARY. MARK                                                 | 8.12               |              | 24.90        |             |             |          | 24.90     | 50.20              | 8.12    |
| 2003*12422 61                  | 37     |            | RINGENARY, MARK                                                 | 741.82             |              | 0.00         |             |             |          | 0.00      | 741.82             |         |
| 2003*12447 61                  | 39     |            | OWNER UNKNOWN C/O STEVEN AGIN                                   | 5.80               |              | 0.00         |             |             |          | 0.00      |                    | 5.80    |
| 2003*13/30 66                  | 2.12   | QFARM      | FITZSIMMONS, MARY POTVIN & BUSH, R                              | 5.80               |              | 0.00         | 0.38        |             |          | 0.38      | 1 400 00           | 5.80    |
| 2003 17445 67                  | 5      |            | STELZER RONALD G / WENDY SMITH                                  | 1,506.26           |              | 598.38       | 23.38       |             |          | 621.76    | 907.88             |         |
| 2003 16530 68                  | 8.02   |            | ROMANO, CHRISTOPHER P & CHRISTINE A                             | 1,998.10           |              | 0.00         |             |             |          | 0.00      | 1,998.10           |         |
| 2003*14194 68                  | 12     |            | MOLINARI, MICHAEL & BEVERLY                                     | 518.52             |              | 0.00         |             |             |          | 0.00      | 518.52             |         |
| 2003*14211 68                  | 29.04  |            | RATAJCZAK, EST OF GERALDINE B                                   | 8/8.70             |              | 1 102 01     | 147 05      |             |          | 0.00      | 8/8.70             |         |
| 2003*14645 70                  | 2.01   |            | SHUSTER, CARL I & SUSAN L                                       | 1,279.36           |              | 0.00         | 147.55      |             |          | 0.00      | 1,279.36           |         |
| 2003*14839 71                  | 2      |            | BAUMANN, DAWN                                                   | 1,140.28           |              | 0.00         |             |             |          | 0.00      | 1,140.28           |         |
| 2003 14846 71                  | 2.01   | Q0500      | RATAJCZAK, DAVID E & PAUL M                                     | 2.32               |              | 0.00         |             |             |          | 0.00      | 00 50              | 2.32    |
| 2003*14878 71                  | 3      |            | RATAJCZAK, GERALDINE B                                          | 8.70               |              | 0.00         |             |             |          | 0.00      | 23.72              | 8.70    |
| 2003 17477 71                  | 3      | Q0500      | RATAJCZAK, GERALDINE B                                          | 1.16               |              | 0.00         |             |             |          | 0.00      |                    | 1.16    |
| 2003*15014 71                  | 14     |            | CUNNINGHAM, PETER & JANET                                       | 452.40             |              | 0.00         |             |             |          | 0.00      | 452.40             |         |
| 2003*15198 72<br>2003*15303 74 | 12     |            | MOURE, MATTHEW T & CINDY M<br>SPADAFRANCA. THOMAS J             | ∠,509.08<br>959.32 | 166.83       | 0.00         |             |             |          | 0.00      | ∠,509.08<br>792.49 |         |
| 2003*15409 75                  | 10     |            | SPADAFRANCA, THOMAS & THOMAS JR                                 | 788.22             | 100.00       | 0.00         |             |             |          | 0.00      | 788.22             |         |
| 2003*15656 76                  | 20     |            | WEBB, DAVID T & CHRISTINA M                                     | 724.42             |              | 0.00         |             |             |          | 0.00      | 724.42             |         |

|            |                 | KN          | OWLTON TOW | INSHIP Tax | Department |          |         |
|------------|-----------------|-------------|------------|------------|------------|----------|---------|
| PROPERTIES | HAVING NON-ZERO | (Delnquent) | BALANCES   | STARTING   | IN QUARTER | 1 2003 1 | FOR TAX |

YEAR 2003

 TOTALS:
 76,262.22
 96.11

 GRAND TOTAL:
 76,358.33
 9

 # ITEMS:
 117
 19

 TOTAL ITEMS:
 136
 136

#### Mailer Message

The function "Mailer Message" allows the user to input up to eight custom messages to appear in the delinquent mailer notice. Upon selecting the "Mailer Message" function key a screen similar to figure 32 appears on the screen.

| Enter 4.17.00 v1.01 | DEFINE DELINQUENT MAILERS     |
|---------------------|-------------------------------|
| CODE                | DELINQUENT MAILER DESCRIPTION |
| ï.                  | 2003 Nice Notice              |
| 2                   | Last notice Tax Sale          |
| 3                   | Less than nice                |
| 4                   | Fair Warning 2003             |
| 5                   | 2002 4th Quarter              |
| 6                   | LIEN NOTICE                   |
| 7                   | Large Delinquents             |
| 8                   | Banks                         |
| X                   | EXIT                          |
| CODE:               |                               |

Fig 32

# Upon selection "1 Nice Notice" a screen similar to figure 33 will appear.

The information you type will appear as shown on the delinquent mailer An '\*' quits editing, <Return> at the begining of a line erases the line, <Space bar> enters a white space, <UP> arrow moves cursor up one line, <DOWN> arrow moves cursor down one line and <LEFT> arrow move cursor one character to the left.

Our records indicate some past due taxes on this property. ONLY IF 2002 TAXES are shown is the property subject to tax sale this year If a bank was supposed to pay these taxes they have also received a copy. Interest rates are 8% for the 1st \$1500 and 18% on amounts over \$1500. Thank you in advance for your attention to this matter. Enter the message as you wish it to appear on the delinquent Notice. When you have completed your message exit by entering an **<ESC>** or "\*". You will be prompted "Save Mailer ? []", enter "Y" to save, "N" not to save.

NOTE Please read the on screen instructions on how to enter this information. Failure to Enter the information properly will result in lost data, do not double space at the end of a sentence.

# **Print Mailer**

The function "Print Mailer" allows the user to select which of the eight custom messages to appear in the delinquent mailer. Upon selecting "Print Mailer" function key a screen similar to figure 34 appears on the screen.

| Onethdma11.4.4.97 v2.00 | SELECT DELINQUENT MAILERS        |
|-------------------------|----------------------------------|
| COL                     | DE DELINQUENT MAILER DESCRIPTION |
|                         | 2003 Nice Notice                 |
|                         | 2 Last notice Tax Sale           |
|                         | B Less than nice                 |
|                         | Fair Warning 2003                |
|                         | 5 2002 4th Quarter               |
| )                       | 5 LIEN NOTICE                    |
|                         | 7 Large Delinquents              |
|                         | 3 Banks                          |
|                         | K EXIT                           |
| CODE:                   |                                  |

Fig 34

Upon selecting "1 Nice Notice", you will be prompted (see figure 35) for the tax year, tax quarter in which to start, interest calculation date, and the maximum amount waived.
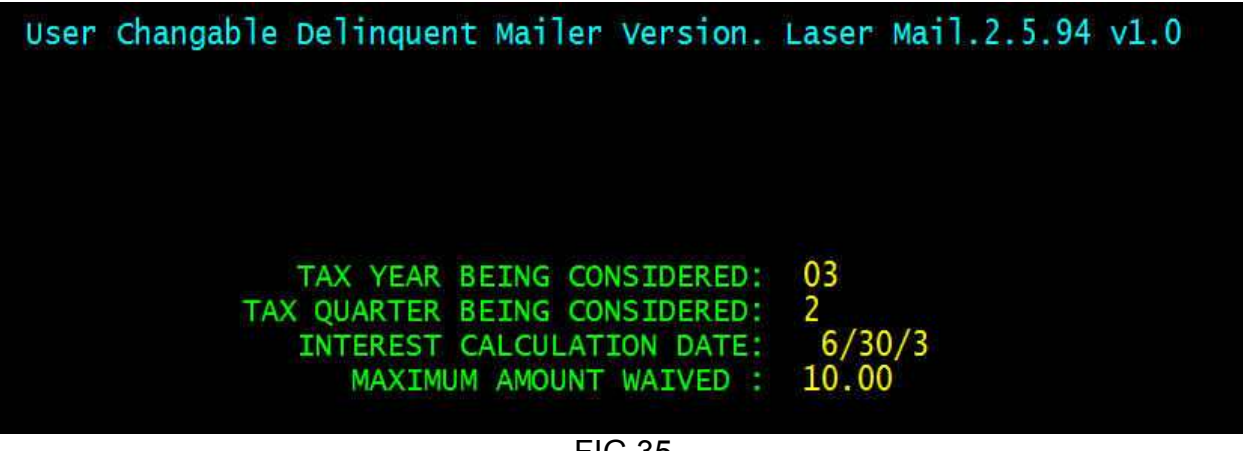

FIG 35

When the requested information is entered, press <Enter>, and a menu similar to figure 36 will appear. This menu allows for the selection of a single notice, a batch of notices (Max of 20), all delinquencies, Banks, or sorted by last name.

| I     | DELINQUENT NOTICE                              |
|-------|------------------------------------------------|
| CODE  | APPLICATION (Please use capital letters)       |
| А     | SINGLE NOTICE BY TAX ID                        |
| В     | BATCH NOTICES BY TAX ID (Max of 20 properties) |
| C     | NOTICES FOR ALL DELINQUENT PROPERTIES          |
| D     | NOTICES TO BANKS                               |
| Ν     | SORTED BY NAME (1/3 Mailer Only)               |
|       |                                                |
| Х     | EXIT                                           |
| CODE: |                                                |

Fig 36

After selecting the application and entering the data requested, the report will be spooled to the printer. The "key prompt" (See Appendix A figure A.3) will be redisplayed upon completion. An example of the form letter is shown in example 6

NOTE: For information on how to order the paper for the mailer please call MGL Forms, Inc.

### Example 6 "Delinquent Mailer"

| Delinquent Tax Department Notic                                       | e KNOWL  | TON TOW      | NSHIP       |          |
|-----------------------------------------------------------------------|----------|--------------|-------------|----------|
| Dear Property Owner,                                                  | 1        | nterest Calc | ulated to 6 | /10/98   |
| ACCORDING TO OUR RECORDS YOUR TAXES ARE DELINQUENT IN THE FOLLOWING   | Year Qtr | Principal    | Interest    | Overdu   |
| AMOUNTS. IF PAID AFTER THE DATE SHOWN ADDITIONAL INTEREST WILL BE     | 1998 2   | 3,347.12     | 65.27       | 3,412.3  |
| OWED. IF A BANK WAS SUPPOSED TO PAY THESE TAXES PLEASE FORWARD THIS   |          |              |             |          |
| NOTICE TO THEM INCLUDING YOUR ACCOUNT NUMBER. WE ARE IN THE OFFICE ON | ÷ .      |              |             |          |
| TUESDAY AND FRIDAY EVENINGS IF YOU WOULD LIKE MORE INFORMATION.       |          |              |             |          |
| Return To : Evan B. Howell CTC                                        |          |              |             |          |
| KNOWLTON TOWNSHIP                                                     |          |              |             |          |
| 628 ROUTE 94                                                          |          |              |             |          |
| COLUMBIA, NJ 07832                                                    |          |              |             |          |
|                                                                       | Totals   | 3,347.12     | 65.27       | 3,412.39 |
| NORTHWEST SUN FARMING INC.                                            |          |              |             | N        |
| PO BOX 117                                                            | Amoun    | t Due :      | <b>\$</b> 3 | .412.39  |
| WHITEHOUSE, NJ 088880117                                              | Block: 3 | Lo           | t: 22       |          |
|                                                                       | Property | Loc. : 39    | HEMLOCK RD  |          |

## CASH BOOK REPORT

This application allow the user to print a sorted detailed report on all deposit slips for a given month. They are sorted by deposit slip number and a total is printed after each slip. A summary is printed for monthly and year-to-date totals. Also included are the totals from the cash receipts journal (i.e. receipts not applied to specific properties) and prior year taxes broken down by month/year-to-date, for the previous four years. Upon selection of "Cash Book Report" function key the following figure 37 is displayed.

| Newcash.3.9.99 vy2 | <                              | Printer Dest:      | laser_tester |
|--------------------|--------------------------------|--------------------|--------------|
| [                  | Cash Book and Cash Book Summa  | ry 4.15.97         |              |
| 1                  | Full listing, Deposit or Summa | ry. <mark>F</mark> |              |
| :                  | Sort by Block, Lot, and Qualif | er. <mark>S</mark> |              |
| 1                  | Enter month of cashbook receip | ts. <mark>5</mark> |              |
| 1                  | Enter year of cashbook receipt | s. 03              |              |
|                    | Eig 37                         |                    |              |

The "Full Listing" Prints the Cash Book, a detailed sorted report for deposit slips, given the month and year. Enter "Full" or "Summary" followed by "Sorted" (only for Full listing), enter the month and year of the Cash Book Report. The output from

this report will be sent to the printer selected and the "key prompt" (See Appendix A figure A.3) will be redisplayed upon completion.

Example 7 does not contain the entire report only excerpts.

|            |                                           |          | 12          |             |           |            |             |      |          |                 |                             |
|------------|-------------------------------------------|----------|-------------|-------------|-----------|------------|-------------|------|----------|-----------------|-----------------------------|
| Date       | from Whom Received                        | Al uck   | Lot         | quart Monte | o Aucunt  | CUPP TAX   | Petion Lox  | Year | inc Paid | Interest<br>7 m | ner Am Dravin print of      |
| 86/20/5    | GALE, WILLIAM A                           | 57       | 2           |             | 536.51    | 532.72     |             |      |          | 2.5             |                             |
| 86/20/2    | NEMCHIK, JOSEPH & CAROL<br>Zydzik, george | 82       | - 5         |             | 80-570,1  | 1,065.45   | 2           |      |          | 7.63            |                             |
| r Deposit  | Slip mumber 28                            | 10       |             |             | 8,051.88  | 19" 766' 1 | 0070        |      | 0.00     | 57.07           | 0.0                         |
| Date       | feren Uhan Received                       | 01 oct   | Lot         | tion Red    | e Amount  | Guer Tax   | Perior, Tax | Text | bind nat | Interest 0      | ber <u>Ant Desc</u> ription |
| 000 200 2  | and the second                            | v        | 10.01       |             | 264-80    | 260.63     |             |      |          | 4.17            |                             |
| 80/ EU/2   |                                           | <b>.</b> | 10.01       |             | 1,133.47  |            | 1,042.50    | 1997 |          | 26.09           |                             |
| B075075    | ROBERT MCNINCK                            | . 00     | 8.02        |             | 516.88    | 508.74     |             |      |          | 8.14            |                             |
| 86/20/2    | ROBERT MCNINCH                            | a,       | 8.02        |             | 1,157.96  |            | 1,068.72    | 1997 |          | 89.24           |                             |
| 3/03/98    | ROBERT NCNINCH                            | 28,01    | F           |             | 187.75    |            | 181.04      | 1997 |          | 6-7             |                             |
| 3/03/98    | ROBERT MCNINCH                            | 28.01    | F           |             | 86.86     | 86.18      |             |      |          | 0.68<br>1.0     |                             |
| 3/03/98    | ROBERT MCNINCH                            | 44       | 62          |             | 540.19    | 531.68     |             |      |          | 10.9            |                             |
| 86/E0/E    | ROBERT MCHINCH                            | 44       | 8.          |             | 1.210.17  | TOT OF     | 14.011.1    | 1441 |          | 52.9            |                             |
| 3/03/98    | ROBERT NCNINCH<br>ROBERT MCNINCH          | 55       | n n         |             | 903.27    | cn-146     | 833.66      | 1001 |          | 69.61           |                             |
| or Deposit | t Stip number 29                          |          |             | 9           | 6,404.75  | 1,784.28   | 4,242.82    |      | 0.00     | 377.65          | 00-00                       |
| Date       | Eram Wapm Received                        | Block    | l at        | Quirt Mor   | de Maurul | Curr Tax   | Prior_fox   | Year | Pre Paid | Interest        | ther Aut Descriptio         |
| 3/03/98    | WADE, ROBERT E ETAL                       | м        | 67.02       | 00052       | 37.42     | 36.98      |             |      |          | 977             |                             |
| 3/03/98    | TAYLOR, PHILLIP H & HEIDE F               | v        | м           |             | 820.33    | 814.54     |             |      |          | 2.5             |                             |
| 3/103/98   | LICATESE, NICK G. & SUSAR C.              | <b>N</b> | 6.11        |             | 294.36    | 50.5       | 292.24      | 1997 |          | 21.2            |                             |
| 36/E0/E    | LICATESE, NICK G. & SUSAN C.              | ~ •      | E. K        | 00120       | 104-C     | 1.39       |             |      |          | 0.01            |                             |
| BY100/2    | CASSER, CLAURA                            | - 4      | ] •         |             | 1.424.62  | 1.413.63   |             |      |          | 10.99           |                             |
| B6/00/2    | CREACE, CLAULA<br>PASSER CLAULA           | <b>,</b> | <b>a</b> na | 0120        | 212.92    | Z11.28     |             |      |          | 1.64            |                             |
| 3/03/98    | KOBUS. JOHN R & JOANNE M                  | - 50     | 8.09        |             | 1,533.70  | 1,509.55   |             |      |          | 24.15           |                             |
| 37/03/98   | HYDE, EARL HENRY JR & SANDRA              | =        | м           |             | 476.08    | 472.69     |             |      |          | 3.39            |                             |

Example 7 Full Listing of the Cashbook

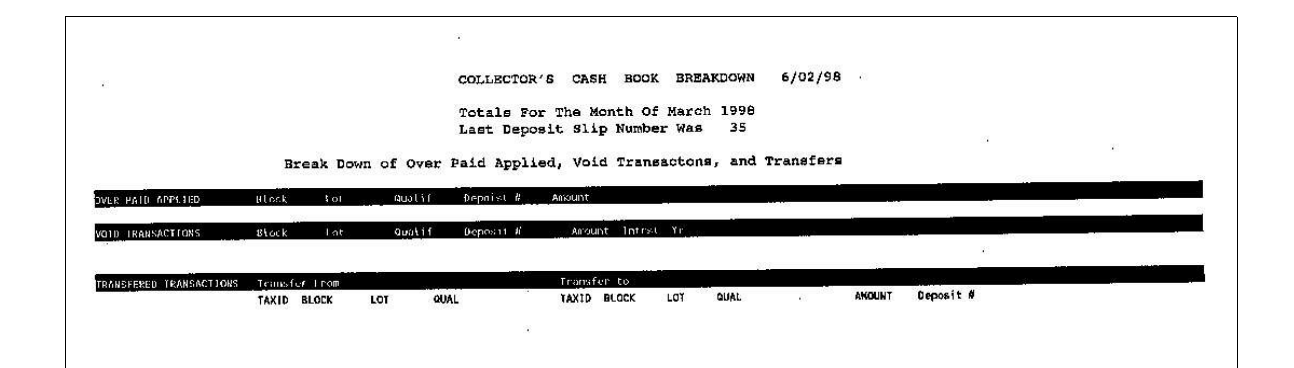

|                      | Fri Jun   | 12 16:34:29 E | DT 1998   |                      |       |
|----------------------|-----------|---------------|-----------|----------------------|-------|
| Description          | Mc        | onth To Jate  |           | Ye <u>ar To Date</u> | Aggai |
| Mary George          |           | 0.00          |           | 0.00                 | 1480  |
| Tax search           |           | 0.00          |           | 2,817.78             | 14808 |
| Twp Lien             |           | 0.00          |           | 0.00                 | 14808 |
| Dup BIIL             |           | 0.00          |           | 0.00                 | 14808 |
| Lieu lax             |           | 26.23         |           | 26.23                | 14808 |
| Unallocated          |           | 0.00          |           | 0.00                 | 14808 |
|                      |           | 0.00          |           | 0.00                 | 14808 |
| MISCELLANG           |           | 0.00          |           | 0.00                 | 14808 |
| nomesceau            |           | 0.00          |           | 0.00                 | 1480  |
| BAD CHECK            |           | 85.59         |           | 256.77               | 1480  |
| SHUSTER              | 0 00      |               | 0.00      |                      |       |
| 1994 Taxes           | 0.00      |               | 0.00      |                      |       |
| 1993 Taxes           | 0.00      |               | 0.00      |                      |       |
| 1990 14X85           | 34.280.15 |               | 59,834.08 |                      |       |
| Tyy/ Taxes           | 31,200000 | 34.280.15     |           | 59,834.08            | 1480  |
| Current Yoar Taxes   |           | 81,448.68     |           | 1,017,559.44         | 1480  |
| Droppid Tayor 99     |           | 0.00          |           | 0.00                 | 1480  |
| Interest             |           | 3,585.55      |           | 5,714.32             | 1480  |
| General Account Tota | ls .      | 119,426.20    |           | 1,086,208.62         |       |
|                      |           | 1.019.31      |           | 53,024.80            | 5461  |
| Tax Lien             |           | 0.00          |           | 0.00                 | 5723  |
| BILL OF CSTS         | 525       | 0.00          |           | 0.00                 | 0546  |

The "summary Listing" prints just the summary part of the cash book report. Upon selecting "Summary" the above figure 37 on page 38 is displayed. Enter the month and year of the summary report. The output will be sent to the system printer and the "key prompt" (See Appendix A figure A.3) will be redisplayed upon completion.

A report similar to example 8 will be printed.

| Collector's Cash Book        | : Breakdown f | or March 1998.  | The Last Dep | osit Slip Number | Was 35. |
|------------------------------|---------------|-----------------|--------------|------------------|---------|
|                              | Fri Ju        | n 12 16:34:29 E | DT 1998      | Year To Date     | Account |
| Description                  |               | 0.00            |              | 0.00             | 148083- |
| Tax Search                   |               | 0.00            |              | 2.817.78         | 148083- |
| Twp Lien                     |               | 0.00            |              | 0.00             | 148083- |
| Dup Bill                     |               | 0.00            |              | 0.00             | 148083- |
| Lieu Tax                     |               | 26.23           |              | 26.23            | 148083- |
| Unallocated                  |               | 0.00            |              | 0.00             | 148083- |
| Sc Dis                       |               | 0.00            |              | 0.00             | 148083- |
| Miscellane                   |               | 0.00            |              | 0.00             | 148083- |
| Homestead                    |               | 0.00            |              | 0.00             | 148083- |
| BAD CHECK                    |               | 0.00<br>05 50   |              | 256.77           | 148083  |
| SHUSTER                      | 0.00          | 60.95           | 0.00         |                  |         |
| 1994 Taxes                   | 0.00          |                 | 0.00         |                  |         |
| 1995 Taxes                   | 0.00          |                 | 0.00         |                  |         |
| 1996 Taxes                   | 0.00          |                 | 50 834 08    |                  |         |
| 1997 Taxes                   | 34,280.15     | 34 300 15       | 22,021.00    | 59.834.08        | 148083  |
| Frior Year Taxes             |               | 01 AAO 68       |              | 1.017.559.44     | 148083  |
| Current Year Taxes           |               | 0.00            |              | 0.00             | 148083  |
| Prepaid Taxes 99<br>Interest |               | 3,585-55        |              | 5,714.32         | 148083  |
| General Account Totals       |               | 119,425.20      |              | 1,086,208.62     |         |
|                              |               | 1 010 31        |              | 53 024 80        | 546151  |
| Tax Lien                     |               | 1,019.31        |              | 0.00             | 572306  |
| Premium<br>BILL OF CSTS      | 2013          | 0.00            |              | 0.00             | 054615  |
| Totals for All Accounts      | -             | 120,445.51      |              | 1,139,233.42     |         |

#### Example 8 Cashbook Summary

# ENTERING ADDED AND OMITTED ASSESSMENTS

After selecting "6" from the Action line a screen similar to figure 39 will appear.

|   | ACTION: 1=Pay 2 | 2=Int 3=Mod 4= | =Detal 5=adj > | >=Next <=Prev V | =Void A=New | Added 8=Exit |
|---|-----------------|----------------|----------------|-----------------|-------------|--------------|
| 1 | BLOCK           | BLDG.DESCR.    | PROP.CLASS.    | PROPERTY OWNE   | R S NAME    |              |
| 2 | LOT             |                |                | STREET ADDRES   | S           | BILL CODE    |
| 3 | QUALIF.         | ADD.LOTS       |                | CITY, STATE     |             | ZIP          |
| 4 | TAX I.D.        |                |                | LOCATION        |             | TAX MAP PG   |
| 1 | 5               |                | 2              | SIMMONS, RALP   | HC          |              |
| 2 | 1               |                |                | 68 MT PLEASAN   | T ROAD      |              |
| 3 | 1.111           |                |                | COLUMBIA NJ     |             | 07832        |
| 4 | 1276            |                |                | 68 MT PLEASAN   | T RD        | 3            |
| 5 | LAND VALUE      | MONTHS         | COMPLETION     | PRORATED        |             | RECORD       |
| 6 | IMPROVMNTS      | ASSESSED       | DATE           | ASSESSMENT      |             | TYPE         |
| 7 | EXEMPTIONS      | SPECIAL CODE   | TOTAL TAX      |                 |             | TOTAL NUMBER |
| 8 | NET TAX VAL     | SPEC TAX AMT   | NET TAX        |                 |             | A/O RECORDS  |
| 5 | 0               | 0              |                | 0               |             |              |
| 6 | 0               |                |                |                 |             |              |
| / | ~               | 00             | 0.00           |                 |             |              |
| ð | 0               | 0.00           | 0.00           | 0.00            |             | 2            |
| D | UE              |                |                | 4 0.00 1        | Q           | 2Q           |
| B | AL              |                |                |                 |             |              |
| A | DJ              |                |                |                 |             |              |
| T | AX              |                |                |                 |             |              |
| 1 | /D              |                |                |                 |             |              |
| P | טי              |                |                |                 |             |              |
|   |                 |                |                | -               |             |              |

| <b>—</b> • • • | $\sim$ |
|----------------|--------|
|                | -20    |
| I IU           | 00     |
| · · ອ          |        |

Upon entering the "A/O" record the cursor moves to the action line and you "A=New Added" next begin to enter the information requested. Pressing <Enter> moves the cursor from field to field as you enter all necessary information about the "A/O" record. When the form is complete a screen similar to figure 41 is displayed.

|     | BLOCK       | BLDG.DESCR.  | PROP.CLASS. | PROPERTY OWNER   | S NAME                 |
|-----|-------------|--------------|-------------|------------------|------------------------|
| 2   | LOT         |              |             | STREET ADDRESS   | BILL CODE              |
| 3   | QUALIF.     | ADD.LOTS     |             | CITY, STATE      | ZIP                    |
| 4   | TAX I.D.    |              |             | LOCATION         | TAX MAP PG             |
| 1   | 5           | POOL         | 2           | SIMMONS, RALPH ( | C                      |
| 2   | 1           | A COLOR      |             | 68 MT PLEASANT I | ROAD                   |
| 3   |             |              |             | COLUMBIA NJ      | 07832                  |
| 4   | 1276        |              |             | 68 MT PLEASANT F | RD 3                   |
| 5   | LAND VALUE  | MONTHS       | COMPLETION  | PRORATED         | RECORD                 |
| 6   | IMPROVMNTS  | ASSESSED     | DATE        | ASSESSMENT       | TYPE                   |
| 7   | EXEMPTIONS  | SPECIAL CODE | TOTAL TAX   |                  | TOTAL NUMBER           |
| 8   | NET TAX VAL | SPEC TAX AMT | NET TAX     |                  | A/O RECORDS            |
| 5   | 0           | 7            | 6/01/03     | 0                | 2003                   |
| 6   | 10000       | 1000         | 12002       |                  | C                      |
| 7   |             | 00           | 0.00        |                  |                        |
| 8   | 0           | 0.00         | 0.00        |                  |                        |
| DUE |             |              |             | 4 0.00 lq        | 2Q                     |
| BAL |             |              |             |                  |                        |
| ADJ |             |              |             |                  |                        |
| TAX |             |              |             |                  |                        |
| 1/D |             |              |             |                  |                        |
| PD  |             |              |             | A=CY ADD .       | L=ADDED, Z=ROLL, 3=OMT |

At the "ACTION" line there are actions that you can choose please refer to "6=A/O" for a complete description.

Each property record can have up to seven "A/O" records per year. To apply payments to an "A/O" record see "Display/Modify/Post Tax Record.

## **RETURN FUNCTION**

The RETURN function returns you to the main menu driver (If you have other software such as the Fund Accounting System). If this option is not on your screen just hit the function key labeled <EXIT>, <RETURN> or <FINISH> "logout".

For an accurate description of the "Key Prompt" see Appendix A figures A.1 through A.5.

## MISCELLANEOUS FUNCTIONS

The following is not an all inclusive list of reports and functions. If a special report or function is needed and it is not listed in this manual please call and check on it's availability.

### Extended Tax Duplicate

The extended tax duplicate is printed for the convenience of the user. the duplicate is designed to look very similar to the duplicate the collector receives from the county tax office.

### Analysis of the Extended Tax Duplicate

The analysis of the tax duplicate is designed with the end of year audit in mind. Every transaction on each property record is printed and summarized, in a format designed by a New Jersey auditor. For a sample refer to appendix C.

### Added/Omitted Tax Duplicate

The Added/Omitted tax duplicate is printed for the convenience of the user. The a/o duplicate is designed to look very similar to the duplicated received from the county tax office.

### Analysis of the Added/Omitted Tax duplicate

The analysis of the tax duplicate is designed with the end of year audit in mind. Every transaction on each Added/Omitted is printed and summarized. This report was designed by a New Jersey Municipal auditor.

### Deduction Changes Year-to-date

This report is used in conjunction with the "mid year" processing. The report gives you all necessary information that needs to be reported to the state of New Jersey. For a sample of this report see appendix D.

#### Mailing Labels

Upon selecting the "Label" function key, figure 43 is displayed.

| Ver 2.0L 5.31.94 | I    | LABLE SELECTION              |
|------------------|------|------------------------------|
|                  | CODE | LABLE SELECTION OPTIONS      |
|                  | С    | PROPERTY CLASS CODES         |
|                  | L    | NAME OR LOCATION OF PROPERTY |
|                  | N    | Deductions                   |
|                  | 0    | Block & Lot                  |
|                  | Ρ    | EXEMPT PROPERTIES            |
|                  | Q    | SPECIAL TAX CODES            |
|                  | Z    | ZIPCODE                      |
|                  | Х    | EXIT                         |
| CODE :           | 1    |                              |
|                  |      |                              |
|                  |      |                              |

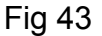

The style of labels are 1" X 4" 20 per page.

Upon selecting "C" you are asked to enter the property class codes) to search on, when finished entering the property class codes enter "Q" and the program will print all labels which meet the those property class codes.

Upon selecting "L" for name or location enter the information in the same manner as described in Display/Modify/Post on page 15 and 16. The program will print all labels which meet the criteria.

Upon selecting "A" for all records, the program will print a label for each records in the data base.

**NOTE:** For a sample see appendix E.

## Percent Collected-to-date

This report gives a comprehensive of the percentage of taxes collect to the current system date. For an example see Appendix F.

# Post By Bank Codes

Upon selecting "N" from the main tax menu figure 45 will be displayed.

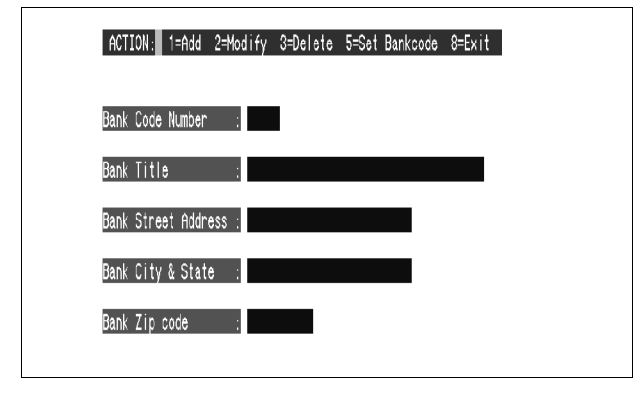

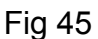

After the screen is displayed look at the "ACTION" line in figure 45, there are several action you can choose.

#### 1=Add Bank

Permits the addition of bank codes and the associated information. Enter the bank code as it appears on the property record(s). Next enter the banks name followed by all necessary information. When all information is entered you are asked to "Update Bank Record Y=yes, N=no, or F=fix ?" enter the appropriate response. If you update the record the bank an it's associated information is now saved.

### 2=Modify Bank

Allows for the changing of any information entered, your are allowed to search by bank code or bank name.

### 3=Delete Bank

Allows for the deletion of any bank.

#### 5=Set Bank

Sets the bankcode for the bank. Each record posted will have this bank code entered in to the bank code field.

#### 8=Exit Bank

Exits the function and returns you to the "main tax menu".

After adding or selecting of the bankcode you will be asked to provide a "Sub Bank Code" see figure 46.

| ACTION 5 1=Add 2=Modify 3=Delete 5=Set Bankcode 8=Exit |
|--------------------------------------------------------|
| Dani: Code Number . 01175                              |
| Bank Title TRANSAMERICA REAL ESTATE TAX SERVIC         |
| Bank Street Address 172EAB FLAZA H TOWER 15TH          |
| Bank City & Stats UNICHOALE, NY                        |
| Bank Zip code 11556-0172                               |
|                                                        |
| InCTION.∥ 1=∩ddi 2=Modify 3=Set Sub-Bank Code 8=Exit   |
| Sub Bank Number .                                      |
| Bank Title .                                           |
|                                                        |

Fig 46

The functions in setting the sub-bank code are the same as in setting the Bank code in the above section.

Upon completion of the bank and sub-bank codes a screen similar to figure 47 will be displayed.

| lar (dø Nøder       | 116                                |         |  |
|---------------------|------------------------------------|---------|--|
| in: 1 II:           | DRAMERIC HALL STATE IN 1997        |         |  |
| lan Street Acce     | os (NZAR-ANAN DR.K. TH             |         |  |
| leve (1 17 å Stelle | : 10/015, ¥                        |         |  |
| hr i p toð          | 105.6%                             |         |  |
|                     |                                    |         |  |
| 6 (D.) Mix          | Alisariy Johni Gal Devi Casa 🛛 🛛 🛛 | $t_{R}$ |  |
| isent tutor         | 81175                              |         |  |
| lan: I fila         | 1988 95360 370                     |         |  |
|                     |                                    |         |  |

## Fig 47

If you answer yes to and set the bank codes the system places you on the "Block/Lot/Qual, Location, Name" lookup screen and each block and lot you post to will receive this bank and sub-bank code.

# Tax Sale List

The function "Tax Sale List" will print a list of properties which will be placed up for tax sale. The letter portion of the list can be entered using the word processor on your computer system. Next select the function "TXSLST" (tax sale list) an a screen similar to figure 48 will appear.

Fig 48

Upon completion a report similar to example 9 will be printed. If your Township has a Laser printer the report will be "Camera Ready".

#### Example 9 Tax Sale List

PUBLIC NOTICE - TAX SALE MANSFIELD TOWNSHIP

PUBLIC NOTICE is hereby given that I, Joan B. Slaine, Collector of taxes in the Township of Mansfield, County of Burlington, pursuant to the statutes, will sell at Public Sale on April 30, 1992, 11:00am,

at the collector's office in the new Municipal Complex, 10 Atlantic Avenue, Columbus, N.J., each respective parcels of land assessed to the respective persons whose names are set opposite each respective parcel as the owner of record for the total amount of 1991 Municipal Liens chargeable against said lands respectively with interest and costs to the 30th day of April, 1992

TAKE FURTHER NOTICE that said lands will be sold at 18% interest or less to make the amount of municipal liens chargeable against redemption at the lowest rate of interest. Payment for the sale shall be made before the conclusion of the sale by CASH, CERTIFIED CHECK, or MONEY ORDER. Parcels to be sold are subject to Rollback taxes under the Farmland Assessment Act or 1964, and improvement assessment installments not yet due, and any omitted or added assessments for improvements as provided in N.J.S.A. 54:4=63.2 and 63.

Prior to the sale, said collector will accept payment of the amounts due on any of the listed properties together with interest and costs to date by CASH, CERTIFIED CHECK or MONEY ORDER.

| Tax | Year | Block | Lot   | Qual  | Owner                           | Interest & Cost |
|-----|------|-------|-------|-------|---------------------------------|-----------------|
|     | 1991 | 1.06  | 1     |       | ALLEN, MARION                   | 437.36          |
|     | 1991 | 1.06  | 2     |       | OUARAC CORP C/O JOHN ACANFORA   | 985.61          |
|     | 1991 | 1.06  | 3     | C0101 | ROUTE 78 OFFICE PARK-CONDO      | 465.47          |
|     | 1991 | 1.06  | 3     | C0102 | ROUTE 78 OFFICE PARK-CONDO      | 466.96          |
|     | 1991 | 1.06  | 3     | C0103 | ROUTE 78 OFFICE PARK-CONDO      | 425.46          |
|     | 1991 | 1.06  | 3     | C0201 | ROUTE 78 OFFICE PARK-CONDO      | 615.13          |
|     | 1991 | 1.06  | 3     | C0202 | ROUTE 78 OFFICE PARK-CONDO      | 477.32          |
|     | 1991 | 1.06  | 3     | C0203 | ROUTE 78 OFFICE PARK-CONDO      | 517.34          |
|     | 1991 | 1.06  | 3     | C0204 | ROUTE 78 OFFICE PARK-CONDO      | 394.35          |
|     | 1991 | 1.06  | 3     | C0301 | ROUTE 78 OFFICE PARK-CONDO      | 422.50          |
|     | 1991 | 1.06  | 3     | C0302 | ROUTE 78 OFFICE PARK-CONDO      | 434.35          |
|     | 1991 | 1.06  | 3     | C0303 | ROUTE 78 OFFICE PARK-CONDO      | 450.65          |
|     | 1991 | 1.06  | 3     | C0304 | ROUTE 78 OFFICE PARK-CONDO      | 361.74          |
|     | 1991 | 4     | 2     |       | PFAUTH, RICHARD & ANITA         | 975.44          |
|     | 1991 | 8.02  | 7     |       | GUTSCHER E / TRUSTEE G B T REAT | LTY 31.64       |
|     | 1991 | 9     | 20.03 |       | GENITO R T/A GENITO ENTERPRISES | 5 102.79        |

To Date of Sale

# Tax Sale Notice

The function "Tax Sale Notice" will print a letter to each property owner has been placed up for tax sale. The letter portion of the list can be entered using the word processor on your computer system.

Next select the function "TXSNOT" (tax sale notice) an a screen similar to figure 49 will appear.

Fig 49

Upon completion a report similar to examples 10 and 11 will be printed. If your Township has a Laser printer the report will be "Camera Ready".

### Example 10 Tax Sale Letter

JOHN P. EARLEY Township of Union RD 1, Box 245 Perryville Road Hampton, New Jersey 08827

8/13/92 SMITH, WAYNE K. 123 BROAD STREET BLOOMFIELD NJ

07003

Dear Tax Payer,

This year's Tax Sale will be held at 11:00 AM in the first floor meeting room at the Union Township Municipal Building on Thursday August 13, 1992.

Our first advertisement will appear in the Hunterdon Review on Monday July 13, 1992. The list will be updated and published on the three subsequent Mondays.

If you pay your 1991 tax bill before August 13, 1992, you will avoid paying the tax sale redemption penalties which now range between 2% and 6% of the total sale amount.

Please remember that payment must be made in cash, money order, or certified check.

Feel free to call me at (908) 735-6980 on Tuesday or Thursday between 9 AM and 4:30 PM, if you have any questions.

| Block :15   | Lo     | ot :8.0 | 05 | Qual :          | In          | terest date | : 8/13/92 |                    |
|-------------|--------|---------|----|-----------------|-------------|-------------|-----------|--------------------|
| Tax year 19 | 91 Due | Quarter | 3: | \$<br>1,309.48  | Interest \$ | 110.00      | Total \$  | 1,419.48           |
| Tax year 19 | 91 Due | Quarter | 4: | \$<br>10,079.38 | Interest \$ | 1,426.22    | Total \$  | 11 <b>,</b> 505.60 |
| Penalty 19  | 91 Due |         | :  | \$<br>703.94    | Interest \$ | 79.55       | Total \$  | 783.49             |
| Tax year 19 | 92 Due | Quarter | 1: | \$<br>1,467.63  | Interest \$ | 142.36      | Total \$  | 142.36             |
| Tax year 19 | 92 Due | Quarter | 2: | \$<br>1,467.63  | Interest \$ | 76.32       | Total \$  | 76.32              |

The Totals shown below do not include 1992 taxes, only 1992 interest.

| Total | Principal      | : | 12,092.80 |
|-------|----------------|---|-----------|
| Total | Interest       | : | 1,834.45  |
| Total | Tax Sale Costs | : | 100.00    |
| Total | Due            | : | 14,027.25 |

#### Example 11 Tax Sale Letter

JOHN P. EARLEY Township of Union RD 1, Box 245 Perryville Road Hampton, New Jersey 08827

8/13/92 SMITH, ROSARIO & MARIANNA A 1235 E STREET SCOTCH PLAINS NJ 07076

Dear Tax Payer,

This year's Tax Sale will be held at 11:00 AM in the first floor meeting room at the Union Township Municipal Building on Thursday August 13, 1992.

Our first advertisement will appear in the Hunterdon Review on Monday July 13, 1992. The list will be updated and published on the three subsequent Mondays.

If you pay your 1991 tax bill before August 13, 1992, you will avoid paying the tax sale redemption penalties which now range between 2% and 6% of the total sale amount.

Please remember that payment must be made in cash, money order, or certified check.

Feel free to call me at (908) 735-6980 on Tuesday or Thursday between 9 AM and 4:30 PM, if you have any questions.

| Block :15     | Lot :10        | Qual :QFARM   | Interest   | date | : 8/13/92 |       |
|---------------|----------------|---------------|------------|------|-----------|-------|
| Tax year 1991 | Due Quarter 1: | \$<br>79.55 I | nterest \$ | 9.88 | Total \$  | 89.43 |
| Tax year 1991 | Due Quarter 2: | \$<br>79.55 I | nterest \$ | 8.31 | Total \$  | 87.86 |
| Tax year 1991 | Due Quarter 3: | \$<br>83.98 I | nterest \$ | 7.05 | Total \$  | 91.03 |
| Tax year 1991 | Due Quarter 4  | \$<br>83.98 I | nterest \$ | 5.34 | Total \$  | 89.32 |
| Tax year 1992 | Due Quarter 1: | \$<br>81.77 I | nterest \$ | 3.53 | Total \$  | 3.53  |
| Tax year 1992 | Due Quarter 2  | \$<br>81.76 I | nterest \$ | 1.89 | Total \$  | 1.89  |

The Totals shown below do not include 1992 taxes, only 1992 interest.

| Total | Principal      | :  | 327.06 |
|-------|----------------|----|--------|
| Total | Interest       | :  | 36.00  |
| Total | Tax Sale Costs | 3: | 15.00  |
| Total | Due            | :  | 378.06 |

# Page Summary Report

This report totals all assessments, deductions, and taxes paid. A two page summary is given, and each page of the duplicate is summarized. The following example 12 is only a three page excerpt.

## Example 12 Page Summary

|                                                    | Audit Report Summary as of 5                                                                                                    | 5/12/92                                           |
|----------------------------------------------------|----------------------------------------------------------------------------------------------------|---------------------------------------------------|
| Total<br>Total<br>Total<br>Total                   | Taxable Assessment<br>Util Taxable Assessment<br>Taxable A/O Assessment<br>Util A/O Assessment                                                                                                    | \$149,260,145.00<br>\$ 0.00<br>\$ 0.00<br>\$ 0.00 |
| Total                                              | Assessment                                                                                                    | \$149,260,145.00                                  |
| Total<br>Total<br>Total<br>Total<br>Total<br>Total | Taxes Due Quarter 1: \$ 1,355,129.63Taxes Due Quarter 2: \$ 1,355,128.14Taxes Due Quarter 3: \$ 1,481,323.99Taxes Due Quarter 4: \$ 1,481,322.41Taxes Due Added/Omitted: \$ 0.00Due by Quarter: \$ 5,672,904.18 |                                                   |
| Total<br>Less I                                    | Tax Due Current Year<br>Deductions                                                                                                    | \$ 5,675,854.18<br>\$ 2,950.00-                   |
| Total                                              | Tax Due                                                                                                    | \$ 5,672,904.18                                   |
| Total<br>Total                                     | Taxes Due 1st Quarter 1993 : \$ 1,418,226.15<br>Taxes Due 2nd Quarter 1993 : \$ 1,418,225.86                                                                                                    | 5                                                 |

Total

\$ 2,836,452.01

| Audit                                                                                                    | t Report Sur                                                                                                    | mmary as of                                                                                                    | 5/12/92                                                                                                    |                                                                                                    |                                                                                                    |                                                                                   |
|----------------------------------------------------------------------------------------------------|----------------------------------------------------------------------------------------------------|----------------------------------------------------------------------------------------------------|----------------------------------------------------------------------------------------------------|----------------------------------------------------------------------------------------------------|----------------------------------------------------------------------------------------------------|-----------------------------------------------------------------------------------|
| Total Taxes Paid 1st Quar<br>Total Taxes Paid 2nd Quar                                                                                                    | rt 1993 : s<br>rt 1993 : s                                                                                                    | \$0.<br>\$0.                                                                                                    | 00<br>00                                                                                                    |                                                                                                    |                                                                                                    |                                                                                   |
| Total                                                                                                    |                                                                                                    |                                                                                                    | \$                                                                                                    | 0.00                                                                                                    |                                                                                                    |                                                                                   |
| Total Taxes Paid in 1992<br>Total Taxes Paid in 1992<br>Total Taxes Paid in 1992<br>Total Taxes Paid in 1992<br>Total Taxes Paid in 1992<br>Total Taxes Paid Added/Or<br>Total Taxes Paid in 1992 | Quarter 1<br>Quarter 2<br>Quarter 3<br>Quarter 4<br>mitted                                                                                                    | \$ 1,338,862<br>\$ 1,320,580<br>\$ C<br>\$ C<br>\$ C                                                                                                    | 2.21<br>0.01<br>0.00<br>0.00<br>\$ 2,65                                                                                                    | 59,442.22                                                                                                    |                                                                                                    |                                                                                   |
| Total Taxes Paid in 1991<br>Total Taxes Paid in 1991<br>Total Taxes Paid in 1991<br>Total Taxes Paid in 1991<br>Total Taxes Paid in 1991<br>Total Taxes Paid in 1991                              | Quarter 1<br>Quarter 2<br>Quarter 3<br>Quarter 4                                                                                                    | \$ 2,799<br>\$ C<br>\$ C<br>\$ C                                                                                                    | 9.85<br>).00<br>).00<br>).00<br>\$                                                                                                    | 2,799.85                                                                                                    |                                                                                                    |                                                                                   |
| Overpaid Prev Year Quarte<br>Overpaid Prev Year Quarte<br>Overpaid Prev Year Quarte<br>Overpaid Prev Year Quarte<br>Total Overpaid Prev Year                                                      | er 1 :<br>er 2 :<br>er 3 :<br>er 4 :<br>Applied to                                                                                                    | \$ ()<br>\$ ()<br>\$ ()<br>\$ ()<br>Curr Year                                                                                                    | ).00<br>).00<br>).00<br>).00<br>\$                                                                                                    | 0.00                                                                                                    |                                                                                                    |                                                                                   |
| Overpaid Cur Manual Quart<br>Overpaid Cur Manual Quart<br>Overpaid Cur Manual Quart<br>Overpaid Cur Manual Quart<br>Total Overpaid Refunded (                                                     | ter 1 :<br>ter 2 :<br>ter 3 :<br>ter 4 :<br>Current year                                                                                                    | \$ C<br>\$ C<br>\$ C<br>\$ C<br>\$ C                                                                                                    | ).00<br>).00<br>).00<br>).00<br>\$                                                                                                    | 0.00                                                                                                    |                                                                                                    |                                                                                   |
| Current Year Overpaid App<br>Total Overpaid Transfer (                                                                                                    | plyed :<br>Current Year                                                                                                    | \$ ()<br>r                                                                                                    | ).00<br>\$                                                                                                    | 0.00                                                                                                    |                                                                                                    |                                                                                   |
| Total Current Year Tax Pa                                                                                                    | aid                                                                                                    |                                                                                                    | \$ 2,66                                                                                                    | 52,242.07                                                                                                    |                                                                                                    |                                                                                   |
| Total Current Year Tax Pa<br>Total Current Year Overpa<br>Total Current Year Adjust<br>Total Current Year Open H                                                                                  | aid<br>aid<br>tments<br>Balance                                                                                                    |                                                                                                    | \$ 2,66<br>\$<br>\$<br>\$ 3,01                                                                                                    | 52,242.07<br>112.19-<br>100.00-<br>.0,874.30                                                                                                    |                                                                                                    |                                                                                   |
| Total                                                                                                    |                                                                                                    |                                                                                                    | \$ 5,67                                                                                                    | 72,904.18                                                                                                    |                                                                                                    |                                                                                   |
| $\begin{array}{c c c c c c c c c c c c c c c c c c c $                                                                                                    | GTAX F   48,038.94 1   31,961.50 2   28,139.76 1   32,220.78 3   34,346.90 1   18,622.15 1   18,622.15 1   35,132.06 1   34,178.16 1   151,989.40 1   19,701.55 4   70,370.82 1   26,541.42 1   27,344.38 1   29,344.38 1   30,835.00 3   30,285.00 3 | DEDUCT NET TAX   100.00  47,938.94    250.00 31,711.50   0.00  28,139.76    300.00 31,920.78   0.00  4,346.90    150.00  3,920.78    0.00  4,346.90    150.00  30,384.72    0.00  18,622.15    150.00  34,982.06    150.00  34,982.16    160.00  51,889.40    150.00  34,923.16    160.00  52,1889.40    150.00  34,923.16    160.00  52,1889.40    160.00  52,283.86    160.00  52,294.38    150.00  26,4841.42    150.00  26,848.76    160.00  16,985.76    160.00  30,616.32 | PAID<br>18,254.00  <br>13,177.05  <br>10,695.27  <br>9,972.41  <br>1,930.04  <br>7,500.72  <br>15,030.55  <br>13,336.16  <br>15,030.55  <br>13,336.16  <br>19,043.59  <br>8,653.00  <br>33,278.31  <br>20,046.84  <br>1,826.71  <br>4,365.90  <br>8,127.85  <br>8,127.85  <br>4,167.24  <br>14,632.80 | ADJ OPENBAL<br>0.00   29,684,94  <br>50.00-   16,696,64  <br>0.00   17,444,49  <br>0.00   2,960,01  <br>0.00   2,960,01  <br>0.00   2,960,01  <br>0.00   14,451,68  <br>0.00   14,451,68  <br>0.00   31,288,155  <br>0.00   31,288,155  <br>0.00   31,288,155  <br>0.00   31,481,52  <br>0.00   34,451,71  <br>0.00   34,451,71  <br>0.00   34,451,71  <br>0.00   34,451,71  <br>0.00   34,451,71  <br>0.00   34,451,71  <br>0.00   14,647,75  <br>0.00   11,657,75  <br>0.00   11,657,75  <br>0.00   15,983,52 | OVERPAID PREPA   0.00 0.   112.19 0.   0.00 0.   0.00 0.   0.00 0.   0.00 0.   0.00 0.   0.00 0.   0.00 0.   0.00 0.   0.00 0.   0.00 0.   0.00 0.   0.00 0.   0.00 0.   0.00 0.   0.00 0.   0.00 0.   0.00 0.   0.00 0.   0.00 0.   0.00 0.   0.00 0.   0.00 0.   0.00 0.   0.00 0. | LID<br>00<br>00<br>00<br>00<br>00<br>00<br>00<br>00<br>00<br>00<br>00<br>00<br>00 |
| TTX  149260145   170,300   149430445<br>TAO  0   0   0                                                                                                    | 5675,854.18  2,9<br>  0.00                                                                                                    | 950.00  5672,904.18 3<br>0.00   0.00                                                                                                    | 2662,242.07 <br>0.00                                                                                                    | 100.00- 3010,874.30 <br>0.00   0.00                                                                                                    | 112.19   0.<br>0.00   0.                                                                                                    | .00                                                                               |
| PROPERTY ADJU<br>Appeals :<br>Remittance :<br>Vets/Seniors :<br>Other :<br>OBA :                                                                                                    | S T M E N 7<br>0.00<br>0.00<br>0.00<br>0.00<br>0.00<br>0.00                                                                                                    | T BREKD                                                                                                    | OWN                                                                                                    |                                                                                                    |                                                                                                    |                                                                                   |

# **Municipal Information Function**

Next select the function "Municipal-Info" (Municipal Information File), next enter your password an a screen similar to figure 50 will appear.

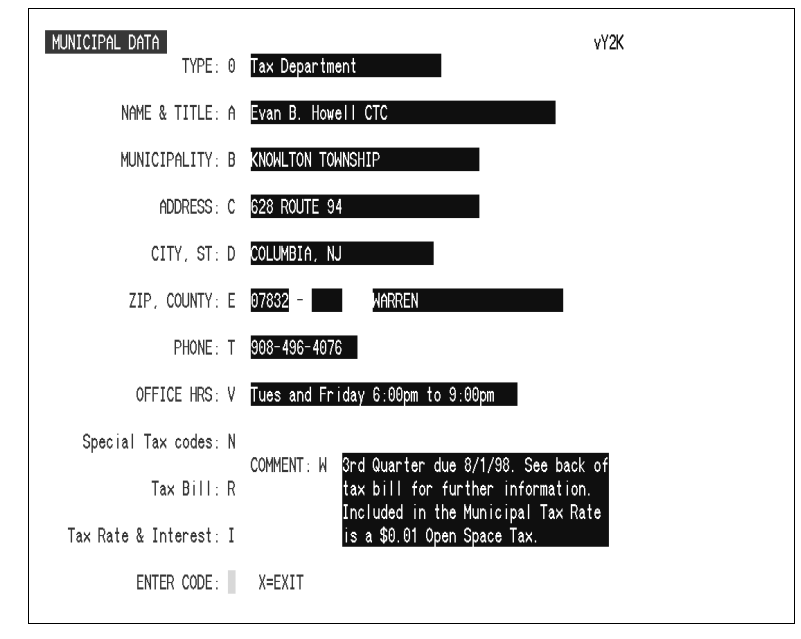

## Fig 50

Select the code you which to change, press <Enter>, enter the information, press <Enter>, repeat the preceding steps until all information is entered then select "X" and press <Enter>. There are three additional menu selections "N, R, and I". Upon selecting "I Tax Rate & Interest" the Interest and Tax Rate screen is displayed similar to figure 51.

| TAX & INTEREST ANTES                                                    |
|-------------------------------------------------------------------------|
| נעתופאר אפאר דוא האדב: F 2,7760                                         |
| CLITTENT YEAR-1 TAX MATE: C 2.7000                                      |
| CLITERT YEAR-2 TAX NATE: H 2/6408                                       |
| Cutrent Yean-3 Tax nate: 1 2/15/08                                      |
| Cutrent Yean-4 Tay Inte: J 24.400                                       |
| Cutrent Yean-5 Tax nate: K 20000                                        |
| LOWER INT WILLE: L BLOODDB LINIT: K (1500.00 UTVER INT WILLE: N (116000 |
| PENILTY VILLE: 0 0.00000 STATT: P 10000 00                              |
| CRIDE IN DING: 0 18 DISCHT-IT 0.00                                      |
| BINK ACCOUNT NUMBER: S 122455785                                        |
| enter code:    X=Kiit                                                   |
|                                                                         |
|                                                                         |

Select the code you which to change, press <Enter>, enter the information, press <Enter>, repeat the preceding steps until all information is entered then select "X" and press <Enter> will return you to the "Municipal Data" screen. Upon selecting "R Tax Bill" the Interest and Tax Rate screen is displayed similar to figure 52.

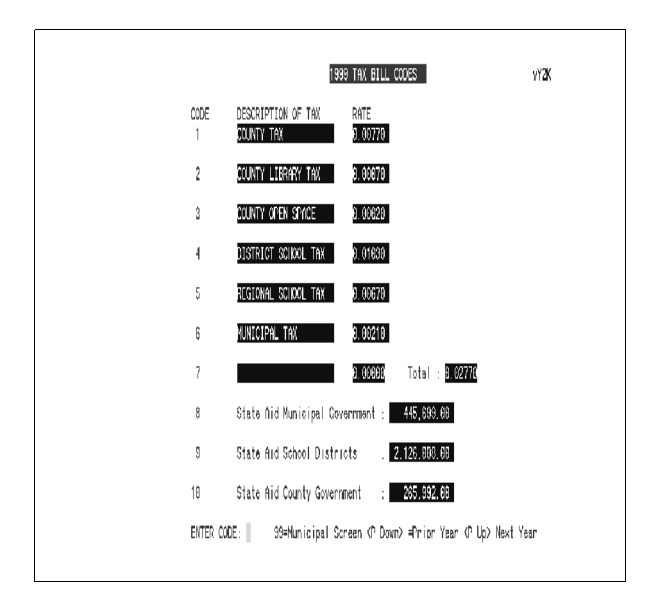

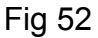

Select the code you which to change, press <Enter>, enter the information, press <Enter>, repeat the preceding steps until all information is entered then select "X" and press <Enter> will return you to the "Municipal Data" screen. Upon selecting "N Special Tax Codes" the Special Tax Code screen is displayed similar to figure 53.

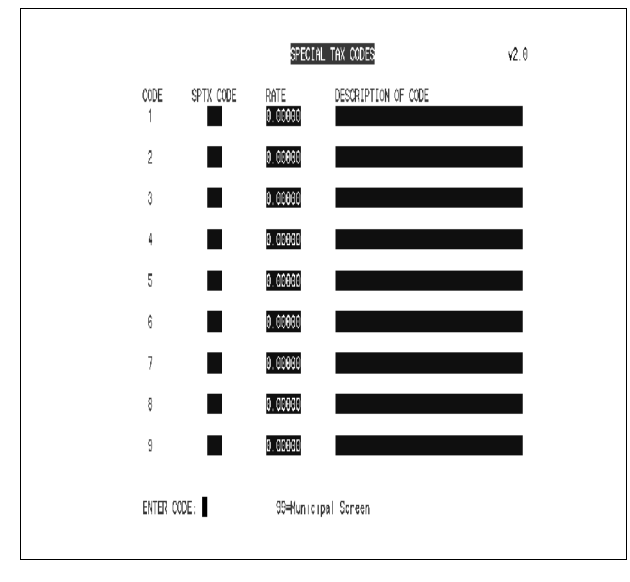

Fig 53

Select the code you which to change, press <Enter>, enter the information, press <Enter>, repeat the preceding steps until all information is entered then select "X" and press <Enter> will return you to the "Municipal Data" screen.

**NOTE:** The Tax Records that this rate applies to must be encoded with the matching special code.

Upon completion you will be returned to the "Key Prompt" (form more information on the key prompt see Appendix A).

# End of Year Processing

End of year processing is as simple as pressing a function key. But before you press the function key make sure you call Municipal Software at 1-800-225-6699, so we can make sure all necessary reports and preparation work has been completed.

# FINAL COMMENTS

If you have any suggestions or comments about this manual please feel free to write them down and send them to :

Municipal Software Attention: Joseph Piesecki 809 Ann Street Stroudsburg PA. 18360

# **APPENDIX A The "Key Prompt"**

When given access to the computer system a "Key Prompt" screen similar to figure A.1 will appear. To access the "Function" of your choice just press the corresponding function key. Either a new set of functions will be make available or the "Function" will execute, if you are allowed access to that particular function.

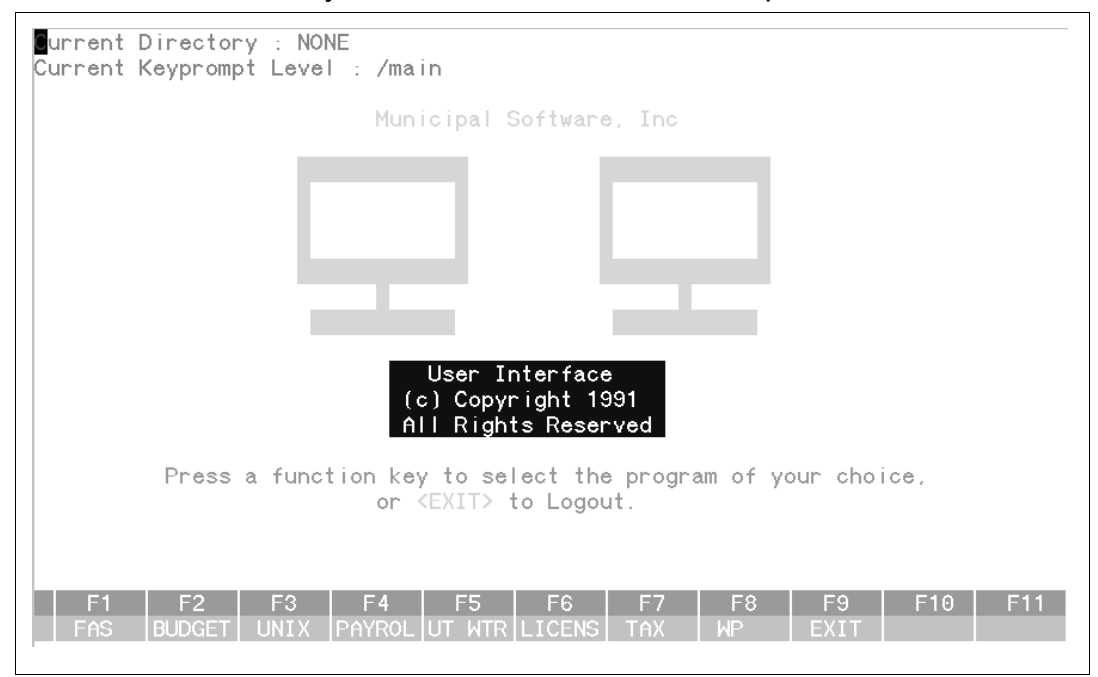

Fig A.1

NOTE: For other keyboards the function keys might be labeled F6 through F17.

If the "Function Key" labeled "Tax" in figure A.1 were pressed figure A.2 would be displayed.

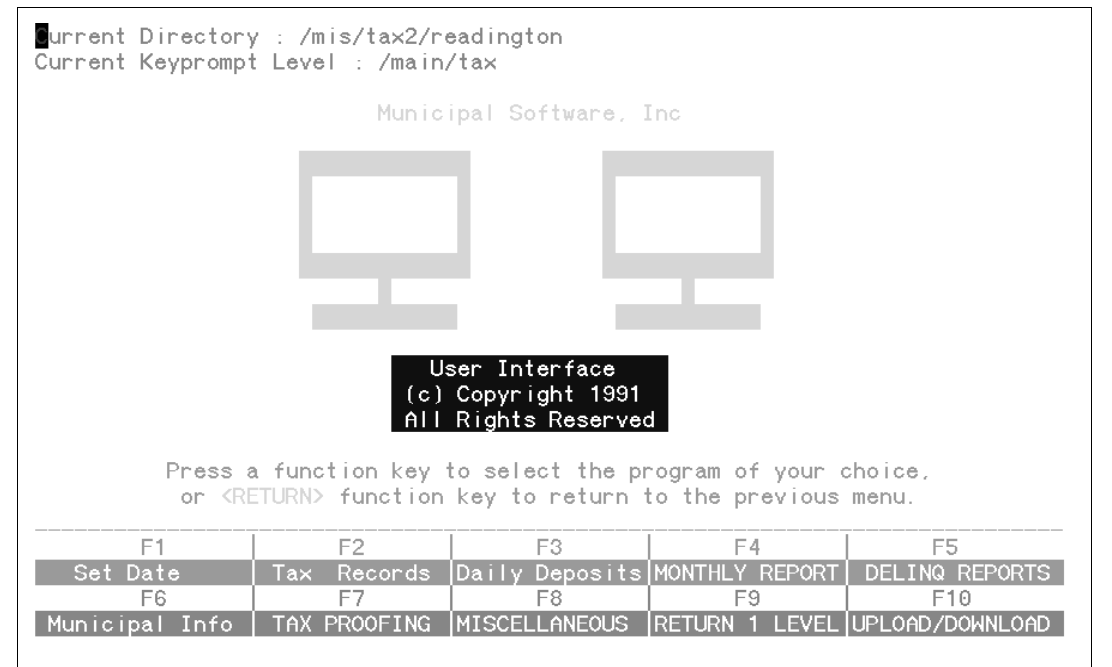

Fig A.2

This set of "Function Keys" corresponds to Tax Collection only. Pressing the corresponding function keys would execute the following:

> Set Date Date Function: Set the Tax Collection System Date.

> Tax Records Tax Functions: Main Tax Collection System 2

3 Daily Deposits Deposit Functions: Generates the pre-deposit slip and the deposit slip.

MONTHLY REPORT Cash Book Functions: Generates the 4 Detailed cashbook and the Cashbook summary. Figure A.2.1.

5 DELINQUENT REPORTS Delinquent Function keys: Figure A.3.

6 Municipal Info Municipal Information Function: Maintains the Tax rates, Name, Address, Interest rates, and Other Municipal Information.

7 TAX PROFING

1

8

Tax Duplicate Functions: Figure A.4.

**MISCELLANEOUS** Miscellaneous Functions: Figure A.5.

Returns you to the MAIN Function keys 9 RETURN 1 LEVEL Figure A.1.

If the "Function Key" labeled "MONTHLY REPORT" in figure A.2 were pressed figure A.2.1 would be displayed.

| Current Directory<br>Current Keyprompt                                                                                                    | y : /mis/tax2/re<br>t Level : /main/                        | eadington<br>/tax/MONTHLY_REF       | PORTS                               |                     |  |  |
|----------------------------------------------------------------------------------------------------|-------------------------------------------------------------|-------------------------------------|-------------------------------------|---------------------|--|--|
|                                                                                                    | Munic                                                       | ipal Software, 1                    | Inc                                 |                     |  |  |
|                                                                                                    |                                                             |                                     |                                     |                     |  |  |
|                                                                                                    | User Interface<br>(c) Copyright 1991<br>All Rights Reserved |                                     |                                     |                     |  |  |
| Press a<br>or <re< th=""><th>a function key f<br/>ETURN&gt; function</th><th>to select the pr<br/>key to return t</th><th>rogram of your c<br/>to the previous</th><th>hoice,<br/>menu.</th></re<> | a function key f<br>ETURN> function                         | to select the pr<br>key to return t | rogram of your c<br>to the previous | hoice,<br>menu.     |  |  |
| F1                                                                                                    | F2                                                          | F3                                  | F4                                  | F5                  |  |  |
| Cash Book Report<br>F6                                                                                                    | F7                                                          | Over Paid List<br>F8                | Percent Report<br>F9                | Page Summary<br>F10 |  |  |
| Adjustment List                                                                                                    |                                                             |                                     | RETURN 1 LEVEL                      |                     |  |  |

Fig A.2.1

10 Cash Book Report

In summary or detailed format lists all the transactions within a given month and year, with monthly and year to-date totals.

11 Deling Report A listing of all delinquent properties, for a given year and quarter.

12 Over Paid List A listing of all properties which have over payments

13 Percent Report A summary breakdown of the percent of the levy collected to date.

14 Page Summary A page by page total of the Tax duplicate.

15 Adjustment List A listing of all adjustments

16 BLANK

17 BLANK

18 RETURN 1 LEVEL Returns you to the MAIN Function keys Figure A.1.

If the "Function Key" labeled "DELINQ REPORTS" in figure A.2 were pressed figure A.3 would be displayed.

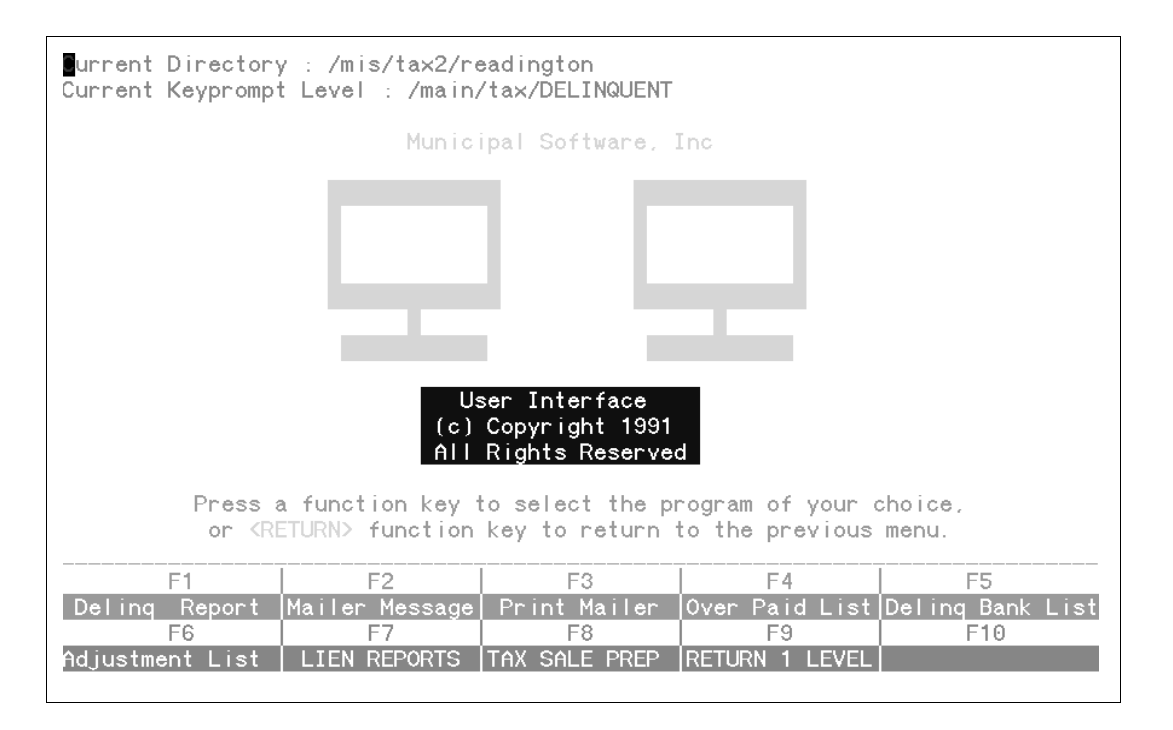

Fig A.3

This set of "Function Keys" corresponds to "Delinquent Tax Collection" functions only. Pressing the corresponding function keys would execute the following:

19 Delniq Report Delinquent Report Function: Generates a listing of all delinquents specified in block and lot order.

20 Mailer Message Delinquent Mailer Message Function: Allows for the user to enter a message which appears on the delinquent tax mailer.

21 Print Mailer Delinquent Mailer Function: Merges the "message" with the delinquent tax records.

22 Over Paid List A listing of all properties which have over payments

23 Deling Bank List Generates a list of tax records which have bank codes and are delinquent.

24 Adjustment List A listing of all adjustments

25 LIEN REPORTS A set of functions for lien reports Figure A.3.1.

26 TAX SALE PREP A set of functions related to tax sale Figure A.3.2.

27RETURNReturn to "Tax Function keys": FigureA.2.

### If the "Function Key" labeled "LIEN REPORTS" in figure A.3 were pressed figure A.3.1 would be displayed.

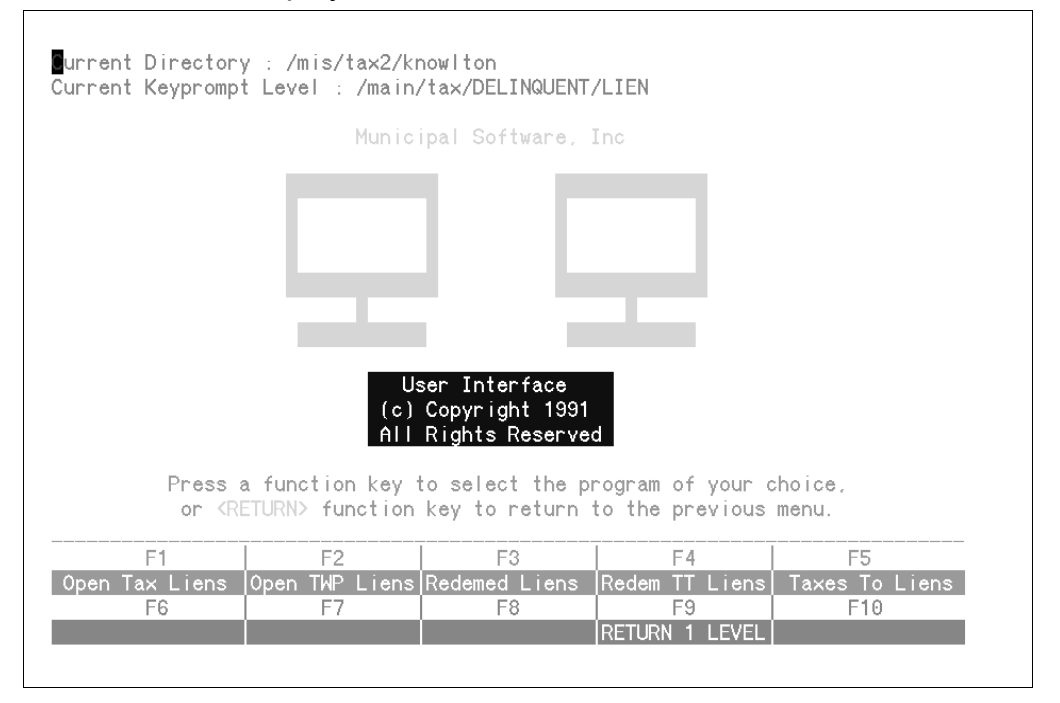

## FIG A.3.1

This set of "Function Keys" corresponds to "Lien Reports" only. Pressing the corresponding function keys would execute the following:

- 28 Open Tax Liens
- 29 Open TWP Liens
- 30 Redemed Liens
- 31
- 32 Taxes To Liens

lien for a given year.

- BLANK 33
- **BLANK** 34
- 35 BLANK
- 36 RETURN
- Figure A.3

- All open iens excluding Township.
- All open Township held liens.
- All redeimed liens excluding Township.
- RedemedTT Liens All redeimed Township held liens.
  - Lists all taxes that were transfered to

Return to "Delinquent Function keys"

### If the "Function Key" labeled "TAX SALE PREP" in figure A.3 were pressed figure A.3.2 would be displayed.

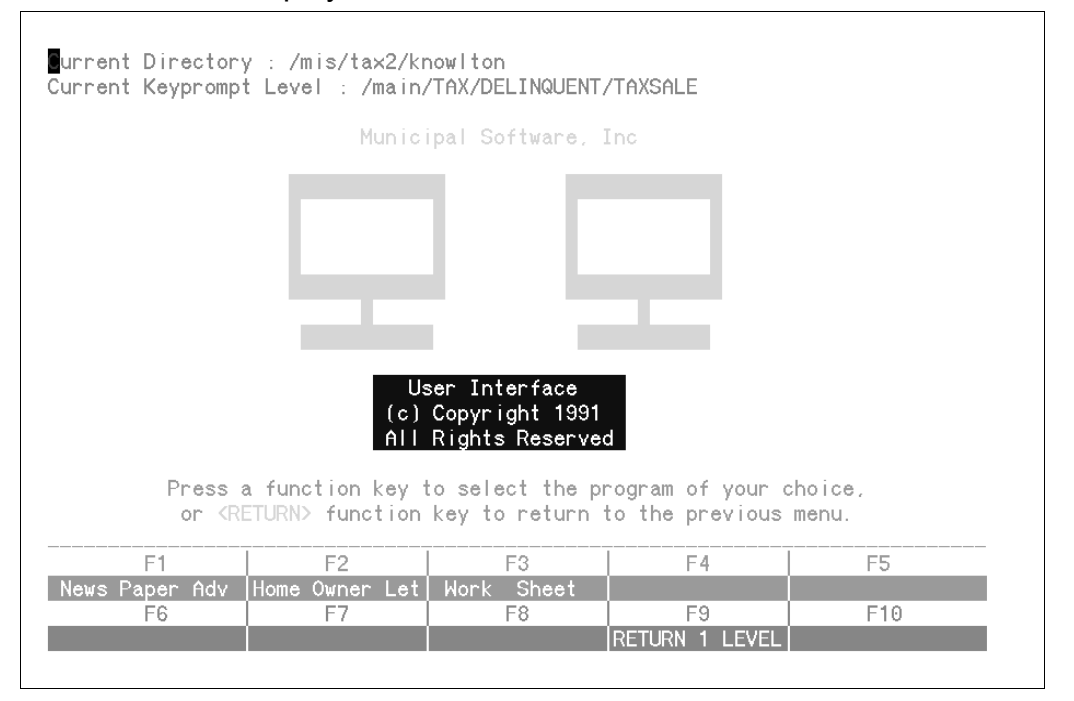

## Fig A.3.2

This set of "Function Keys" corresponds to "Lien Reports" only. Pressing the corresponding function keys would execute the following:

37 News Paper Adv Produces the news paper advertisement list for tax sale. 38 Home Owner Let Produces a letter for mailing to the home owner. 39 Work Sheet Produces a work sheet to be used during the tax sale. **BLANK** 40 **BLANK** 41 42 BLANK 43 **BLANK** 44 BLANK RETURN Return to "Delinquent Function keys" 45 Figure A.3

If the "Function Key" labeled "TAX PROOFING" in figure A.2 were pressed figure A.4 would be displayed.

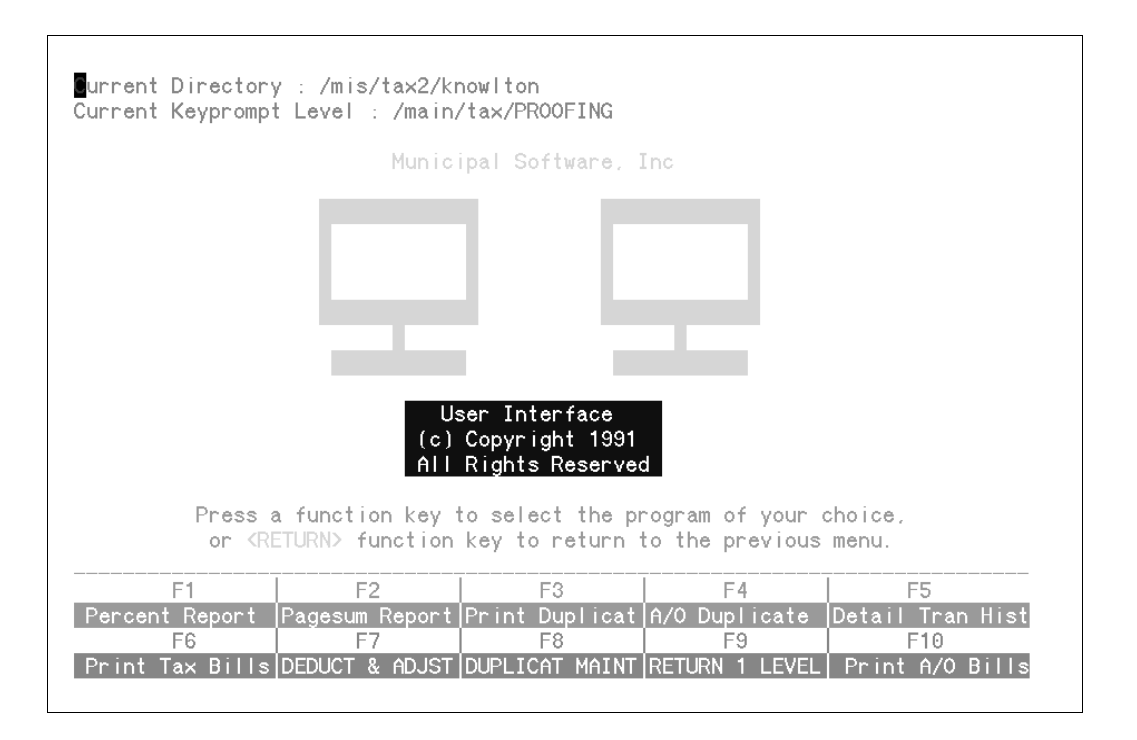

Fig A.4

This set of "Function Keys" corresponds to "Tax Proofing" functions only. Pressing the corresponding function keys would execute the following:

| 46     | Percent Report          | A summary breakdown of the percent      |
|--------|-------------------------|-----------------------------------------|
| of the | e levy collected to dat | ie.                                     |
| 47     | Page Summary            | A page by page total of the Tax dupli-  |
| cate.  |                         |                                         |
| 48     | Print Duplicate         | Prints the tax duplicate.               |
| 49     | A/O Duplicate           | Prints the added omited tax duplicate.  |
| 50     | Detail Tran Hist        | Prints every transaction on every block |
| and lo | ot.                     |                                         |
| 51     | Print Tax Bills         | Prints the tax bills.                   |
| 52     | DEDUCT & ADJST          | Deduction and Adjustment Reports        |
| Figur  | e A.4.1.                |                                         |
| 53     | DUPLICAT MAINT          | Duplicate maintance programs Figure     |
| A.4.2  |                         |                                         |
| 54     | RETURN                  | Return to "Tax Function keys" Figure    |
| A.2.   |                         |                                         |
| 55     | Print A/O Bills         | Prints the added omited bills           |

If the "Function Key" labeled "DEDUCT & ADJST" in figure A.4 were pressed figure A.4.1 would be displayed.

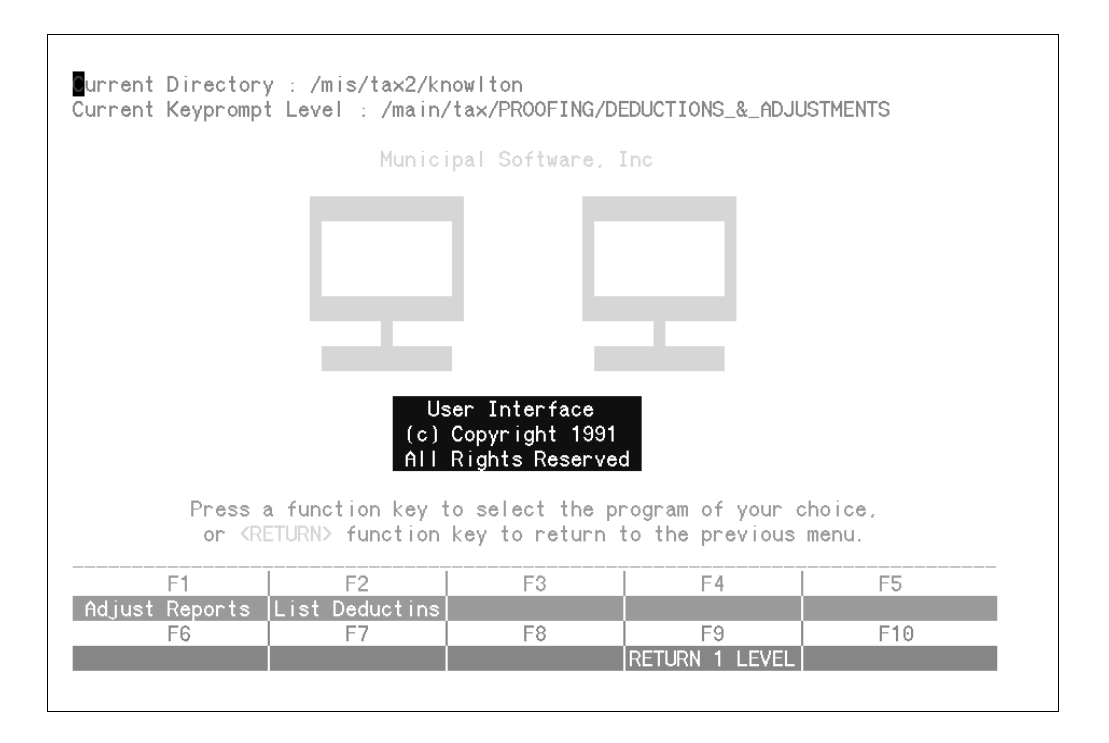

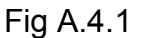

This set of "Function Keys" corresponds to "Deductions and Adjustments" functions only. Pressing the corresponding function keys would execute the following:

- 56 Adjust Reports
- 57 List Deductions
- 58 BLANK
- 59 BLANK
- 60 BLANK
- 61 BLANK
- 62 BLANK
- 63 RETURN

Figure A.4.

A listing of all adjustments.

A listing of all deductions.

Return to "Duplicate Maintence keys"

If the "Function Key" labeled "DUPLICAT MAINT" in figure A.4 were pressed figure A.4.1 would be displayed.

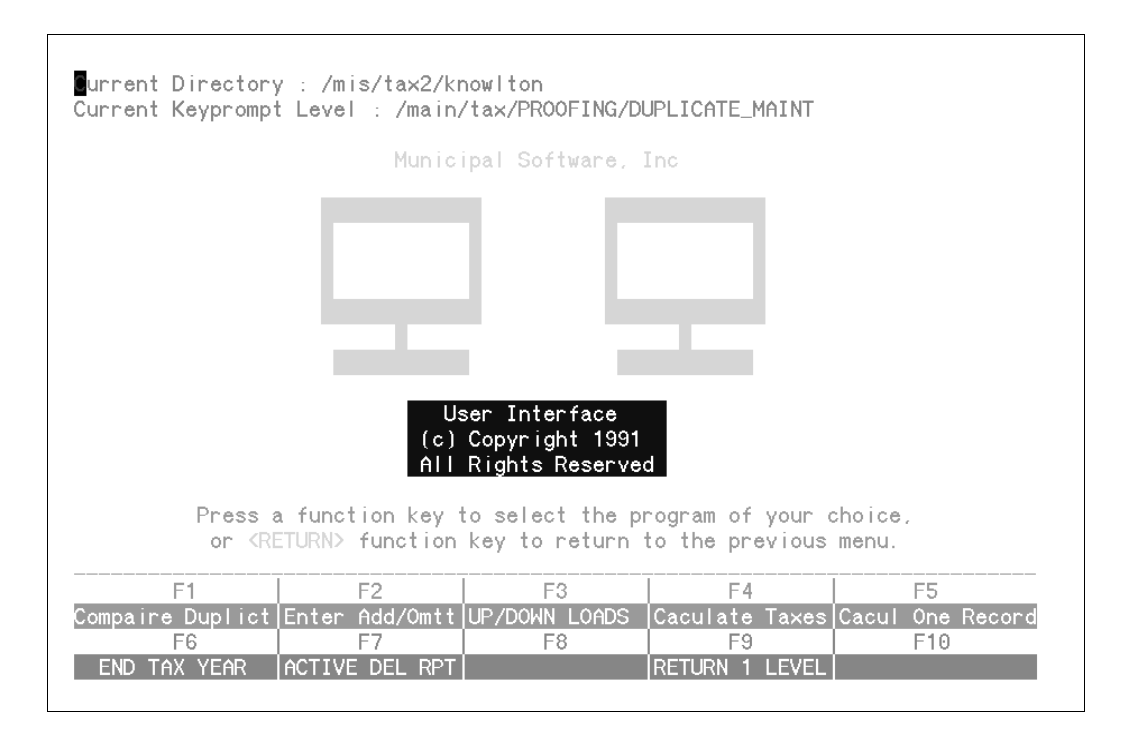

## Fig A.4.2

This set of "Function Keys" corresponds to "Duplicate Maintenance" functions only. Pressing the corresponding function keys would execute the following:

- 64 Compaire Duplict
- 65 BLANK
- 66 BLANK
- 67 Calculate Taxes
- 68 Calculate One Record
- 69 END TAX YEAR End of tax year procedures Figure 4.3.
- 70 ACTIVE DEL RPT Prior year delinquent reports Figure
- 4.4.
  - 71 BLANK
  - 72 RETURN
- Return to "Tax Proofing keys" Figure

A.4.

If the "Function Key" labeled "DUPLICAT MAINT" in figure A.4 were pressed figure A.4.1 would be displayed.

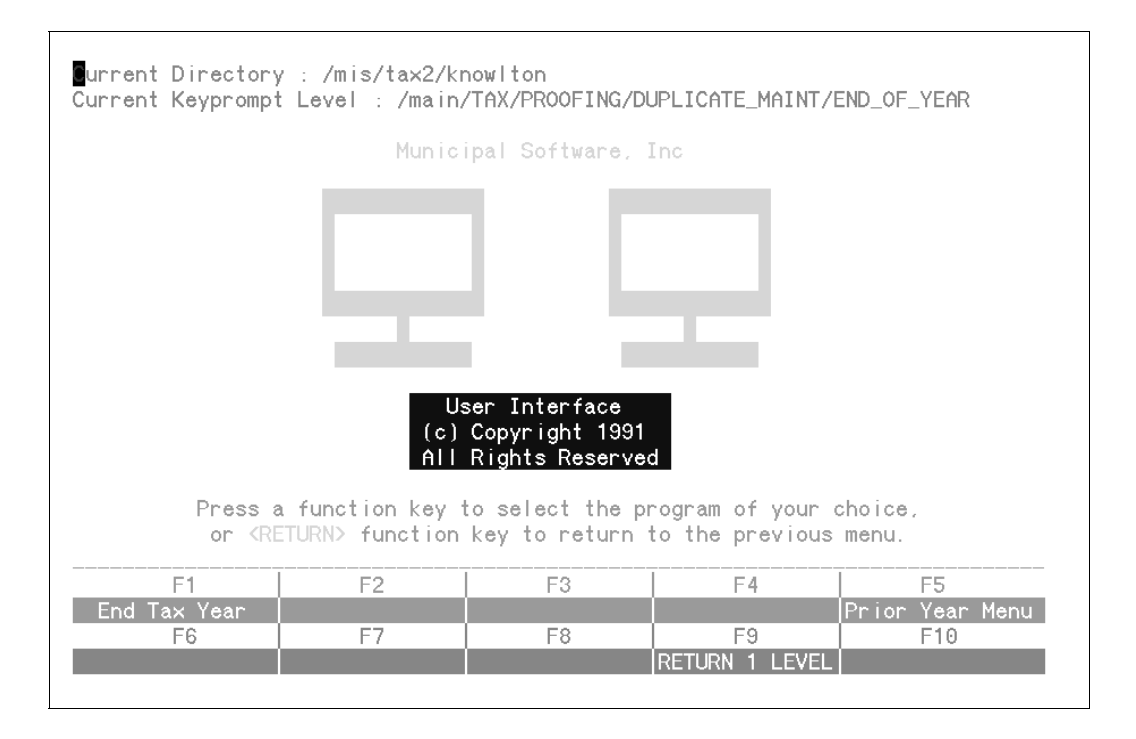

## Fig A.4.3

This set of "Function Keys" corresponds to "Duplicate Maintenance" functions only. Pressing the corresponding function keys would execute the following:

- 73 End Tax Year
- 74 BLANK
- 75 BLANK
- 76 BLANK
- 77 PRIOR Year Menu
- 78 BLANK
- 79 BLANK
- 80 BLANK
- 81 RETURN

keys" Figure A.4.2.

Return to "Duplicate Maintanence

If the "Function Key" labeled "END TAXYEAR" in figure A.4 were pressed figure A.4.4 would be displayed.

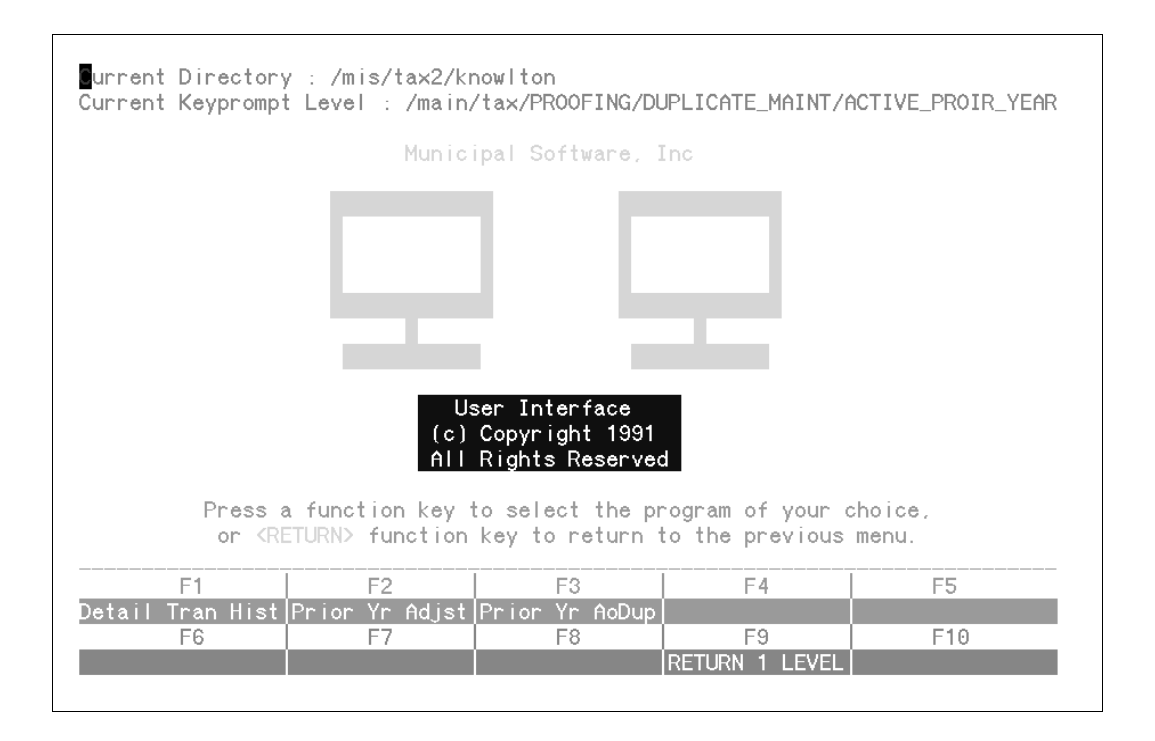

Fig A.4.4

This set of "Function Keys" corresponds to "Duplicate Maintenance" functions only. Pressing the corresponding function keys would execute the following:

- 82 Detail Tran Hist
- 83 Prior Yr Adjst
- 84 Prior Yr AdDup
- 85 BLANK
- 86 BLANK
- 87 BLANK
- 88 BLANK
- 89 BLANK
- 90 RETURN

Figure A.4.2.

Return to "Duplicat Maintanence keys"

# APPENDIX B BACKUPS

A backup is a duplicate of the information stored on your hard disk drive. Because the duplicate data is preserved on a separate storage medium, your organization is protected from losing valuable work if something goes wrong with your computer system.

While backups help protect against system damage, they are also used to retrieve an older version of a particular data file, and are useful in solving problems.

If during a backup an application is being used, the backup function will fail to include the files which are being used. That is why the backups are done during "off hours" when everyone should be off the system.

To insert a tape in to the tape drive use the instructions below:

1. Insert the 1/4" tape into the drive in the following manner:

A. The metal casing is on your left.

B. The exposed part of the tape is facing upward (S Series Machines) downward for Intel Based Machines.

- C. The small arrow on the top left of the tape, is pointing away from "safe".
- D. Insert tape into the tape drive.
- E. While holding the tape in the drive, push the knob at the top of the drive down, so that it holds the tape in the drive.
- 2. The next day, remove the tape from the tape drive in the following manner:
  - A. Push the knob at the top of the tape drive up
  - B. Allow the tape to come out of the drive.
  - C. Remove the tape, and turn the small arrow to "safe".
- 3. Place the tape in a safe place, away from extreme temperature variations.

The other major factor in duplicating data is the tape it self. Occasionally, a tape suffers from wear and tear, so periodically a tape should be "verified" as to its contents.

On a daily basis "root's" mail should be checked for the message left by the backup function. To accomplish this, follow the outlined procedure below:

- 1. login as "root".
- 2. type "mail" followed by <Return> or <Enter>.
- 3. a message similar to this should appear
  - "From root Mon Apr 14 20:00 EDT 1992 313216 blocks"

4. you should now be positioned to right of the "?" prompt, type "dq" <Return> or <Enter>, this deletes ("d") the message and then quits("q") mail.

5. type "exit" followed by <Return> or <Enter>, to return to login.

On a weekly basis a tape should be verified, as to its contents. To accomplish this, follow the outlined procedure below:

- 1. login as "root".
- 2. type "verifytape" followed by <Return> or <Enter>.

3. the files will now be displayed on your screen, when complete the last message should be the number of "blocks" backed up.

4. type "exit" followed by <Return> or <Enter>, to return to login.

To eliminate the possibility of data loss the following procedure of "tape cycling" is NECESSARY. The following procedure (which is an industry-wide standard) is Municipal Software's formal recommendation for "tape cycling" :

1. One tape for each month of the year to be maintained off site, each tape should be labeled with the month's name. This tape should be used on the 1st day of the appropriate month.

2. One tape for each day of the week (except Friday), each tape should be labeled with the day's name. This tape should be used on the appropriate day of the week.

3. One tape for each Friday in the month to be maintained off site, each tape should be labeled Friday 1, Friday 2, Friday 3, Friday 4, and Friday 5. The appropriate tape should be used on corresponding week of the month

NOTE: The above procedure requires 21 tapes, if your backup only uses one tape. We recommend 3M DC6??? data cartridges.

You should also keep an accurate log of the following items:

- 1. tape number
- 2. date of the backup
- 3. volume number (if the backup uses more than one tape)

We realize that tape cartridges cost between \$20.00 to \$30.00 per cartridge, but how valuable is your time and data. If you have any questions regarding the above procedures or any questions in general please call.

Please remember that it is the responsibility of your organization to verify and protect your tape backups.
Tax Collection System

## APPENDIX C Sample Duplicate

|                                    |                                                 | REAL                     | L PROPERI                                                                 | Ϋ́                       | EXTEN                                             | IDEI | D T                             | AX                                  | DUPLI                               | CATE                                |                                     | PAGI                           | E 1        |                  |                      |
|------------------------------------|-------------------------------------------------|--------------------------|---------------------------------------------------------------------------|--------------------------|---------------------------------------------------|------|---------------------------------|-------------------------------------|-------------------------------------|-------------------------------------|-------------------------------------|--------------------------------|------------|------------------|----------------------|
| BLOCK<br>LOT<br>QUALIF.<br>ACCOUNT | DIMENSION<br>BLDG.DESCR.<br>ADD.LOTS<br>ACREAGE | PROP.CLASS.<br>BANK CODE | PROPERTY OWNWER'S NAME<br>STREET ADDRESS BI<br>CITY, STATE<br>LOCATION MA | LL=CODE<br>ZIP<br>P=PAGE | LAND VALUE<br>IMPROVMNTS<br>EXEMPTIONS<br>NET TAX | DED  | 92 TAX<br>DEDUCTNS<br>92 NETTAX | 1Q TAX<br>PAID<br>ADJUST<br>BALANCE | 2Q TAX<br>PAID<br>ADJUST<br>BALANCE | 3Q TAX<br>PAID<br>ADJUST<br>BALANCE | 4Q TAX<br>PAID<br>ADJUST<br>BALANCE | TL:TAX<br>TL:PAID<br>TL:ADJUST | BJ<br>OPEN | ALANCE<br>OVPAID | PREPAYTAX<br>PREPAID |
| 1                                  | 1.59 AC.<br>2SF                                 | 3A                       | STRIA, HUBERT & PAULA<br>RR1 BOX 89-ROUTE 579<br>ASBURY, NJ               | 08802                    | 68700<br>191900                                   |      | 0.00                            | 899.07<br>899.07<br>0.00            | 899.07<br>899.07<br>0.00            | 0.00<br>0.00<br>0.00                | 0.00<br>0.00<br>0.00                | 1798.14<br>1798.14<br>0.00     |            |                  | 0.00                 |
| 25                                 | 1.5900                                          |                          | R. D. ASBURY RT 579                                                       | 1                        | 260600                                            |      | 0.00                            | 0.00                                | 0.00                                | 0.00                                | 0.00                                |                                |            |                  |                      |
| 1<br>1<br>OFARM                    | 43.04 AC.                                       | 3В                       | STRIA, HUBERT & PAULA<br>RR1 BOX 89-ROUTE 579<br>ASBURY, NJ               | 08802                    | 10000                                             |      | 0.00                            | 34.50<br>34.50<br>0.00              | 34.50<br>34.50<br>0.00              | 0.00                                | 0.00                                | 69.00<br>69.00                 |            |                  | 0.00                 |
| 32                                 | 43.0400                                         |                          | BLOOMSBURY-PITTSTOWN RD                                                   | 1                        | 10000                                             |      | 0.00                            | 0.00                                | 0.00                                | 0.00                                | 0.00                                |                                |            |                  |                      |
| 1<br>1.01                          | 1.43<br>1SB                                     | 2                        | KOMAREK, GEORGE J & EDITH<br>RR1 BOX 351-ROUTE 579<br>ASBURY, NJ          | 08802                    | 67400<br>116300                                   |      | 0.00                            | 633.77<br>633.77<br>0.00            | 633.76<br>633.76<br>0.00            | 0.00<br>0.00<br>0.00                | 0.00<br>0.00<br>0.00                | 1267.53<br>1267.53<br>0.00     |            |                  | 0.00                 |
| 4.0                                | 1.4299                                          |                          | BLOOMSBURY-PITTSTOWN RD                                                   | 1                        | 183700                                            |      | 0.00                            | 0.00                                | 0.00                                | 0.00                                | 0.00                                |                                |            |                  |                      |

Page Page numbers

## APPENDIX D Deduction Changes Year-to-date

| PROPERTY                                                                                                    | TAX ADJUST                                                                                                    | MENTS                            | as of | 8/13/92                                                                                                    |                                                                                                    |                                                                                        |                                                                                                    |                                                                                                    |
|----------------------------------------------------------------------------------------------------|----------------------------------------------------------------------------------------------------|----------------------------------|-------|----------------------------------------------------------------------------------------------------|----------------------------------------------------------------------------------------------------|----------------------------------------------------------------------------------------|----------------------------------------------------------------------------------------------------|----------------------------------------------------------------------------------------------------|
| BLOCK                                                                                                    | LOT                                                                                                    | QUA                              | LIF   | TAXID                                                                                                    | ALLOWED                                                                                                    | DISALLOWED                                                                             | AMOUNT                                                                                                    | DATE                                                                                                    |
| 1.09<br>6<br>7<br>14<br>14.03<br>14.03<br>14.03<br>15<br>15<br>15<br>15<br>15<br>15<br>17<br>21<br>22<br>24<br>24<br>24<br>24<br>24<br>24<br>24<br>28<br>32 | 25<br>13.08<br>1.04<br>10<br>5<br>5<br>5.01<br>3.06<br>50<br>6.02<br>4<br>33.02<br>2<br>2<br>2<br>2.01<br>11<br>3 | C0210<br>C1406<br>C2211<br>C0109 |       | 1195<br>2488<br>2569<br>4703<br>5111<br>5129<br>5344<br>6122<br>6122<br>7623<br>8666<br>10009<br>10577<br>11972<br>12983<br>14797<br>16890<br>18696 | apply fr<br>apply to<br>apply to<br>apply to<br>Senior<br>Veteran<br>Co Appea<br>apply fr<br>apply to<br>Veteran<br>apply to | Senior<br>Senior<br>Senior<br>Senior<br>Senior<br>Senior<br>Senior<br>Senior<br>Senior | $\begin{array}{c} -250.00\\ -250.00\\ 53.82\\ -250.00\\ 447.12\\ -6.21\\ -6.21\\ -447.12\\ -250.00\\ 250.00\\ 50.00\\ -250.00\\ 3196.07\\ -250.00\\ 765.21\\ -250.00\\ -765.21\\ 50.00\\ -765.21\\ 50.00\\ -53.82\end{array}$ | 4/23/92<br>6/09/92<br>3/12/92<br>5/05/92<br>5/18/92<br>5/19/92<br>5/19/92<br>5/18/92<br>6/15/92<br>8/05/92<br>5/28/92<br>3/10/92<br>4/23/92<br>1/19/72<br>4/23/92<br>7/09/92<br>7/02/92<br>3/12/92 |
| TOTALS                                                                                                    |                                                                                                    | Numbe                            | r     | Amount                                                                                                    |                                                                                                    |                                                                                        |                                                                                                    |                                                                                                    |

| County a | appeal   | 1 | 3196.07  |
|----------|----------|---|----------|
| Seniors  | allow    | 1 | 250.00   |
| Seniors  | disallow | 7 | -1750.00 |
| Veteran  | allow    | 2 | 100.00   |

## **APPENDIX E Mailing Labels**

TRANSCONTIENTAL GAS PIPE LINECORP. P O BOX 1396 HOUSTON, TEXAS 77251 SMITH, HUBERT & PAULA BOX 99-ROUTE 579 ASBURY, NJ 08802 SMITH, HUBERT & PAULA BOX 99-ROUTE 579 ASBURY, NJ 08802 SMITH, GEORGE J & EDITH BOX 133-ROUTE 579 ASBURY, NJ 08802 SMITH, GEORGE J & EDITH BOX 133-ROUTE 579 ASBURY, NJ 08802 SMITH, ANN 99 RUPELLS ROAD CLINTON, NJ 08809 SMITH, JAMES M & LISA E BOX 123 ROUTE 579 ASBURY, NJ 08802 SMITH JOHN A BOX 234-ROUTE 579 ASBURY, NJ 08802 SMITH, JOHN A BOX 345-ROUTE 579

ASBURY, NJ

08802

## APPENDIX F Percent Collected-to-date

Collector's Percentage Collected to 5/12/92

| Quarter<br>Quarter<br>Quarter<br>Quarter<br>Quarter            | 1<br>1<br>1<br>1                | Taxes Due<br>Adjustments<br>Taxes Paid<br>Open Balance<br>Collection Rate                                                   | :<br>:<br>:<br>: | 1,355,129.63<br>0.00<br>1,341,662.06-<br>13,467.57<br>0.99006 |
|----------------------------------------------------------------|---------------------------------|----------------------------------------------------------------------------------------------------|------------------|---------------------------------------------------------------|
| Quarter<br>Quarter<br>Quarter<br>Quarter<br>Quarter            | 2<br>2<br>2<br>2<br>2           | Taxes Due<br>Adjustments<br>Taxes Paid<br>Open Balance<br>Collection Rate                                                   | :<br>:<br>:<br>: | 1,355,128.14<br>0.00<br>1,320,580.01-<br>34,548.13<br>0.97450 |
| Quarter<br>Quarter<br>Quarter<br>Quarter<br>Quarter<br>Quarter | 3<br>3<br>3<br>3<br>3<br>3<br>3 | Taxes Due<br>Adjustments<br>Taxes Paid<br>Open Balance<br>Collection Rate                                                   | ::               | 1,481,323.99<br>50.00<br>0.00<br>1,481,373.99<br>0.00000      |
| Quarter<br>Quarter<br>Quarter<br>Quarter<br>Quarter            | 4<br>4<br>4<br>4                | Taxes Due (Inc A/O)<br>Adjustments (Inc A/O)<br>Taxes Paid (Inc A/O)<br>Open Balance (Inc A/O)<br>Collection Rate (Inc A/O) | :<br>:<br>:<br>: | 1,481,322.41<br>50.00<br>0.00<br>1,481,372.41<br>0.00000      |

| Total<br>Total<br>Total<br>Total | Tax Due<br>A/O Due<br>Adjustments<br>Deductions | :<br>:<br>: | 5,672,904.18<br>0.00<br>100.00<br>2,950.00- |
|----------------------------------|-------------------------------------------------|-------------|---------------------------------------------|
| Total                            | Net Tax Due                                     | ::          | 5,670,054.18                                |
| Total                            | Tax Paid                                        |             | 2,662,242.07-                               |
| Total                            | A/O Paid                                        |             | 0.00                                        |
| Total                            | Open Balance                                    |             | 3,007,812.11                                |
| Total                            | Interest Paid                                   | :           | 897.74                                      |
| Total                            | A/O Int Paid                                    |             | 0.00                                        |
| Colled                           | ction Rate                                      | :           | 0.46952                                     |